### **Sepa**

### Benchmark Dose Modeling – Dichotomous Models

Allen Davis, MSPH Jeff Gift, Ph.D. Jay Zhao, Ph.D. National Center for Environmental Assessment, U.S. EPA

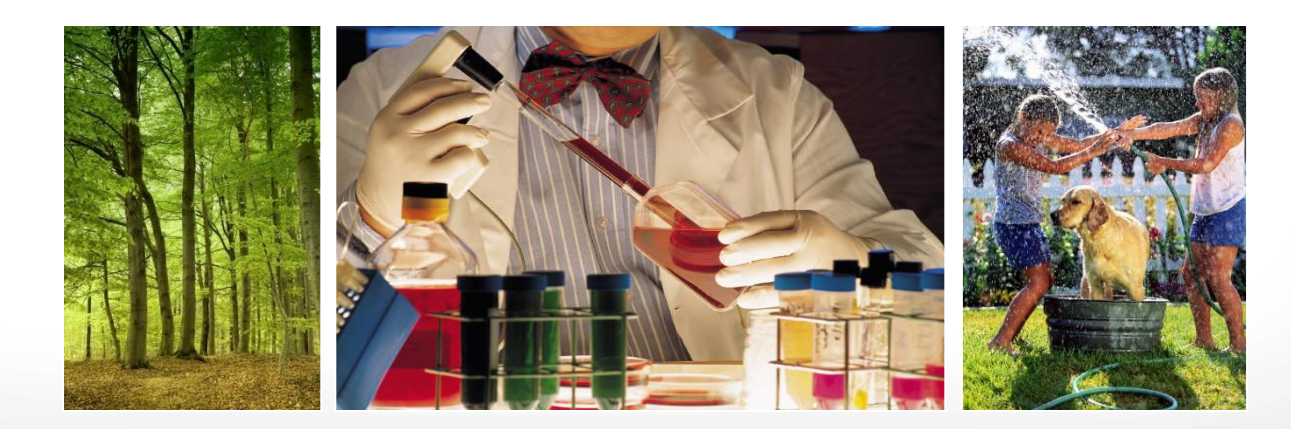

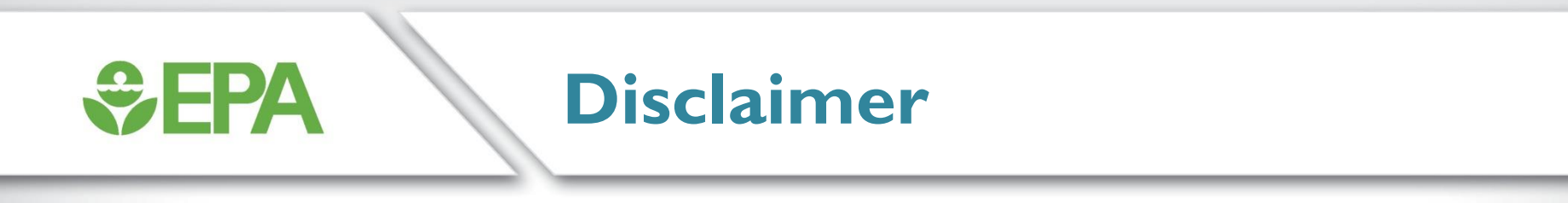

# The views expressed in this presentation are those of the author(s) and do not necessarily reflect the views or policies of the US EPA.

### **Dichotomous Data**

| Description          | <ul> <li>Response is measured as on/off or true/false</li> <li>You either have it or you don't</li> <li>BMDS can only model positive dose-response trends,<br/>where incidence increases with dose</li> </ul> |  |
|----------------------|----------------------------------------------------------------------------------------------------|--|
| Example<br>Endpoints | <ul> <li>Non-cancer: Precancerous lesions, tissue pathology incidence</li> <li>Cancer: Tumor incidence</li> </ul>                                                                                             |  |
| Model Inputs         | <ul> <li>Dose</li> <li>Number of Subjects</li> <li>Incidence OR Percent Affected</li> </ul>                                                                                                    |  |

**Sepa**

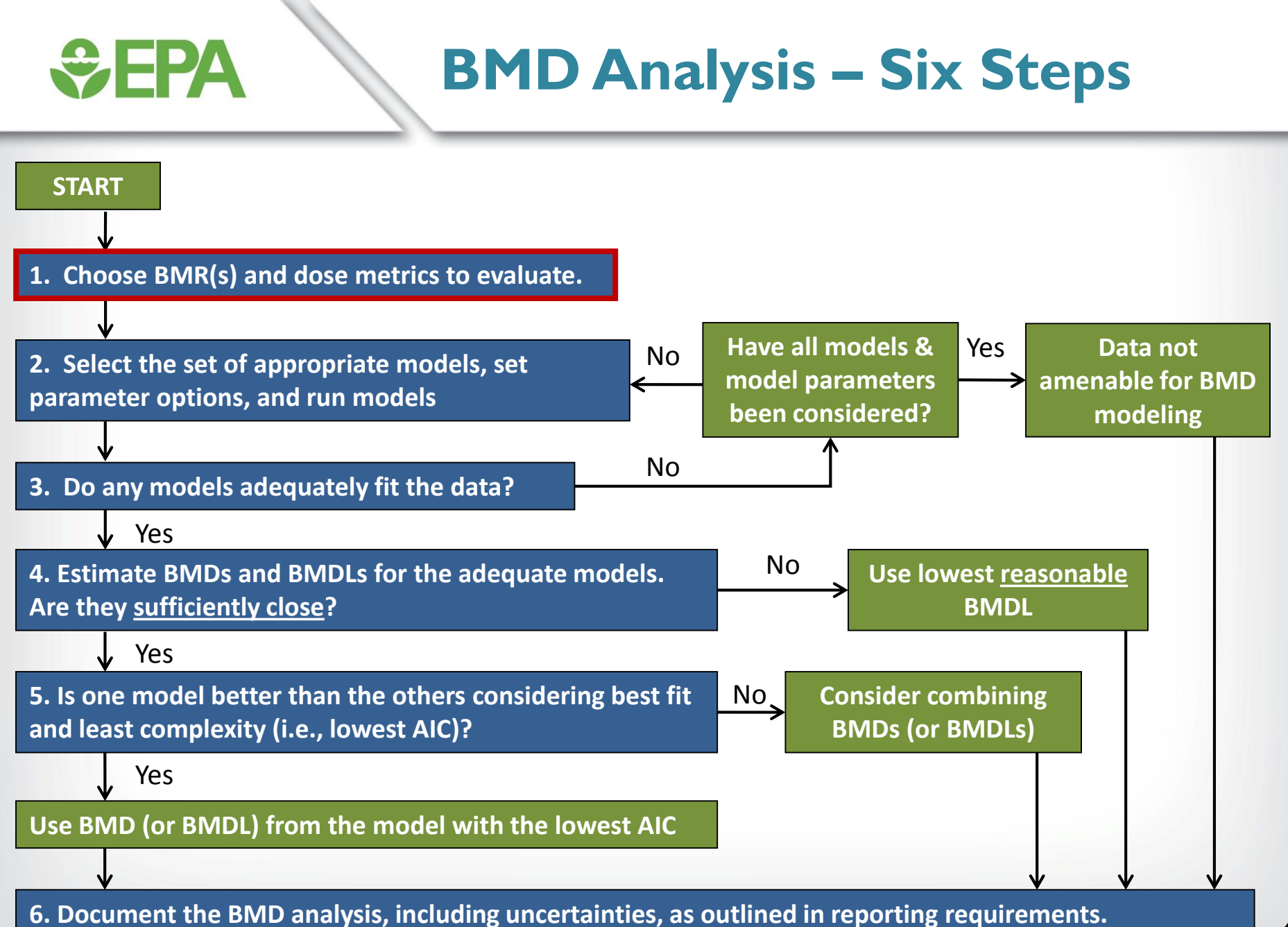

### **€PA**

### Select a Benchmark Response

- BMR should be near the low end of the observable range of increased risks in a bioassay
- BMRs that are too low can impart high model dependence, i.e., different models have different shapes in the extreme low dose area and will provide different BMDL estimates.

### Model-dependence of BMD in Low Dose Region (Step I)

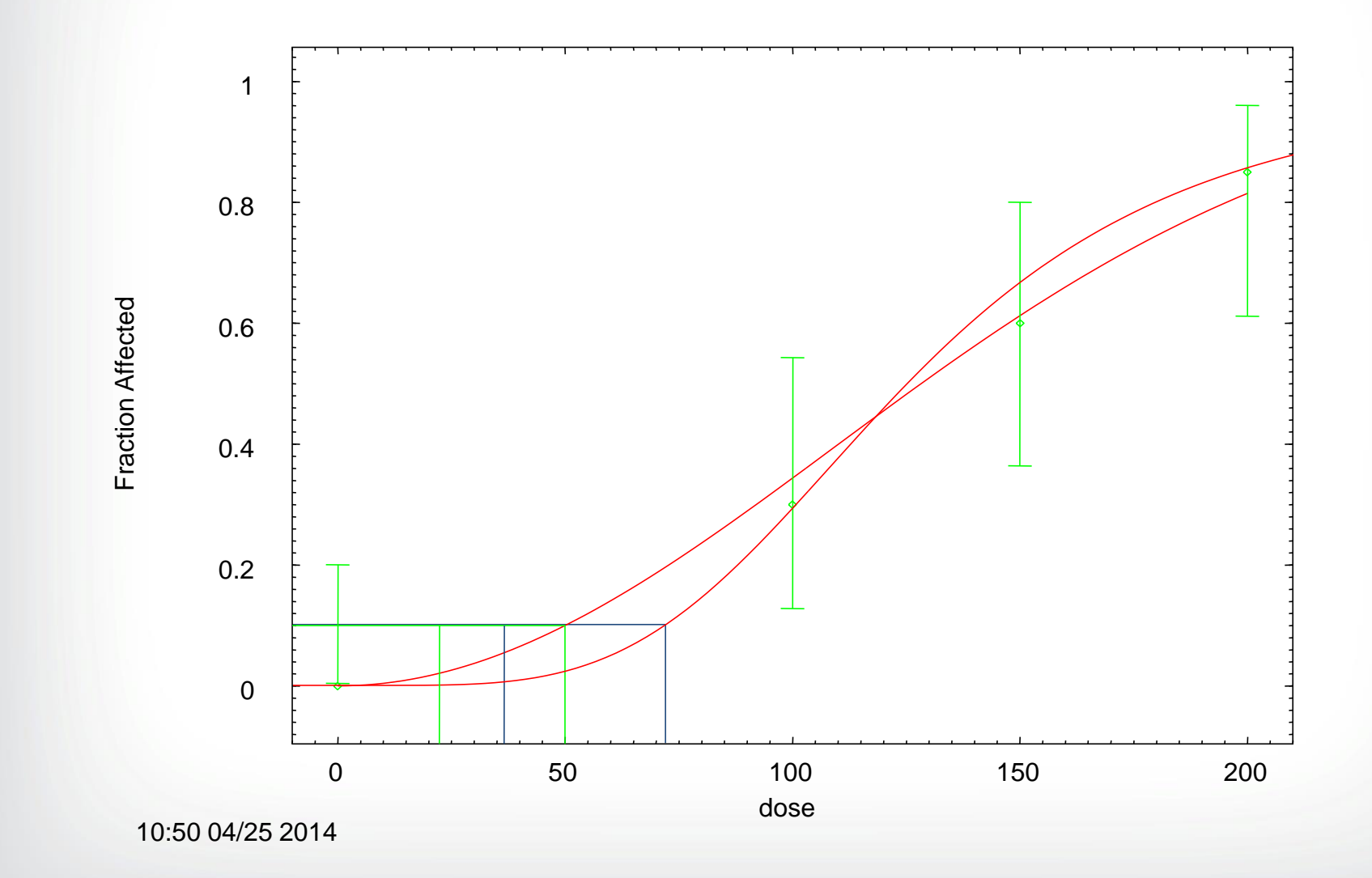

**S**EPA

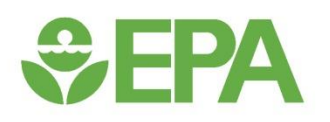

### BMR Selection: Choose BMR(s) to Evaluate

- An extra risk of 10% is recommended as a standard (not default) reporting level for dichotomous data.
  - Customarily used because it is at or near the limit of sensitivity in most cancer bioassays and in non-cancer bioassays of comparable size

#### • In some situations, use of different BMRs is supported

- Biological considerations sometimes support different BMRs (5% for frank effects, >10% for precursor effects)
- When a study has greater than usual sensitivity, a lower BMR can be used (5% for developmental studies)
- Results for a 10% BMR should always be shown for comparison when using different BMRs.

### **Set EPA**

### **Measurement of Increased Risk**

- For dichotomous data, BMRs are expressed as:
  - Added risk AR(d) = P(d) P(0)
  - Extra risk ER(d) = [P(d) P(0)]/[I P(0)]
- Extra risk is recommended by the IRIS, and is used in IRIS risk assessments.

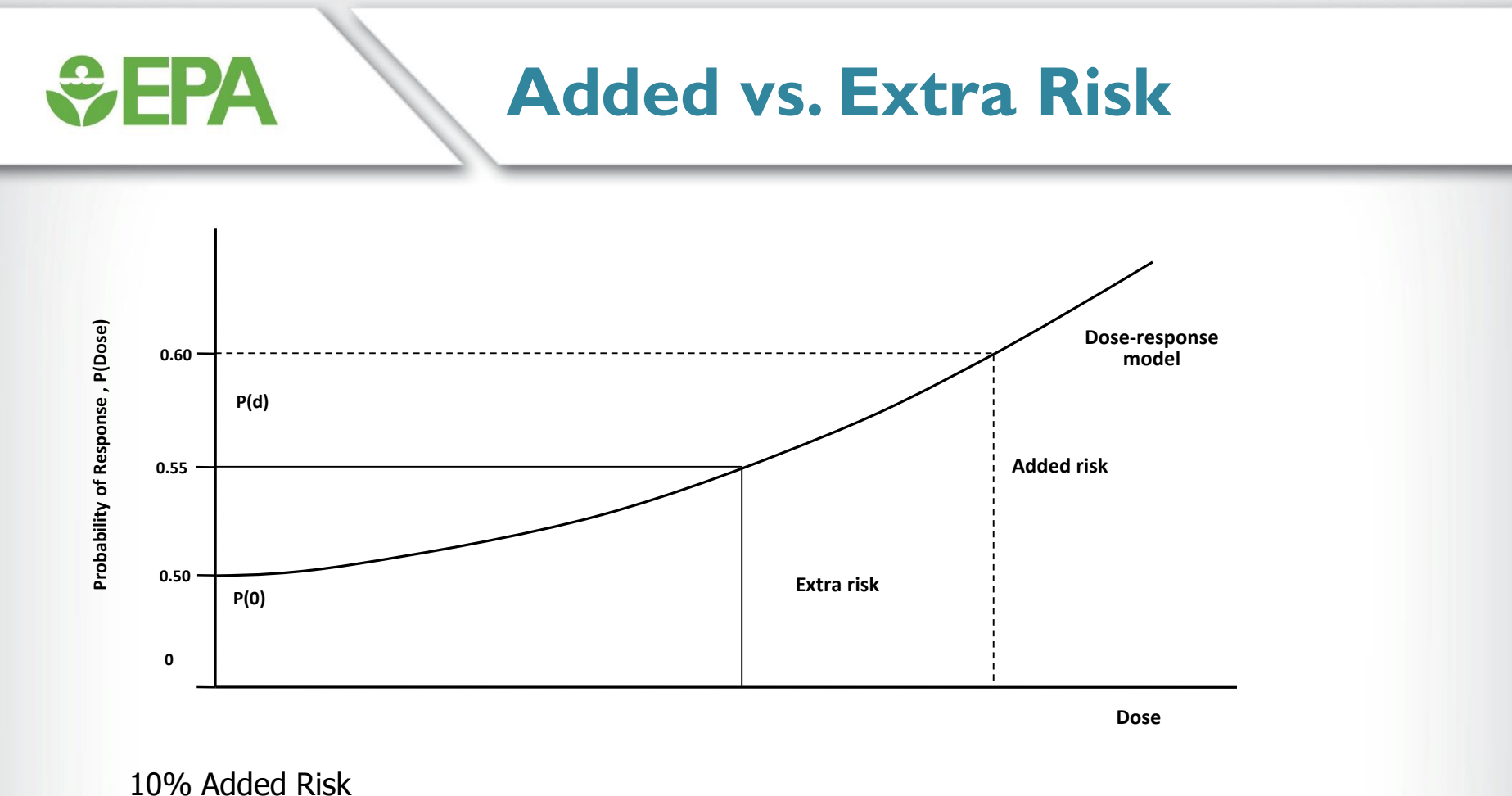

P% Added Risk 0.10 = P(d) - P(0); if P(0) = .50P(d) = 0.10 + P(0) = 0.10 + 0.50 = 0.60

10% Extra Risk 0.10 = [P(d) - P(0)]/[1 - P(0)]; if P(0) = .50 $P(d) = 0.10 \times [1 - P(0)] + P(0) = (0.10 \times 0.50) + 0.50 = 0.55$ 

The dose will be lower for a 10% Extra risk than for a 10% Added risk if P(0) > 0

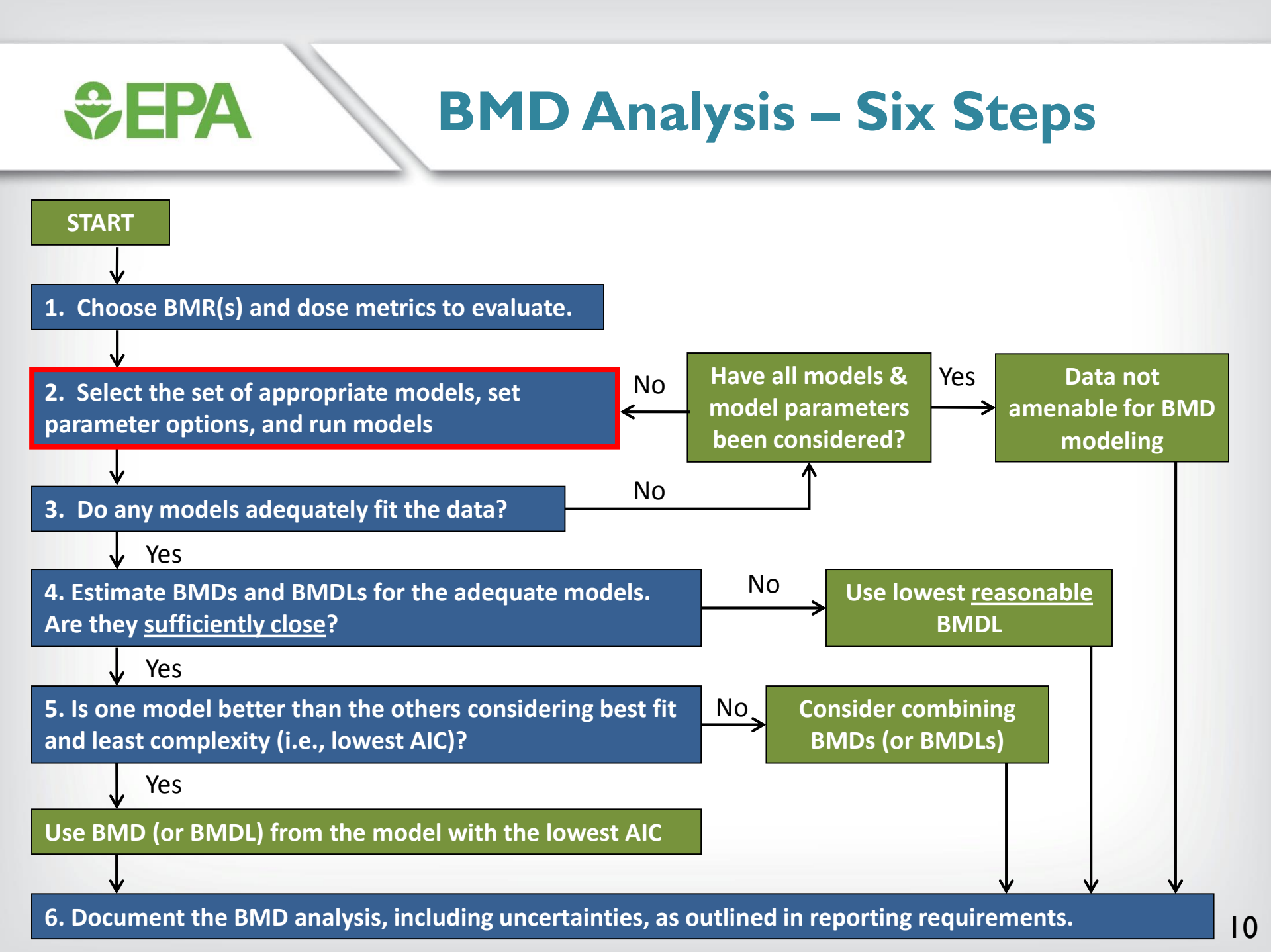

### **Selection of a Specific Model**

| Biological<br>Interpretation | <ul> <li>Examples:</li> <li>Saturable processes demonstrating Michaelis-Menten kinetics<br/>(Hill model)</li> <li>Two-stage clonal expansion model (cancer endpoints)</li> </ul>                              |
|------------------------------|----------------------------------------------------------------------------------------------------|
| Policy Decision              | <ul> <li>U.S. EPA's IRIS program uses the multistage model for cancer data</li> <li>sufficiently flexible to fit most cancer bioassay data</li> <li>provides consistency across cancer assessments</li> </ul> |
| Otherwise                    | However, in the absence of biological or policy-driven considerations,<br>criteria for final model selection are usually based on whether various<br>models mathematically describe the data                  |

**Set EPA**

### Traditional Dichotomous Models

| Model<br>name       | Functional form                                                                                | # of<br>Parameters <sup>a</sup> | Low Dose<br>Linearity                         | Model fits                                        |
|---------------------|------------------------------------------------------------------------------------------------|---------------------------------|-----------------------------------------------|---------------------------------------------------|
| Multistage          | $\gamma + (1 - \gamma) \left[ 1 - \exp \left\{ - \sum_{j=1}^{k} \beta_j X^j \right\} \right]$  | 1+k                             | Yes, if $\beta_1 > 0$<br>No, if $\beta_1 = 0$ | All purpose                                       |
| Logistic            | $\frac{1}{1 + \exp\{-(\alpha + \beta X)\}}$                                                    | 2                               | Yes                                           | Simple; no background                             |
| Probit              | $\Phi\left(\alpha+\beta X\right)$                                                              | 2                               | Yes                                           | Simple; no background                             |
| Log-logistic        | $\frac{\gamma + (1 - \gamma)}{1 + \exp\{-[\alpha + \beta \ln(X)]\}}$                           | 3                               | No                                            | All purpose; S-shape with plateau at 100%         |
| Log-probit          | $\gamma + (1 - \gamma) \Phi \{ \alpha + \beta \ln(X) \}$                                       | 3                               | No                                            | All purpose; plateau S-shape with plateau at 100% |
| Gamma               | $\gamma + (1 - \gamma) \left[ \int_0^{\beta x} t^{\alpha - 1} e^t dt \right] / \Gamma(\alpha)$ | 3                               | No                                            | All purpose                                       |
| Weibull             | $\gamma + (1 - \gamma)[1 - \exp\{-\beta X^{\alpha}\}]$                                         | 3                               | No                                            | "Hockey stick" shape                              |
| Dichotomous<br>Hill | $v \times g + \frac{(v - v \times g)}{1 + \exp\{-a - b \times \ln(X)\}}$                       | 4                               | Yes                                           | Symmetrical, S-shape with plateau                 |

<sup>a</sup> Background parameter =  $\gamma$ . Background for hill model =  $v \times g$ 

**\$EPA** 

### Curve Shapes with Increasing Background Response

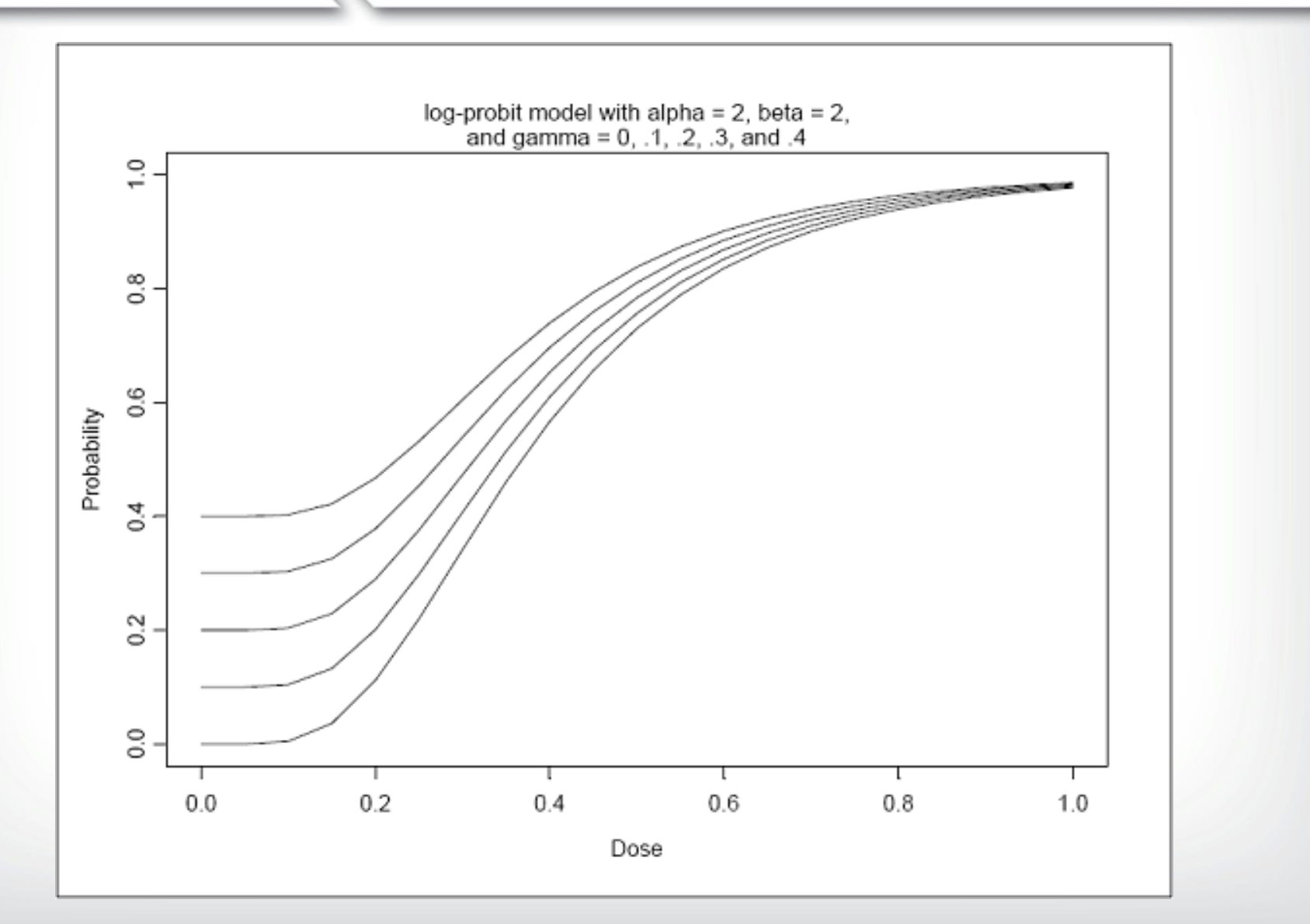

**SEPA**

### **€PA**

# Restricting Parameters in Dichotomous Models

- Dichotomous models are conceptually restricted so that probabilities are positive numbers no greater than one
- Model parameters (i.e., slope, background response, etc.) can be bounded to prevent biologically implausible results
  - Bounding model parameters restricts the shape the dose-response curve can assume
- These restrictions can impact statistical calculations such as the goodness-of-fit p-value and AIC
  - Currently, a parameter estimate that "hits a bound" impacts a model's degrees of freedom (DF) (in BMDS, DF is increased by 1 for p-value calculation)
  - When a parameter hits a bound, that parameter is not counted towards the AIC penalization (EPA's Statistical Working Group may modify this approach in the future)

### Multistage Model – Betas not Restricted

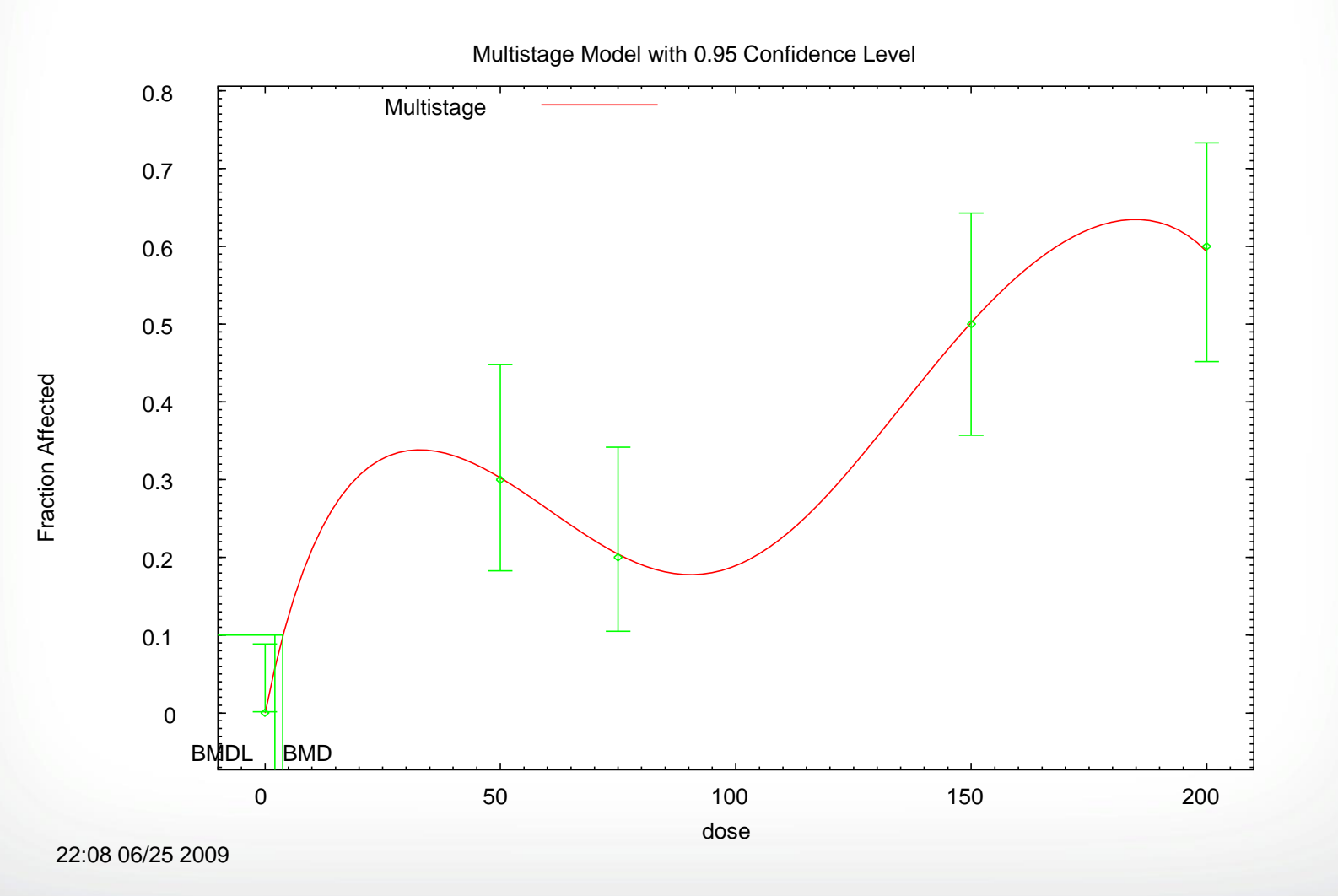

*€***EPA**

### Multistage Model – Betas Restricted

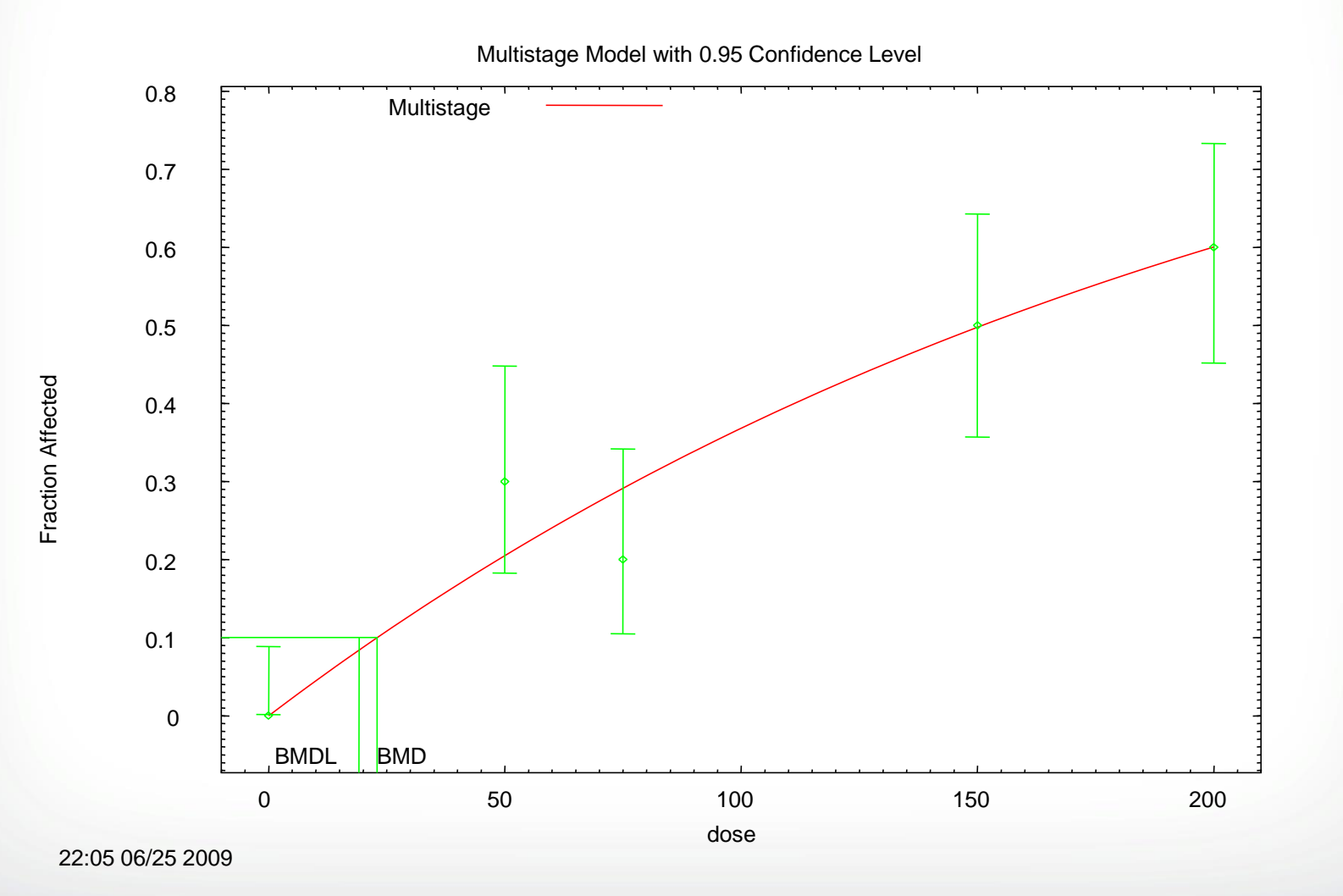

*€***EPA**

### Models with Unrestricted Power or Slope Parameters

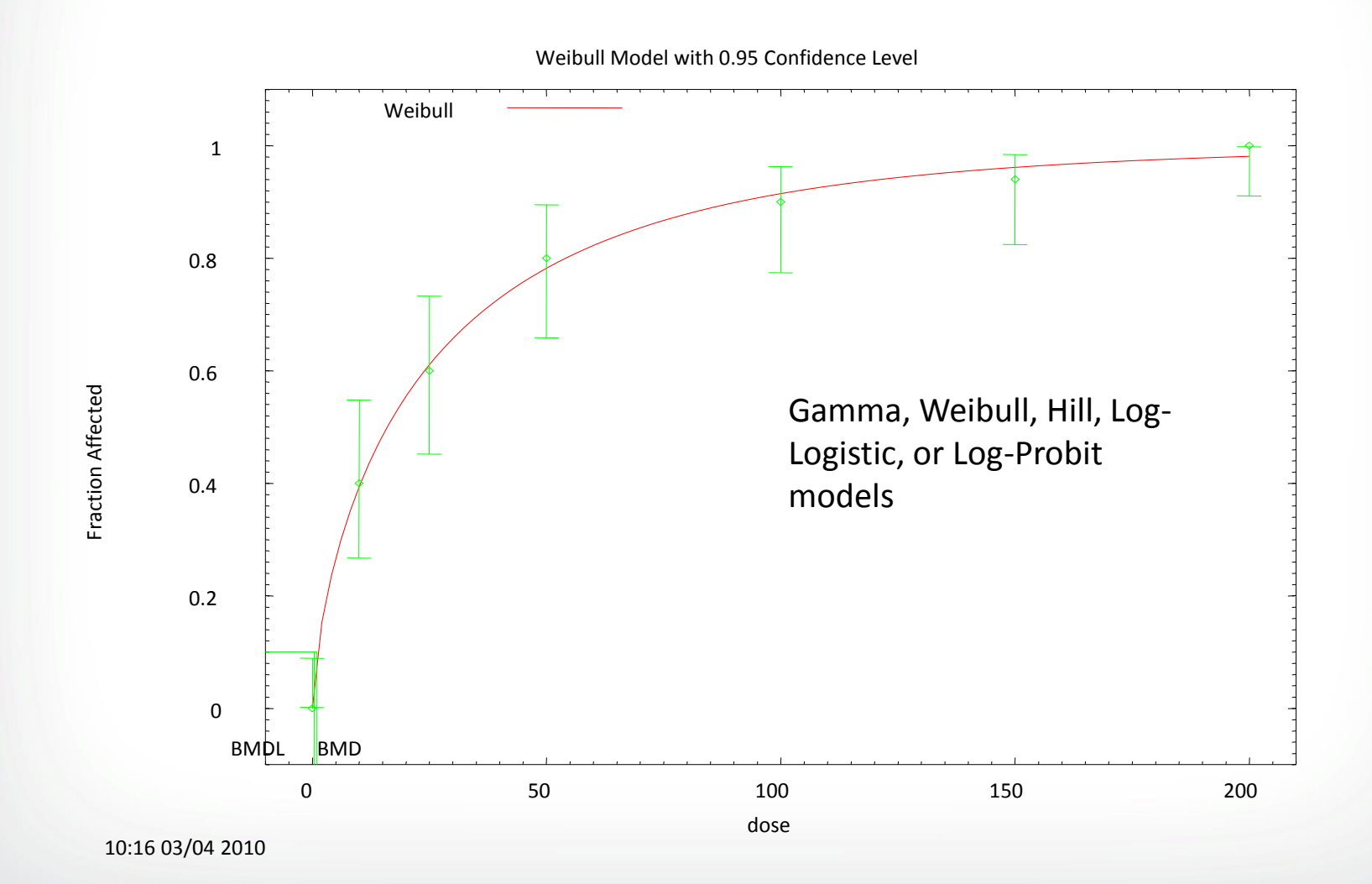

### Models with Restricted Power or Slope Parameters

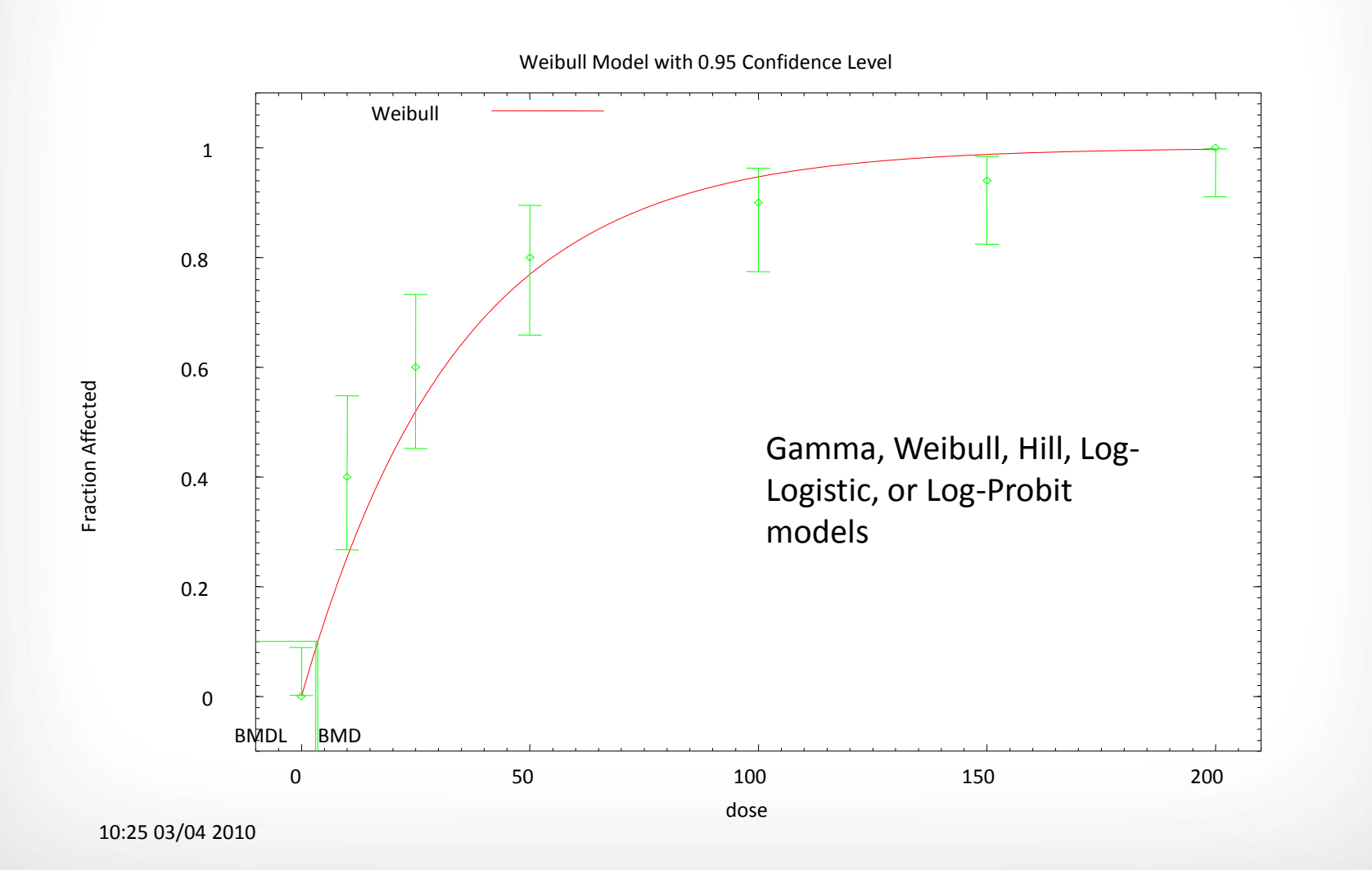

**€PA**

18

### **SEPA**

### Restricting Dichotomous Models – EPA Recommendations

#### User-specified Parameter Restrictions

- Multistage beta coefficients restrict to be positive
- **Power and slope terms** restrict to be 1 or greater
- **Background** do not set to zero unless biologically justifiable

#### • Other Modeling Options

- Threshold parameter currently not recommended as the parameter can be misconstrued to have more biological meaning than appropriate
- Multivariate modeling currently only available in nested dichotomous and C×T models in BMDS; other software packages (i.e., PROAST) can consider covariates for all data types

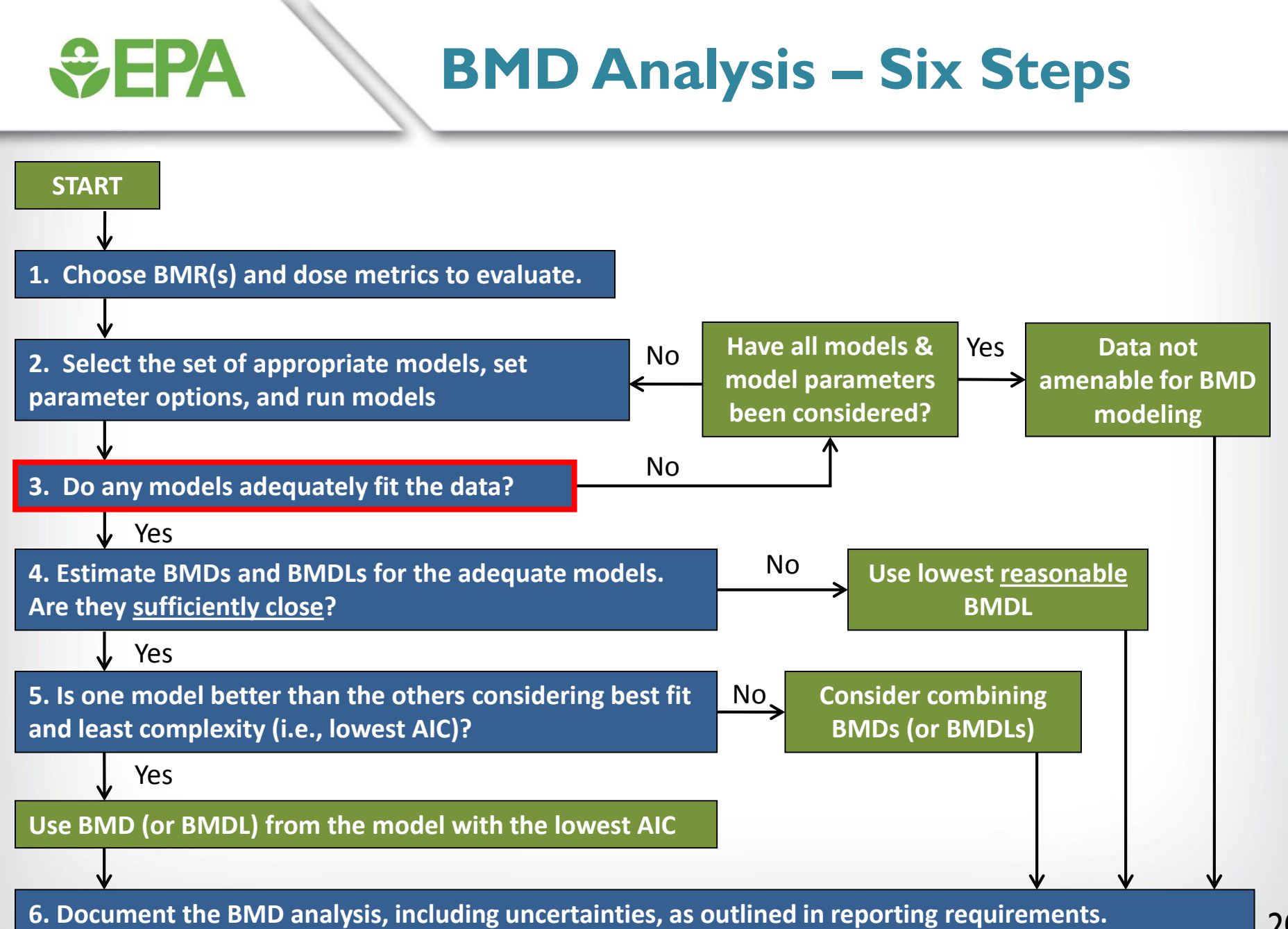

### **Does the Model Fit the Data?**

#### For dichotomous data:

*<b>⇔EPA* 

- Global measurement: goodness-of-fit φ value (φ > 0.1)
- Local measurement: Scaled residuals (absolute value < 2.0)</li>
- Visual inspection of model fitting.

### **€PA**

### **Global Goodness-of-Fit**

#### BMDS provides a p-value to measure global goodness-of-fit

- Measures how model-predicted dose-group probability of responses differ from the actual responses
- Small values indicate poor fit
- Recommended cut-off value is *p* = 0.10
- For models selected a priori due to biological or policy preferences (e.g., multistage model for cancer endpoints), a cut-off value of p = 0.05 can be used

### **\$EPA**

### **Global Goodness-of-Fit**

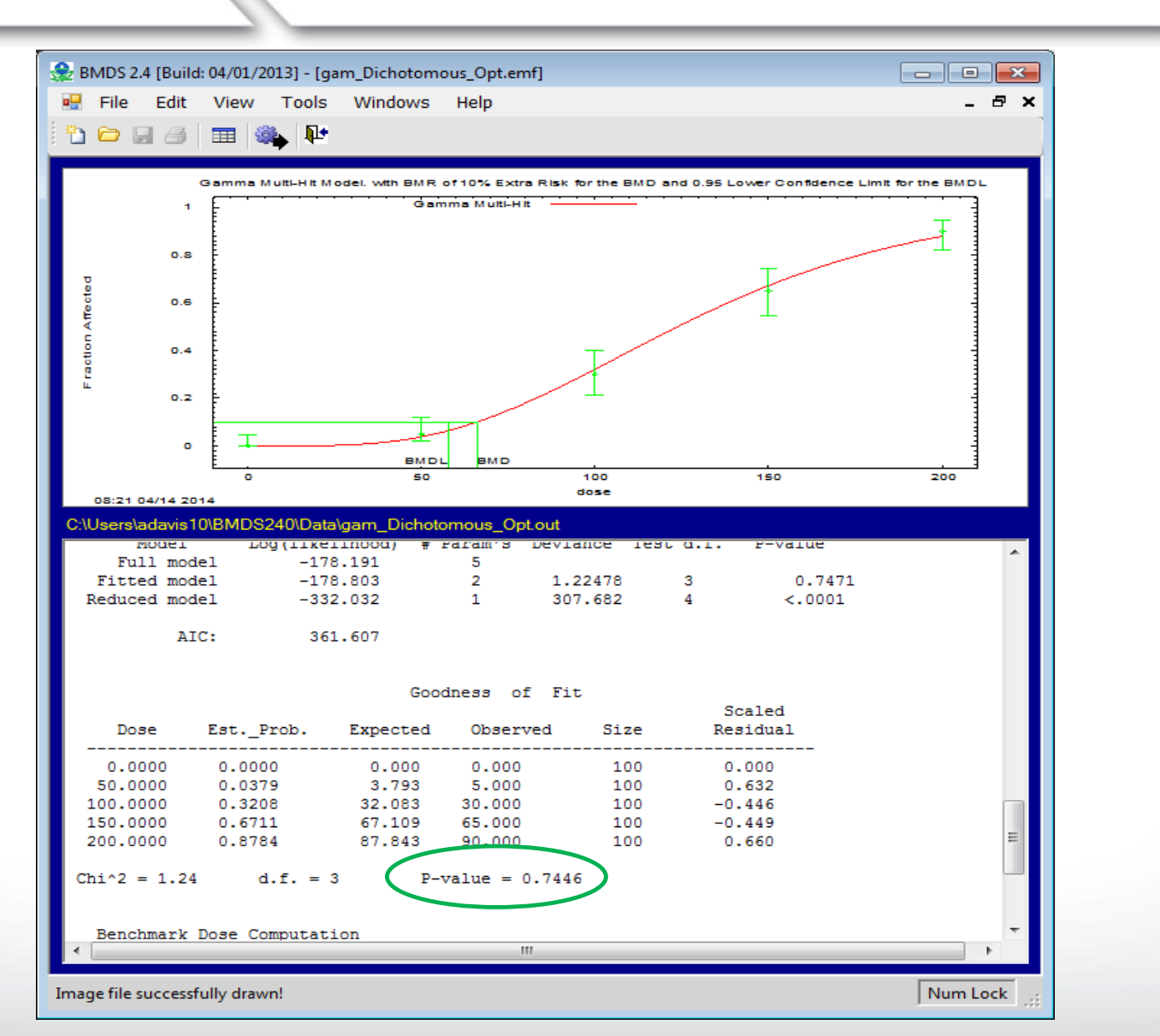

### **€PA**

### Modeling Recommendations – Poor Global Goodness-of-Fit

- Consider dropping high dose group(s) that negatively impact low dose fit
- Don't drop doses solely to improve fit
- To model a high dose "plateau" consider using a Hill or other models that contain an asymptote term
- Use PBPK models if available to calculate internal dose metrics that may facilitate better model fitting

# Example I:When <u>Not</u> to Drop the High Dose

| Dose<br>(mg/m <sup>3</sup> ) | Ν  | Incidence |
|------------------------------|----|-----------|
| 50                           | 20 | 0         |
| 180                          | 20 | 4         |
| 300                          | 32 | 13        |
| 750                          | 12 | 12        |
| 1200                         | 12 | 12        |

**SEPA**

Multistage Model with 0.95 Confidence Level

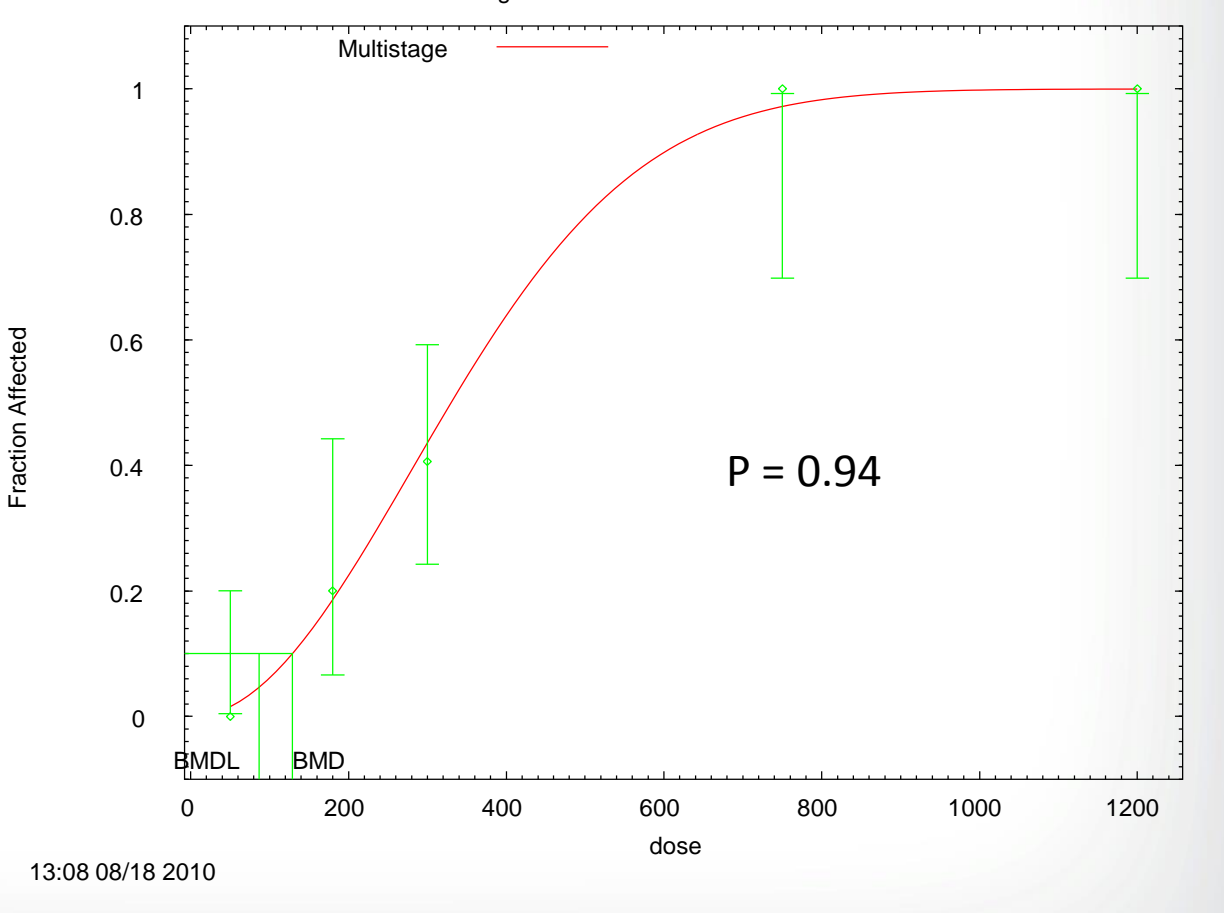

# **Example 2: When <u>to</u> Drop the High Dose**

| Dose<br>(mg/m <sup>3</sup> ) | Ν  | Incidence |
|------------------------------|----|-----------|
| 50                           | 20 | 0         |
| 180                          | 20 | 4         |
| 300                          | 32 | 13        |
| 750                          | 12 | 6         |
| 1200                         | 12 | 5         |

Fraction Affected

Multistage Model with 0.95 Confidence Level

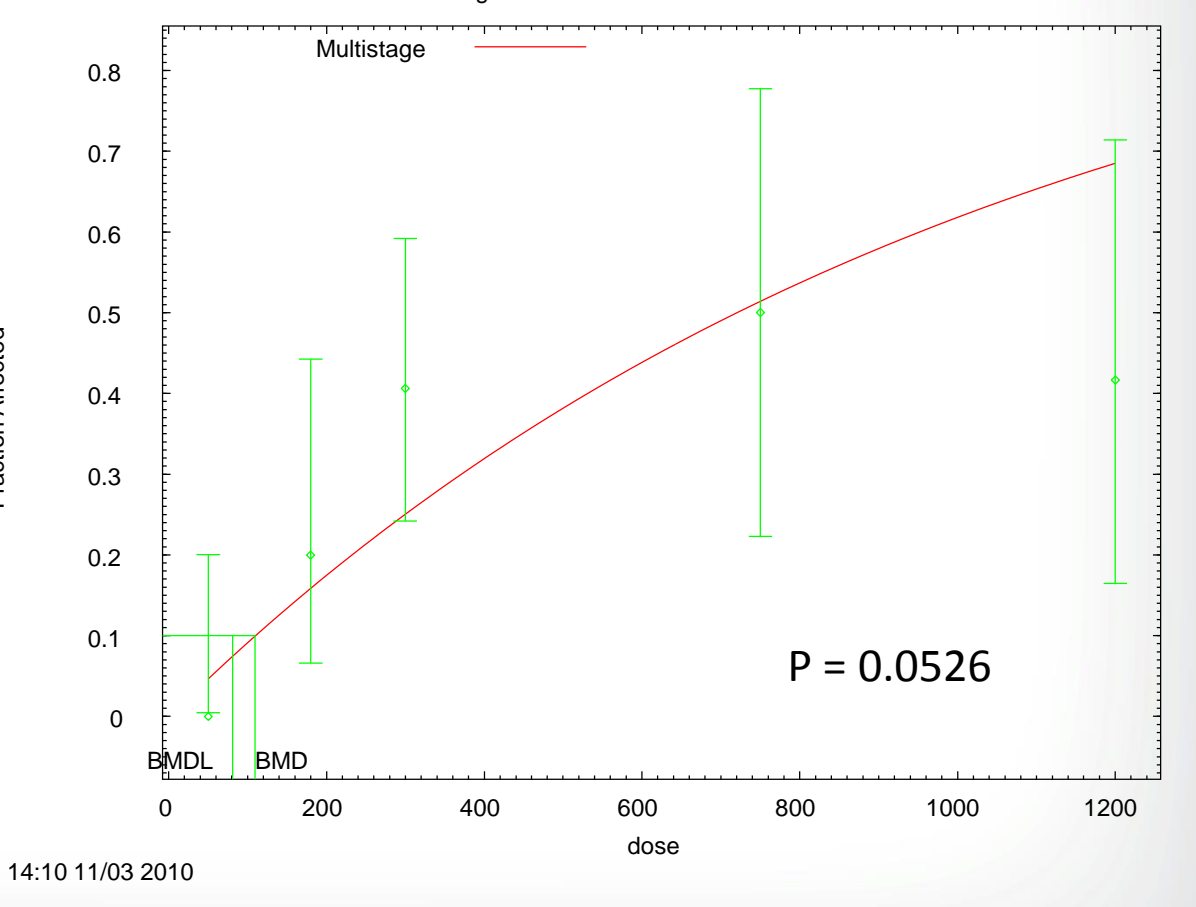

# **Example 2: When <u>to</u> Drop the High Dose**

Multistage

| Dose<br>(mg/m <sup>3</sup> ) | Ν  | Incidence |
|------------------------------|----|-----------|
| 50                           | 20 | 0         |
| 180                          | 20 | 4         |
| 300                          | 32 | 13        |
| 750                          | 12 | 6         |

0.7 0.6 0.5 0.4 0.3 0.2 0.1 P = 0.36760 BMDL BMD 200 500 700 100 300 400 600 dose

Multistage Model with 0.95 Confidence Level

14:07 11/03 2010

0.8

Fraction Affected

# Example 3: Use of a Model with Asymptote Term

| Dose<br>(mg/m <sup>3</sup> ) | N  | Incidence |
|------------------------------|----|-----------|
| 50                           | 20 | 0         |
| 180                          | 20 | 4         |
| 300                          | 32 | 13        |
| 750                          | 12 | 6         |
| 1200                         | 12 | 5         |

**SEPA**

Dichotomous-Hill Model with 0.95 Confidence Level

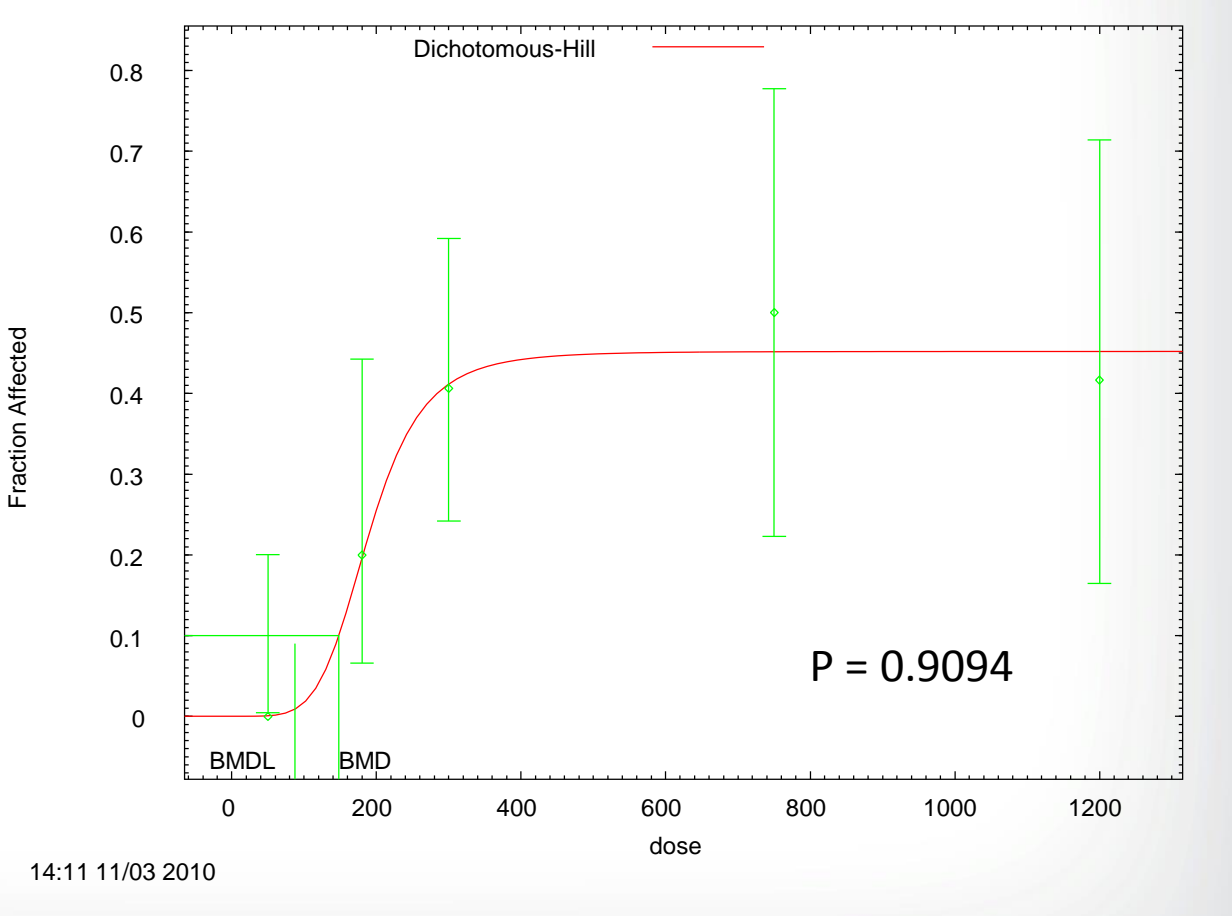

### Further Recommendations – Poor Global Goodness-of-Fit

#### Log-transformation of doses

**S**EPA

- Consult a statistician to determine if log-transformation is appropriate, special care
  often needs to be taken with the control dose (i.e., log<sub>10</sub>(0) is undefined)
- Both log<sub>10</sub> and log<sub>e</sub> transformations are available in BMDS

#### • **PBPK** modeling can be very useful for **BMD** modeling

- For highly supralinear curves, use of internal dose metrics may be helpful, especially in cases of metabolic saturation (e.g., dose-response shape will be linearized)
- If one particular dose metric fits the response data more closely, this may be an indication that this dose metric is the metric of interest (i.e., C<sub>max</sub> vs.AUC)

### **PBPK Models and BMD** Modeling

- Care must be taken when performing BMD analyses with PBPK model-derived estimates of internal dose
- Most important question: Is the relationship between external and internal dose metrics linear across all doses?
- If yes, then it does not matter when BMD modeling occurs
  - Can model external doses and then convert BMDs and BMDLs to internal doses (often advantageous if PBPK model is constantly updated or changed)
- If no, then BMD analysis must be conducted using the internal dose metrics of interest

### **Does the Model Fit the Data?**

#### For dichotomous data:

*<b>⇔EPA* 

- Global measurement: goodness-of-fit p value (p > 0.1)
- Local measurement: Scaled residuals (absolute value < 2.0)</li>
- Visual inspection of model fitting.

### **€PA**

### **Scaled Residuals**

#### Global goodness-of-fit p-values are not enough to assess local fit

- Models with large p-values may consistently "miss the data" (e.g., always on one side of the dose-group means)
- Models may "fit" the wrong (e.g. high-dose) region of the dose-response curve.

#### Scaled Residuals – measure of how closely the model fits the data at each point; 0 = exact fit

 $\frac{Obs - Exp}{\sqrt{(n * p(1-p))}}$ 

- Absolute values near the BMR should be lowest
- Question scaled residuals with absolute value > 2

### **Set EPA**

### **Scaled Residuals**

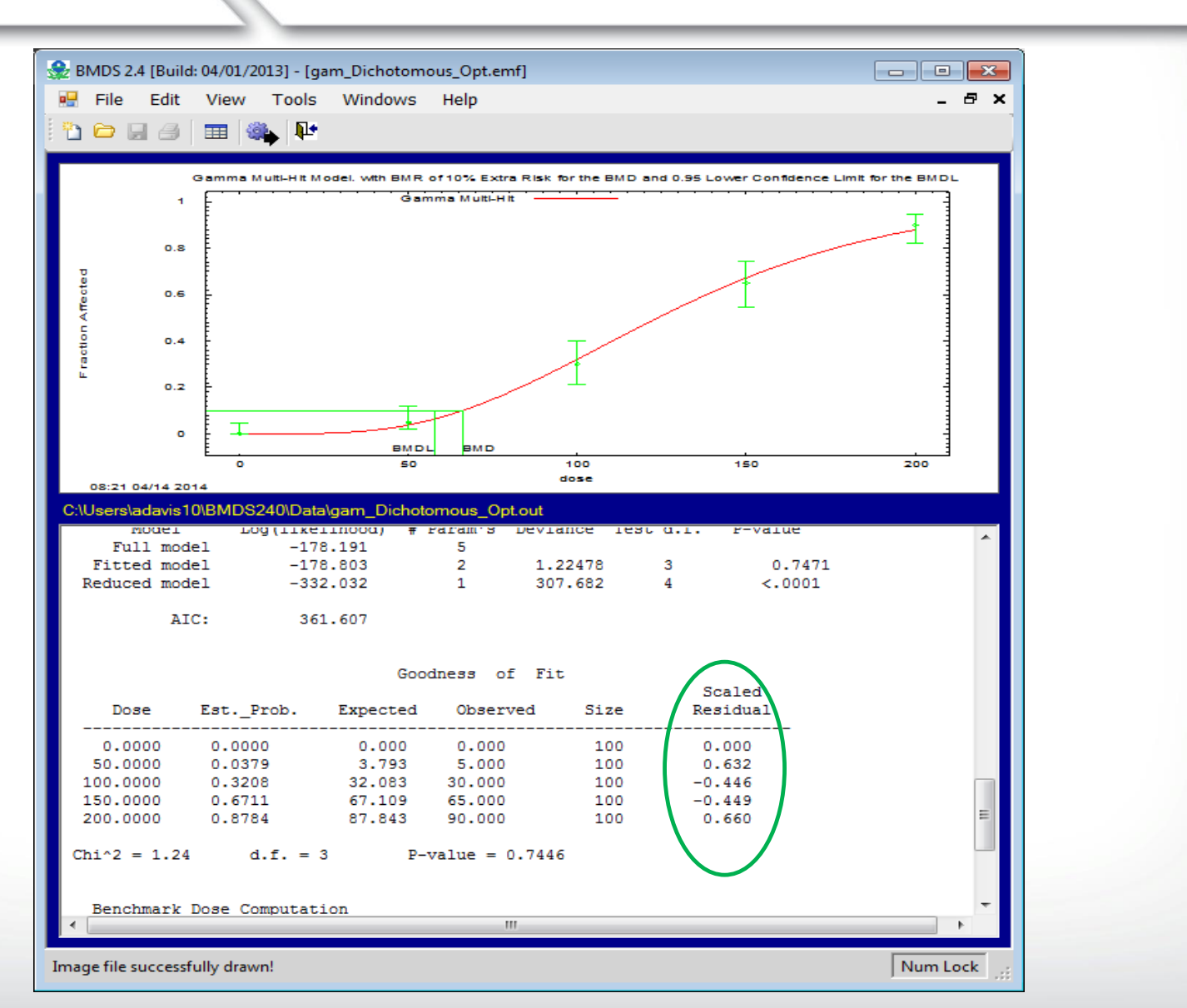

### **Does the Model Fit the Data?**

#### For dichotomous data:

**€PA**

- Global measurement: goodness-of-fit p value (p > 0.1)
- Local measurement: Scaled residuals (absolute value < 2.0)</li>
- Visual inspection of model fitting.

### **Set EPA**

### **Visual Inspection of Fit**

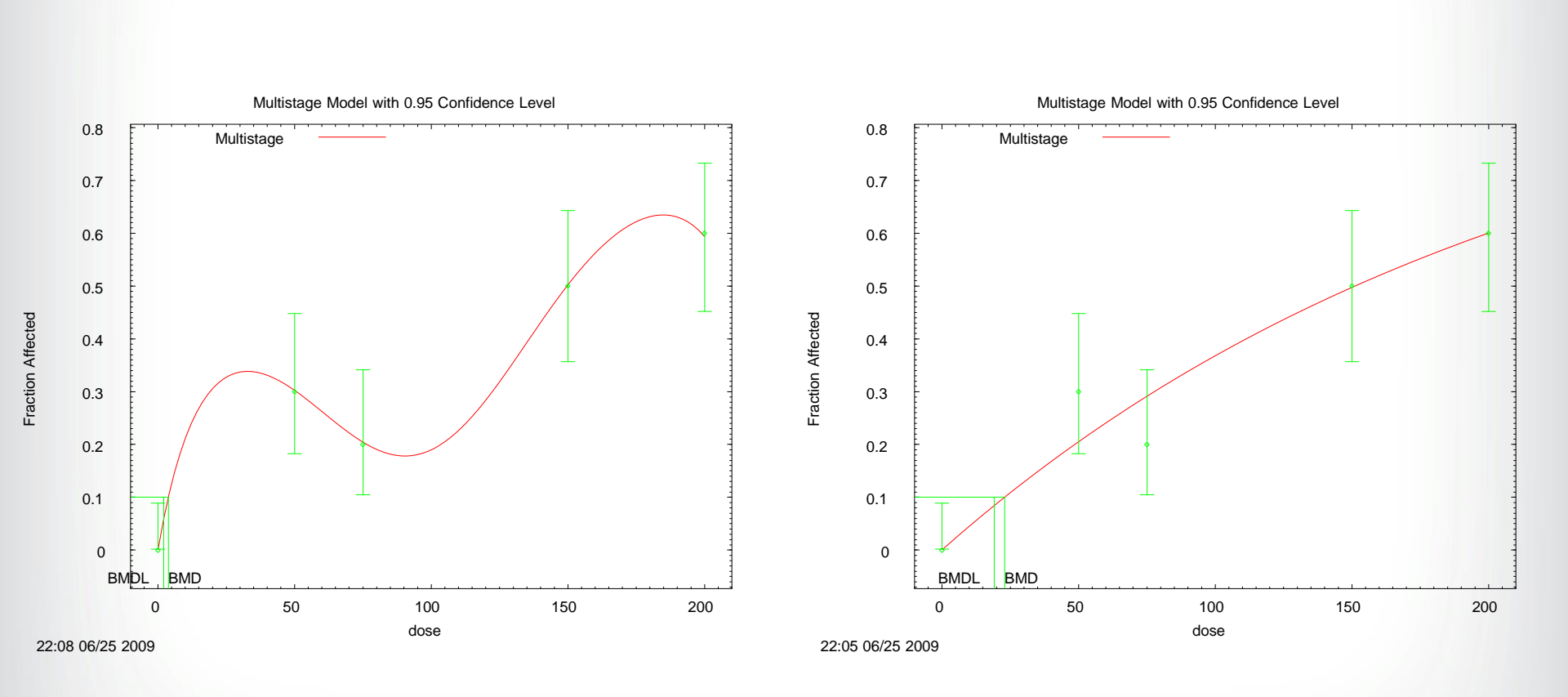

35

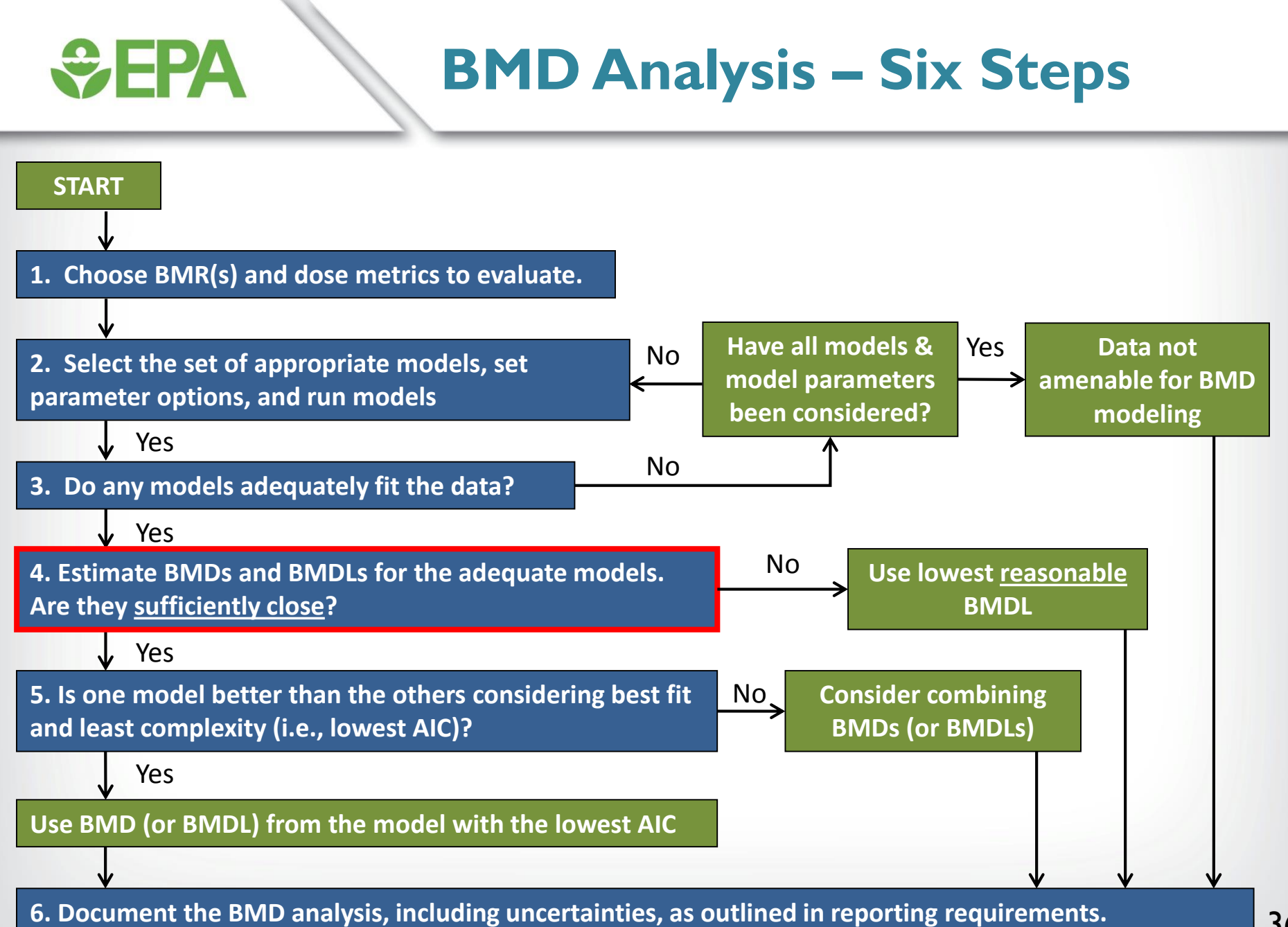
### **€PA**

#### Are BMDL Estimates "Sufficiently Close"?

- Often, more than one model or modeling options will result in an acceptable fit to the data.
- Consider using the lowest BMDL if BMDL estimates from acceptable models are not sufficiently close, indicating model dependence
- What is "sufficiently close" can vary based on the needs of the assessment, but generally should not be more than 3-fold.

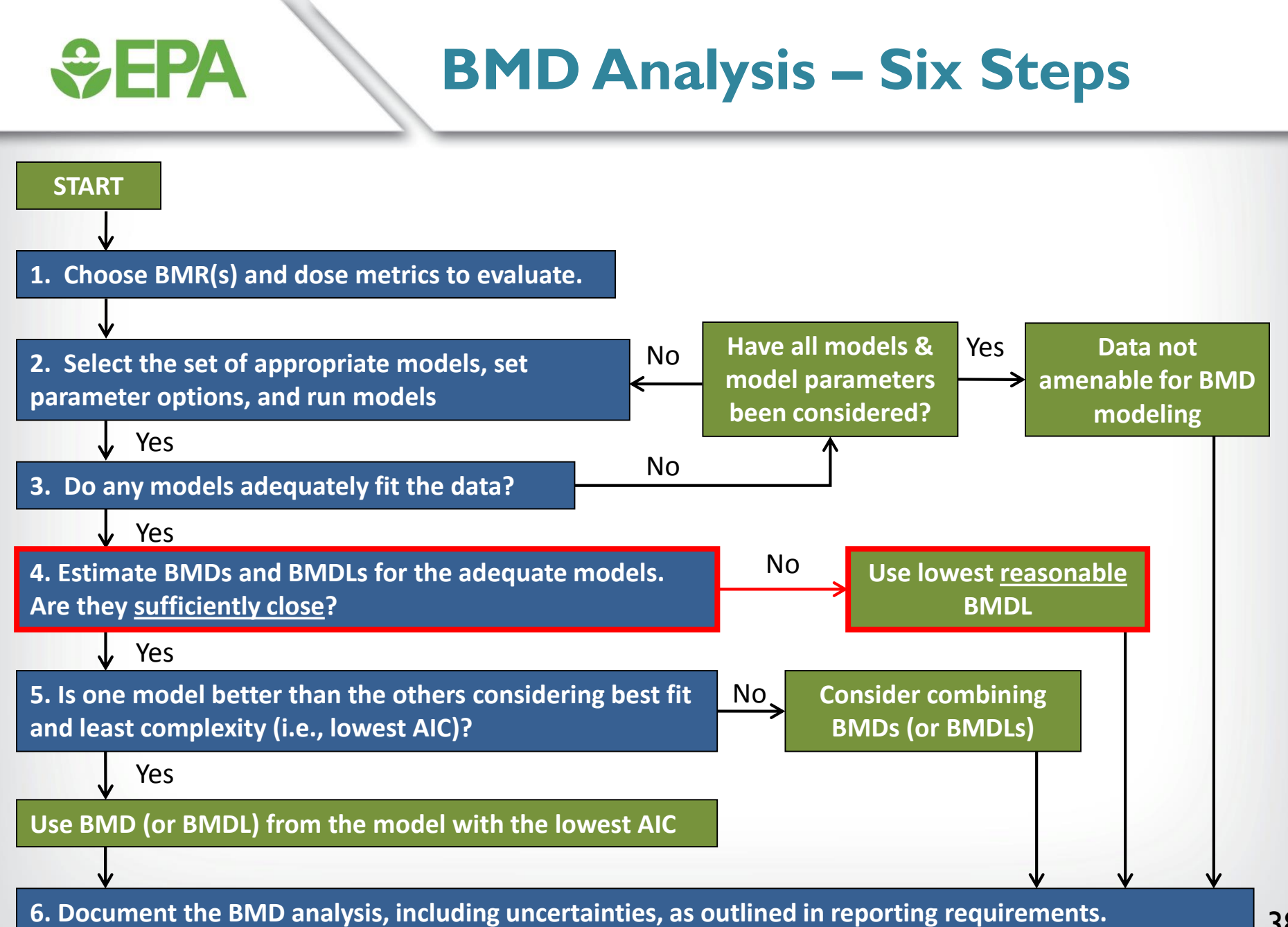

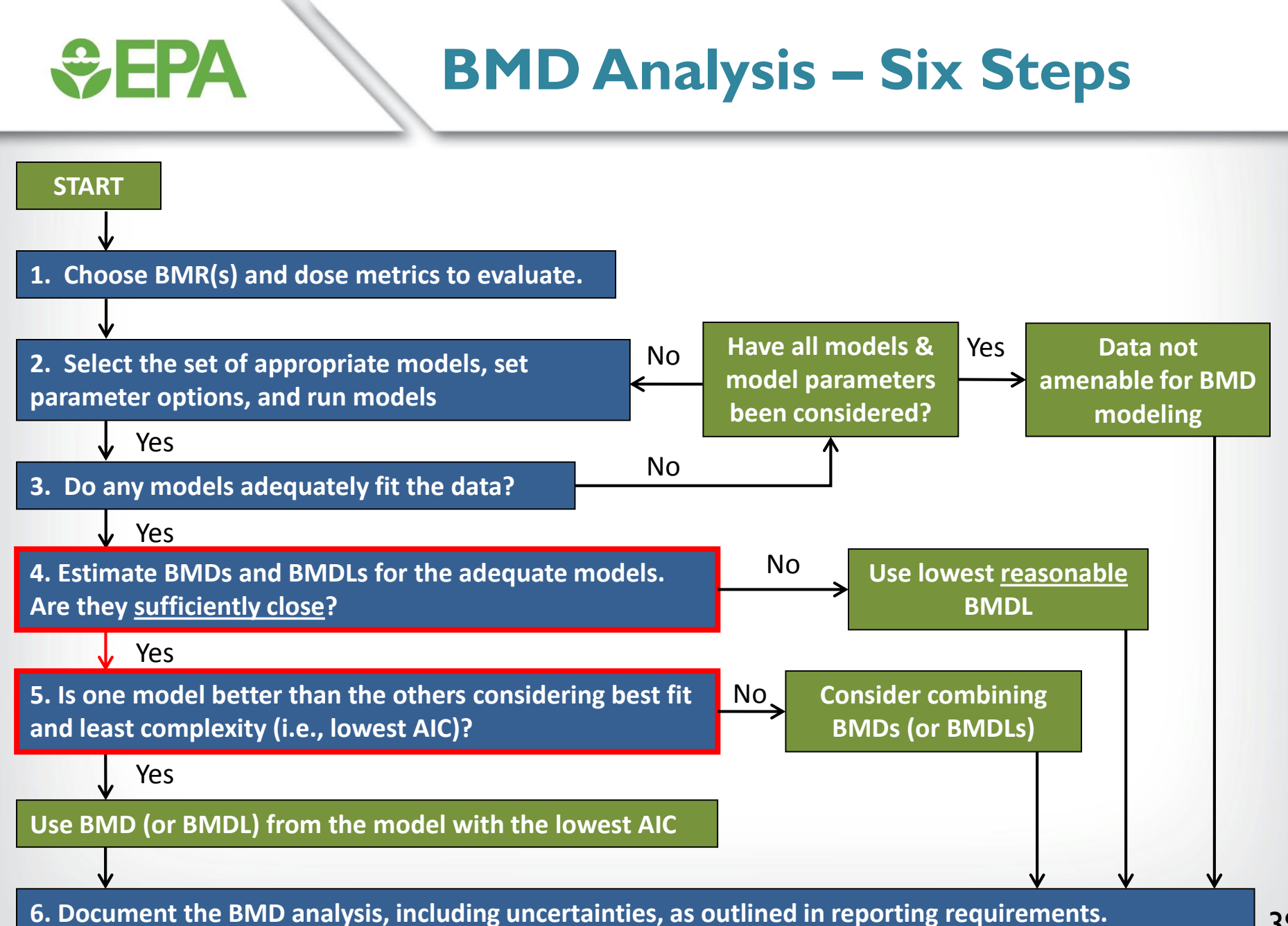

#### Comparing Model Fit Across Models

 Within a family of models (e.g., 2<sup>nd</sup> degree vs. 1<sup>st</sup> degree multistage), addition of parameters will generally improve fit

EPA

- Likelihood ratio tests can determine whether the improvement in fit afforded by extra parameters is justified
- However, these tests cannot be used to compare models from different families (e.g., multistage vs. log-probit)
- When comparing models from different families, Akaike's Information Criterion (AIC) is used to identify the best fitting model (the lower the AIC, the better)

#### Akaike's Information Criterion (AIC)

#### • AIC = $-2 \times LL + 2 \times p$

EPA

- LL = log-likelihood at the maximum likelihood estimates for parameters
- p = number of model degrees of freedom (dependent on total number of model parameters, number of model parameters that hit a bound, and the number of dose groups in your dataset)
- Only the DIFFERENCE in AIC is important, not actual value
- As a matter of policy, any difference in AIC is considered important. This prevents "model shopping"

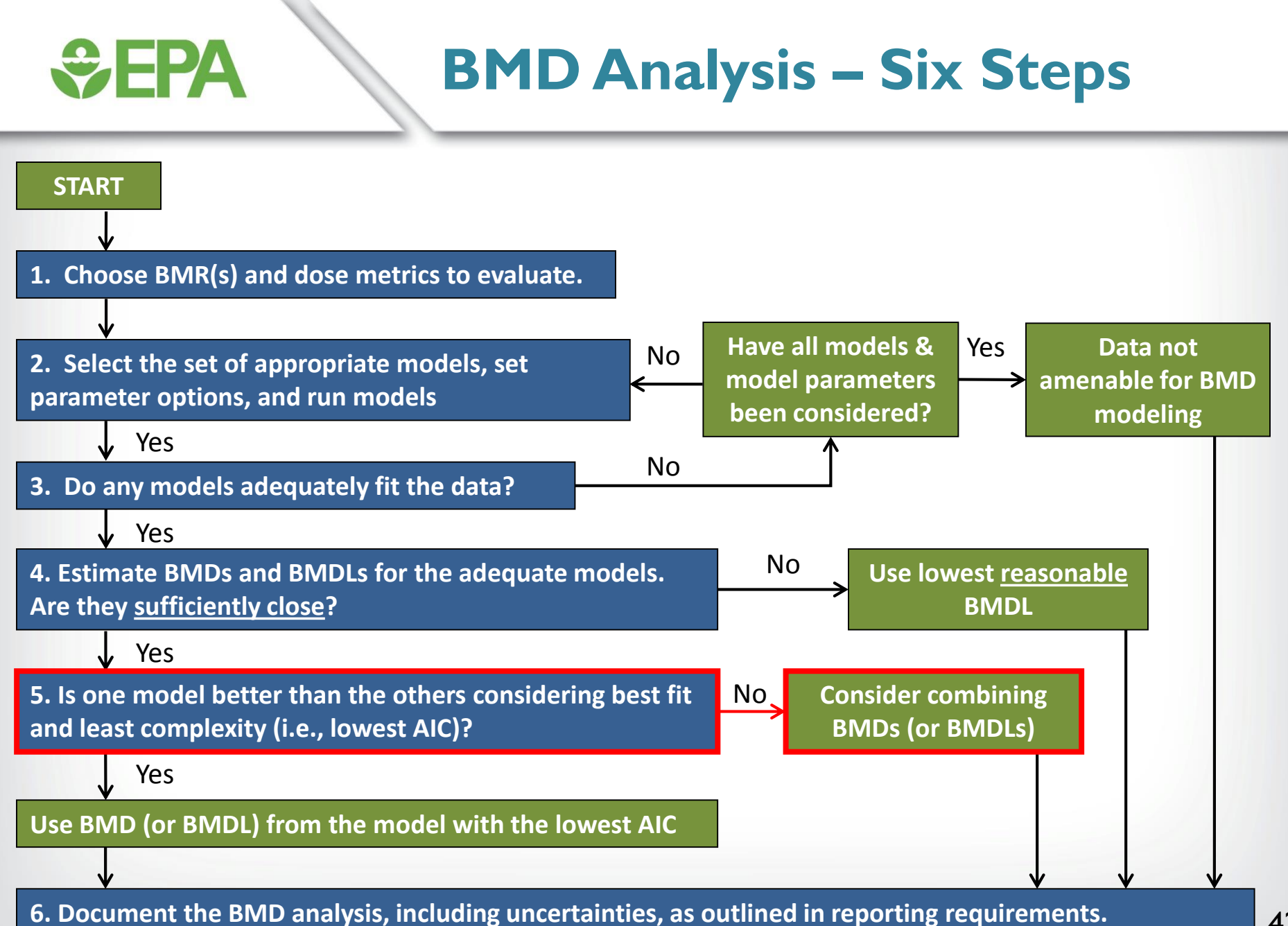

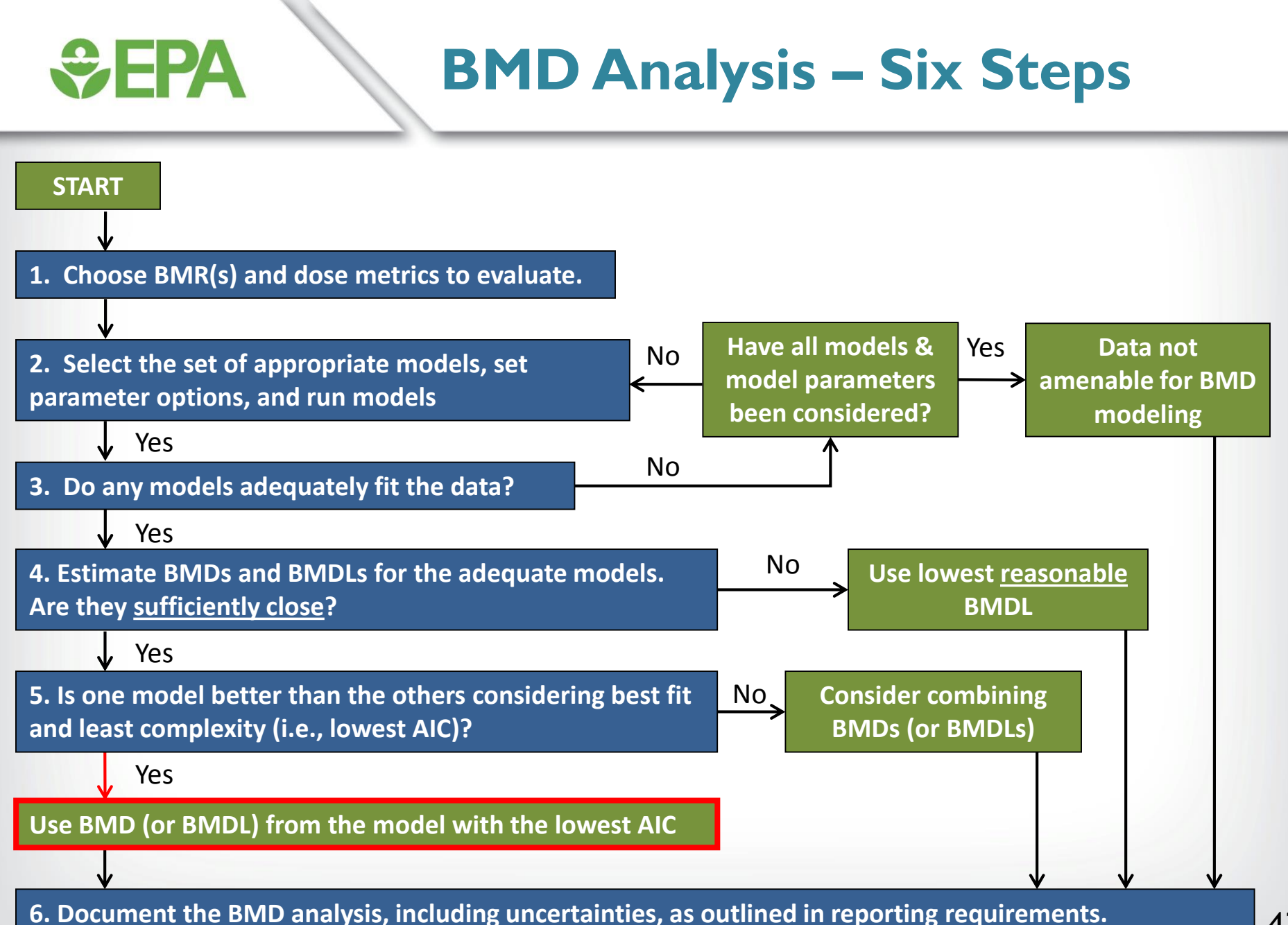

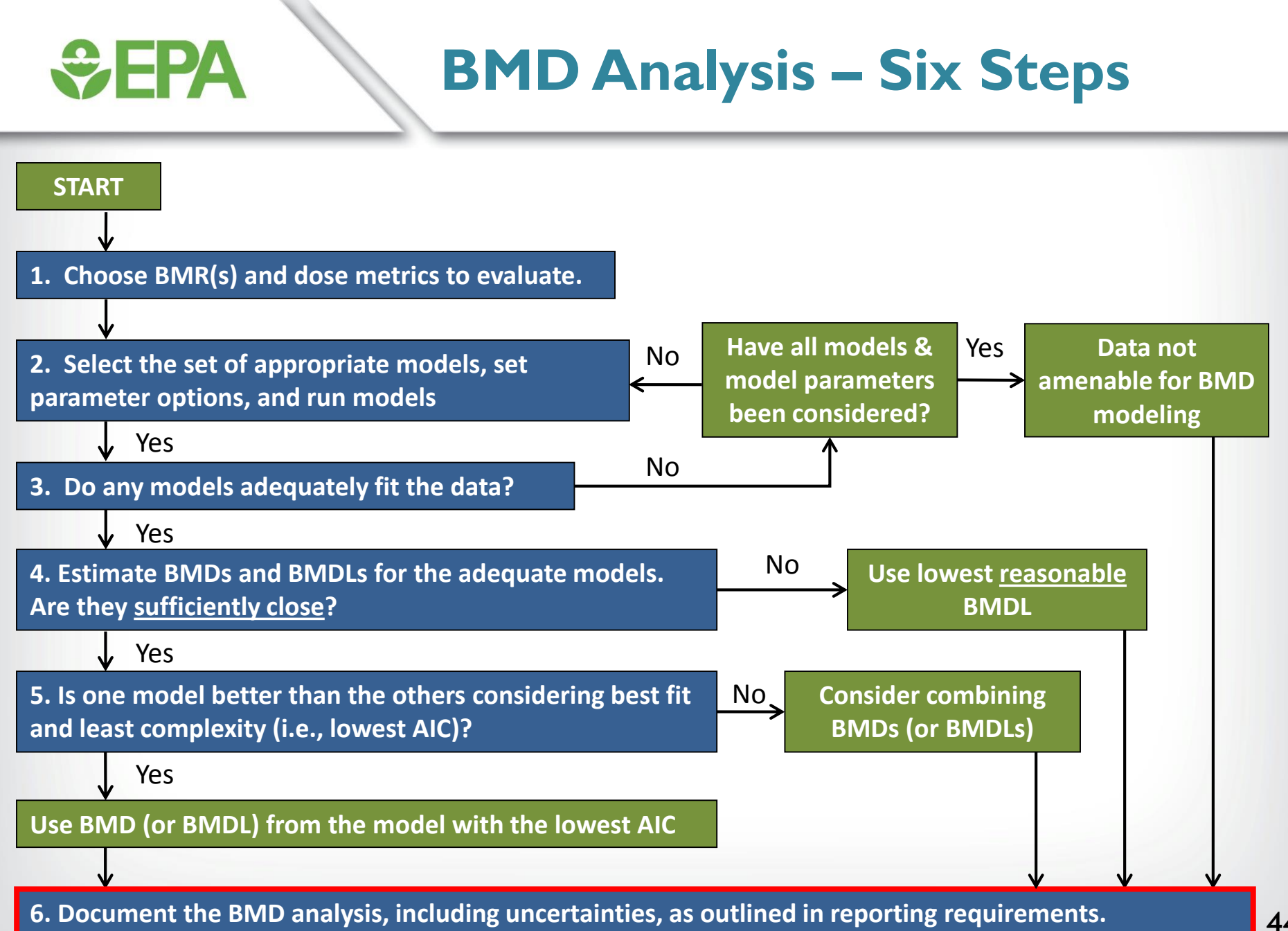

#### Example of BMD Analysis Documentation

 Table B-9. Benchmark dose modeling results for decreased rotorod performance in male

 Wistar rats exposed to 1,2,4-TMB. (Korsak and Rydzyński, 1996)

**€PA**

| Madala                                                       | Goodne          | ess-of-fit | BMD                       | PMDI                | Basis for Model<br>Selection                                   |  |
|--------------------------------------------------------------|-----------------|------------|---------------------------|---------------------|----------------------------------------------------------------|--|
| Widder                                                       | <i>p</i> -value | AIC        | <b>BMD</b> <sub>10%</sub> | BMDL <sub>10%</sub> |                                                                |  |
| Logistic                                                     | 0.6024          | 35.5306    | 528.905                   | 341.987             |                                                                |  |
| Log-logistic                                                 | 0.9743          | 32.1664    | 193.575                   | 93.947              |                                                                |  |
| Log-probit                                                   | 0.5825          | 35.4276    | 426.494                   | 232.739             | Of the models that                                             |  |
| Probit                                                       | 0.6248          | 35.4027    | 489.595                   | 317.868             | provided an adequate fit                                       |  |
| Dichotomous<br>Hill                                          | 0.9352          | 34.1023    | 160.508                   |                     | estimate, the log-logistic<br>model was selected based         |  |
| Gamma<br>Weibull<br>Linear<br>Multistage 2°<br>Multistage 3° | 0.9338          | 32.3299    | 228.574                   | 129.306             | on the lowest BMDL<br>(BMDLs differed by more<br>than 3-fold). |  |

<sup>a</sup> Decreased rotorod performance was measured as increased percentage of failures per rat, selected model in bold; scaled residuals for selected model for concentrations 0, 123, 492, and 1230 mg/m<sup>3</sup> were 0.000, 0.434, - 0.154, -0.089, respectively

## SEPA Additional Models for Dichotomous Data

- For most of the quantal models in BMDS, there are two alternative versions available:
  - Background response parameter, γ:
     P(β, x, γ) = γ + (Ι-γ)\*F{β, x}
  - Background parameter additive to dose, η:
     P(β, x, η) = F{β, (x+ η)}

 Background response models are the "traditional" models that are typically used in EPA assessments

### **\$EPA**

#### Available Models (and options) for Dichotomous Data

- Gamma
  - Background response
  - Background dose
- Multi-stage
  - Background response
  - Background dose
- Multi-stage cancer
  - Background response
  - Background dose

#### • Weibull

- Quantal-Linear (power = 1)
- Background response
- Background dose

- Dichotomous Hill
- Logistic
  - Background response
  - Background dose
- Log Logistic
  - Background response
- Probit
  - Background response
  - Background dose
- Log Probit
  - Background response
  - Background dose

# **Curve Shapes with Increasing Background Dose**

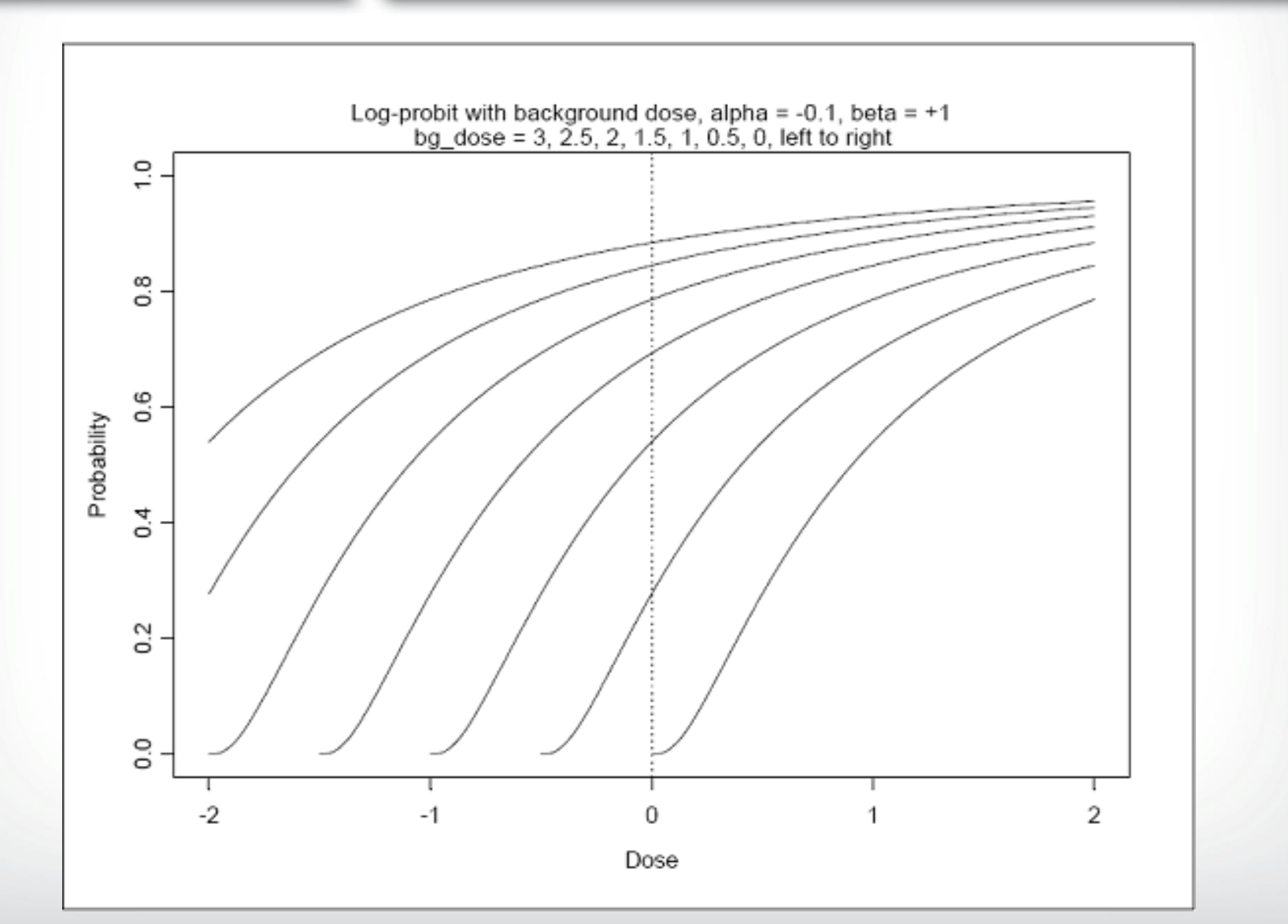

48

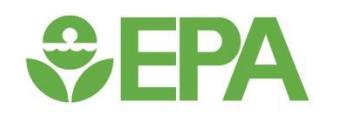

# Dichotomous Data – Creating a Dataset in BMDS

### **SEPA**

#### **Creating a Dataset - Options**

- Open new dataset and enter data manually
- Choose an existing dataset
- Import & export data in multiple formats

#### Creating a Dataset – Open New Generic Dataset

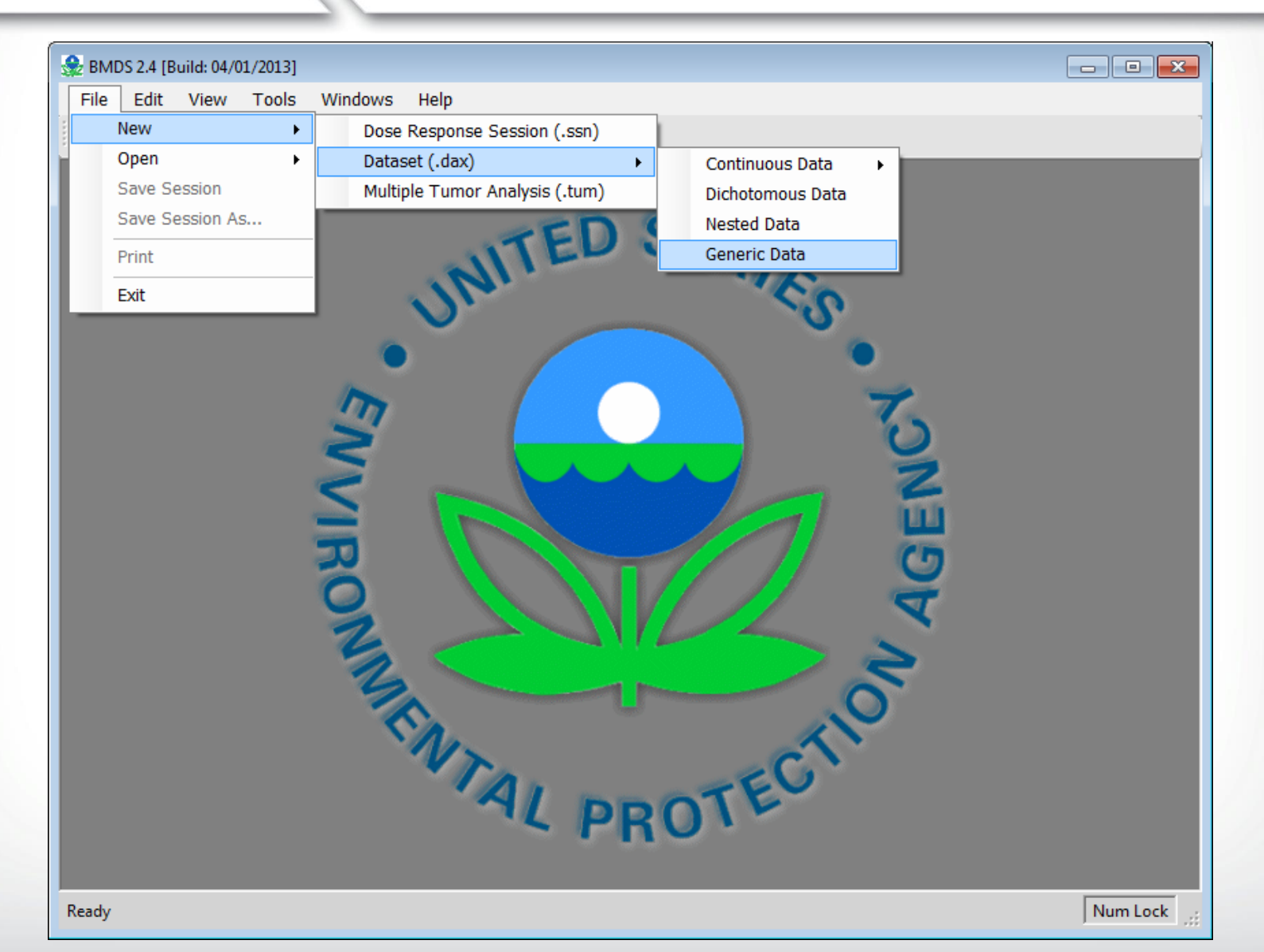

**SEPA**

#### Creating a Dataset – Open New Generic Dataset

| 🎡 BMDS 2.4                                   | [Build: 04/01/2013] | ] - [UntitledData.da | <]   |         |      |      |       | ×     |  |
|----------------------------------------------|---------------------|----------------------|------|---------|------|------|-------|-------|--|
| 🕎 File                                       | Edit View T         | ools Windows         | Help |         |      |      | -     | ₽×    |  |
|                                              |                     |                      |      |         |      |      |       |       |  |
| File Ed                                      | it Data Grid        |                      |      |         |      |      |       |       |  |
| Model Type:  Model Name:  Proceed Trend Test |                     |                      |      |         |      |      |       |       |  |
|                                              | Col1                | Col2                 | Col3 | Col4    | Col5 | Col6 | Col7  |       |  |
| ▶ 1                                          |                     |                      | Ente | er data |      |      |       |       |  |
| 2                                            |                     |                      |      |         |      |      |       |       |  |
| 3                                            |                     |                      | mai  | nually  |      |      |       |       |  |
| 4                                            |                     |                      |      |         |      |      |       |       |  |
| 5                                            |                     |                      |      |         |      |      |       |       |  |
| 6                                            |                     |                      |      |         |      |      |       |       |  |
| 7                                            |                     |                      |      |         |      |      |       | - 1   |  |
| 8                                            |                     |                      |      |         |      |      |       | - 1   |  |
| 9                                            |                     |                      |      |         |      |      |       | -     |  |
|                                              |                     |                      |      |         |      |      |       |       |  |
| Ready                                        |                     |                      |      |         |      |      |       | .::   |  |
| 100 row(s) a                                 | dded.               |                      |      |         |      |      | Num L | ock 🔡 |  |

### **Set EPA**

# Creating a Dataset – Import an Existing Dataset

| BMDS 2.4 [Build: 04/01/2013] - [UntitledData.dax]     □      □     □     □     □     □     □     □     □     □     □     □     □     □     □     □     □     □     □     □     □     □     □     □     □     □     □     □     □     □     □     □     □     □     □     □     □     □     □     □     □     □     □     □     □     □     □     □     □     □     □     □     □     □     □     □     □     □     □     □     □     □     □     □     □     □     □     □     □     □     □     □     □     □     □     □     □     □     □     □     □     □     □     □     □     □     □     □     □     □     □     □     □     □     □     □     □     □     □     □     □     □     □     □     □     □     □     □     □     □     □     □     □     □     □     □     □     □     □     □     □     □     □     □     □     □     □     □     □     □     □     □     □     □     □     □     □     □     □     □     □     □     □     □     □     □     □     □     □     □     □     □     □     □     □     □     □     □     □     □     □     □     □     □     □     □     □     □     □     □     □     □     □     □     □     □     □     □     □     □     □     □     □     □     □     □     □     □     □     □     □     □     □     □     □     □     □     □     □     □     □     □     □     □     □     □     □     □     □     □     □     □     □     □     □     □     □     □     □     □     □     □     □     □     □     □     □     □     □     □     □     □     □     □     □     □     □     □     □     □     □     □     □     □     □     □     □     □     □     □     □     □     □     □     □     □     □     □     □     □     □     □     □     □     □     □     □     □     □     □     □     □     □     □     □     □     □     □     □     □     □     □     □     □     □     □     □     □     □     □     □     □     □     □     □     □     □     □     □     □     □     □     □     □     □     □     □     □     □     □     □     □     □     □     □     □     □     □     □     □     □     □     □     □     □     □     □     □     □     □     □ |                                   |      |              |          |  |  |  |  |  |
|----------------------------------------------------------------------------------------------------|-----------------------------------|------|--------------|----------|--|--|--|--|--|
| 🗒 File Edit View Tools                                                                                                    | s Windows Help                    |      |              | _ 8 ×    |  |  |  |  |  |
| 🔁 🗁 🖬 🖂 🔳 🍓 🎙                                                                                                    | •                                 |      |              |          |  |  |  |  |  |
| File Edit Data Grid                                                                                                    |                                   |      |              |          |  |  |  |  |  |
| Save Dataset                                                                                                    | <ul> <li>Model Name:</li> </ul>   | - 1  | Proceed Tren | d Test   |  |  |  |  |  |
| Save Dataset As                                                                                                    |                                   |      |              |          |  |  |  |  |  |
| Import Data From 🕨                                                                                                    | Tab Delimited Text File (*.txt)   | Col5 | Col6         | Col7     |  |  |  |  |  |
| Export Data To 🔶                                                                                                    | Space Delimited Text File (*.txt) |      |              |          |  |  |  |  |  |
| Close Dataset                                                                                                    | Comma Separated Values (*.csv)    |      |              |          |  |  |  |  |  |
| 3                                                                                                    | Excel File (*.xls)                |      |              |          |  |  |  |  |  |
| 4                                                                                                    | BMDS 1.xx Dataset (*.set)         |      |              |          |  |  |  |  |  |
| 5                                                                                                    |                                   |      |              |          |  |  |  |  |  |
| 6                                                                                                    |                                   |      |              |          |  |  |  |  |  |
| 7                                                                                                    |                                   |      |              |          |  |  |  |  |  |
| 8                                                                                                    |                                   |      |              |          |  |  |  |  |  |
| 9                                                                                                    |                                   |      |              | <b>+</b> |  |  |  |  |  |
| <                                                                                                    |                                   |      |              |          |  |  |  |  |  |
| Ready                                                                                                    |                                   |      |              |          |  |  |  |  |  |
| 100 row(s) added.                                                                                                    |                                   |      |              | Num Lock |  |  |  |  |  |

#### Creating a Dataset – Renaming Column Headers

| BMDS 2.4 [Build: 04/01/2013] - [UntitledData.dax]     □     □     □     □     □     □     □     □     □     □     □     □     □     □     □     □     □     □     □     □     □     □     □     □     □     □     □     □     □     □     □     □     □     □     □     □     □     □     □     □     □     □     □     □     □     □     □     □     □     □     □     □     □     □     □     □     □     □     □     □     □     □     □     □     □     □     □     □     □     □     □     □     □     □     □     □     □     □     □     □     □     □     □     □     □     □     □     □     □     □     □     □     □     □     □     □     □     □     □     □     □     □     □     □     □     □     □     □     □     □     □     □     □     □     □     □     □     □     □     □     □     □     □     □     □     □     □     □     □     □     □     □     □     □     □     □     □     □     □     □     □     □     □     □     □     □     □     □     □     □     □     □     □     □     □     □     □     □     □     □     □     □     □     □     □     □     □     □     □     □     □     □     □     □     □     □     □     □     □     □     □     □     □     □     □     □     □     □     □     □     □     □     □     □     □     □     □     □     □     □     □     □     □     □     □     □     □     □     □     □     □     □     □     □     □     □     □     □     □     □     □     □     □     □     □     □     □     □     □     □     □     □     □     □     □     □     □     □     □     □     □     □     □     □     □     □     □     □     □     □     □     □     □     □     □     □     □     □     □     □     □     □     □     □     □     □     □     □     □     □     □     □     □     □     □     □     □     □     □     □     □     □     □     □     □     □     □     □     □     □     □     □     □     □     □     □     □     □     □     □     □     □     □     □     □     □     □     □     □     □     □     □     □     □     □     □     □     □     □     □     □     □     □     □     □     □     □     □     □     □     □ |       |                |             |      |       |              |        |          |  |
|----------------------------------------------------------------------------------------------------|-------|----------------|-------------|------|-------|--------------|--------|----------|--|
| 📅 File Edit View Tools Windows Help 🛛 🗕 🗗 🗙                                                                                                    |       |                |             |      |       |              |        |          |  |
|                                                                                                    |       |                |             |      |       |              |        |          |  |
| File Edit Data Grid                                                                                                    |       |                |             |      |       |              |        |          |  |
| Model Type                                                                                                    | :     | •              | Model Name: |      | -   - | Proceed Tren | d Test |          |  |
|                                                                                                    | Col1  | Rename Colum   | n  3        | Col4 | Col5  | Col6         | Col7   |          |  |
| ▶ 1                                                                                                    |       | Transform Colu | mn          |      |       |              |        |          |  |
| 2                                                                                                    | -     |                |             |      |       |              |        | - 1      |  |
| 3                                                                                                    |       |                |             |      |       |              |        |          |  |
| 4                                                                                                    |       |                |             |      |       |              |        |          |  |
| 5                                                                                                    |       |                |             |      |       |              |        |          |  |
| 6                                                                                                    |       |                |             |      |       |              |        |          |  |
| 7                                                                                                    |       |                |             |      |       |              |        |          |  |
| 8                                                                                                    |       |                |             |      |       |              |        |          |  |
| 9                                                                                                    |       |                |             |      |       |              |        | <b>_</b> |  |
| <                                                                                                    |       |                |             |      |       |              |        |          |  |
| Ready                                                                                                    | Ready |                |             |      |       |              |        |          |  |
| 100 row(s) add                                                                                                    | ded.  |                |             |      |       |              | Num L  | ock      |  |

#### Creating a Dataset – Renaming Column Headers

| 🎡 BMDS 2.4    | [Build: 04/01/2 | 013] - [Un | titledData.da | x]          |             |        |         |          |        | ×    |
|---------------|-----------------|------------|---------------|-------------|-------------|--------|---------|----------|--------|------|
| 🗒 File        | Edit View       | Tools      | Windows       | Help        |             |        |         |          | -      | a x  |
| 1 🗅 🕞         | a 🔳 😫           | <b>L</b>   |               |             |             |        |         |          |        |      |
| File Edi      | it Data Grid    |            |               |             |             |        |         |          |        |      |
| Model Typ     | e:              |            | -             | Model Name: |             | Ŧ      | Proceed | Trend Te | st     |      |
|               | Col1            |            | Col2          | Col3        | Col4        | Col5   | 5 Co    | 016      | Col7   |      |
| ▶ 1           |                 |            |               |             |             | L      |         |          |        |      |
| 2             |                 |            |               | 🖳 Rename    |             | • 🔀    |         |          |        |      |
| 3             |                 |            |               | Col1 1      | To: Col1    |        |         |          |        |      |
| 4             |                 |            |               |             |             |        |         |          |        |      |
| 5             |                 |            |               | Can         | cel Save an | d Exit |         |          |        |      |
| 6             |                 |            |               |             |             |        |         |          |        |      |
| 7             |                 |            |               |             |             |        |         |          |        |      |
| 8             |                 |            |               |             |             |        |         |          |        |      |
| 9             |                 |            |               |             |             |        |         |          |        | -    |
| •             |                 | 1          |               | 1           | 1           | 1      |         |          |        | Þ    |
| Ready         |                 |            |               |             |             |        |         |          |        |      |
| 100 row(s) ac | dded.           |            |               |             |             |        |         |          | Num Lo | ck 🔡 |

#### **Creating a Dataset – Data Transformations**

| 🍰 BMDS 2.4 [Build: 04/01/2013] - [UntitledD | ata.dax]                                      |              |
|---------------------------------------------|-----------------------------------------------|--------------|
| 📅 File Edit View Tools Wind                 | lows Help                                     | _ 8 ×        |
| 🔁 🗀 🖉 🔠 🍓 📭                                 |                                               |              |
| File Edit Data Grid                         |                                               |              |
| Model Type:                                 | Model Name: - Proceed Trend T                 | est          |
| Col1 Col2                                   | Variable Transformation                       | Col7         |
| ▶ 1                                         |                                               |              |
| 2                                           | Transformation: SE to Standard Deviation (SD) |              |
| 3                                           | Standard Error: Col1                          |              |
| 4                                           |                                               |              |
| 5                                           | Subj. in Dose Grp: Col1                       |              |
| 6                                           | Enter "X" Value:                              |              |
| 7                                           |                                               |              |
| 8                                           | OK Cancel                                     |              |
| 9                                           |                                               | <del>v</del> |
| < III                                       |                                               | E.           |
| Ready                                       |                                               | :            |
| 100 row(s) added.                           |                                               | Num Lock     |

#### Creating a Dataset – Open new Formatted Dataset

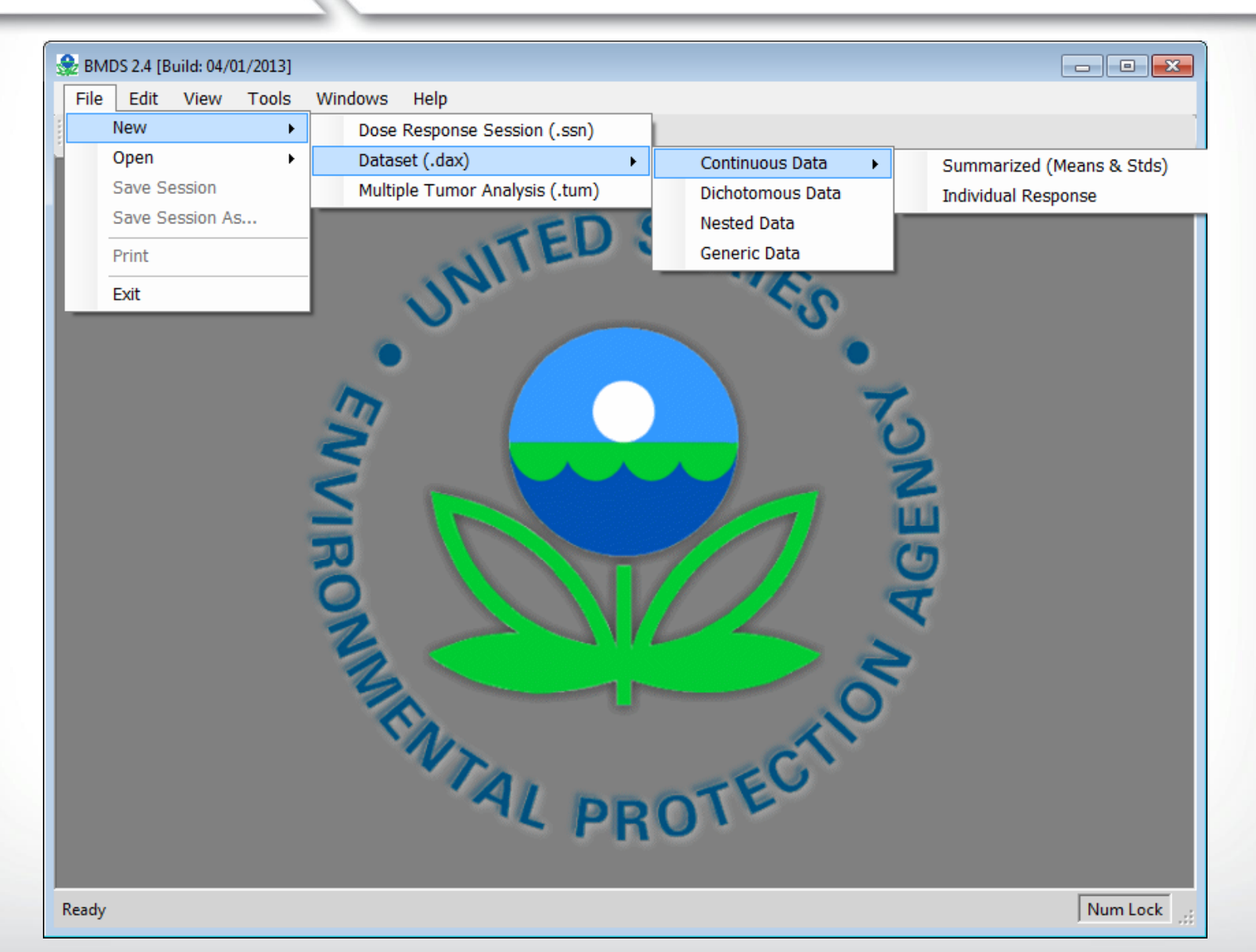

**SEPA**

#### Creating a Dataset – Open New Formatted Dataset

| 🍰 BMDS 2.4 [Build: 04/01/2013]  |               |                                      |
|---------------------------------|---------------|--------------------------------------|
| File Edit View Tools Windows He | lp            |                                      |
| 🔁 🗁 🗔 🥔   🎟   🏶                 |               |                                      |
| 📅 dataForm                      |               | 🚰 dataForm                           |
| File Edit Data Grid             |               | File Edit Data Grid                  |
| Model Type: Dichotomous         | Model Name: 👳 | Model Type: Continuous   Model Name: |
| Dose N                          | Effect        | Dose N Mean                          |
| ▶ 1                             |               |                                      |
| 2                               |               | 2                                    |
| 3                               |               | 3                                    |
| <                               | 1 1           |                                      |
| Ready                           | .::           | Ready                                |
| dataForm                        |               | - E X 🗒 dataForm - E X               |
| File Edit Data Grid             |               | File Edit Data Grid                  |
| Model Type: Nested_Dichotomous  | Model Name:   | Model Type: Continuous               |
| Dose N                          | Resp          | Covariate Dose Response              |
| ▶ 1                             |               | ▶ 1                                  |
| 2                               |               | 2                                    |
| 3                               |               | 3                                    |
|                                 | I I           |                                      |
| Ready                           |               | Ready                                |
|                                 |               |                                      |
| 100 row(s) added.               |               | Num Lock                             |

**€PA**

58

#### Creating a Dataset – Open Existing Dataset

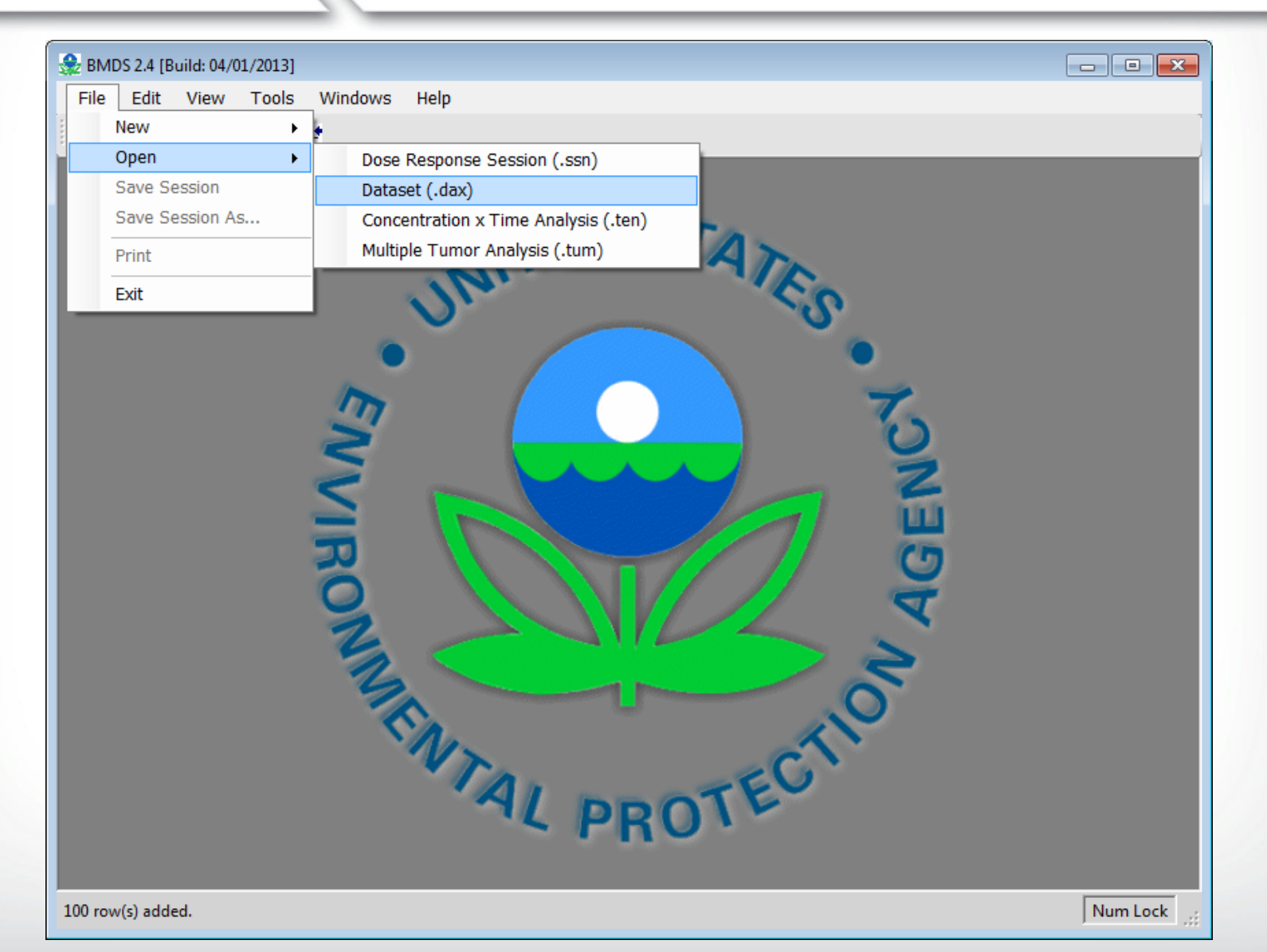

**SEPA**

#### Creating a Dataset – Open Existing Dataset

| File Edit View Tools Windows Help                                                                                                    | 0 > Data > • • • • • • • • • • • • • • • • • •                                                                                                    |        |
|----------------------------------------------------------------------------------------------------|----------------------------------------------------------------------------------------------------|--------|
| Image: Computer         Image: OSDisk (C:)         Image: SRecycle.Bin         Image: SRecycle.Bin <td><ul> <li>I-Cai_testdax</li> <li>Continuous1.dax</li> <li>Continuous2.dax</li> <li>Continuous3.dax</li> <li>Continuous3.dax</li> <li>Dichotomous.dax</li> <li>Nested.dax</li> <li>-NTP2002-MaleRatsLungTumor.dax</li> <li>test_cont.dax</li> <li>test_cont.dax</li> <li>test_cont.dax</li> </ul></td> <td></td> | <ul> <li>I-Cai_testdax</li> <li>Continuous1.dax</li> <li>Continuous2.dax</li> <li>Continuous3.dax</li> <li>Continuous3.dax</li> <li>Dichotomous.dax</li> <li>Nested.dax</li> <li>-NTP2002-MaleRatsLungTumor.dax</li> <li>test_cont.dax</li> <li>test_cont.dax</li> <li>test_cont.dax</li> </ul> |        |
| File name:                                                                                                    | ■ Data File (*.dax)     ■     Open Cancel                                                                                                    | Number |

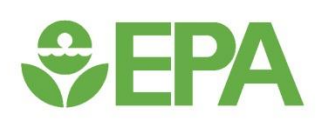

#### Running an Individual Model – Select a Model Type

| 🍰 BMDS 2.4          | 😪 BMDS 2.4 [Build: 04/01/2013] - [C:\Users\adavis10\BMDS240\Data\Dichotomous.dax] |            |    |             |         |                  |              |        |        |
|---------------------|-----------------------------------------------------------------------------------|------------|----|-------------|---------|------------------|--------------|--------|--------|
| 🗒 File              | 🚰 File Edit View Tools Windows Help 🛛 🗕 🗗 🗙                                       |            |    |             |         |                  |              |        |        |
|                     |                                                                                   |            |    |             |         |                  |              |        |        |
| File Edit Data Grid |                                                                                   |            |    |             |         |                  |              |        |        |
| Model Type          | e:                                                                                | -          |    | Model Name: |         | - I              | Proceed Tren | d Test |        |
|                     | Continuous                                                                        |            |    | Effect      | Effect2 | Effect2          | Percent      | Col7   |        |
| ▶ 1                 | Dichotomous_A                                                                     | Iternative | 00 | 0           | 5       | 1                | 2.34         | 0017   |        |
| 2                   | Rptd_Resp_Mea                                                                     | sures 1    | 00 | 5           | 10      | <mark>6</mark> 8 | 4.58         |        |        |
| 3                   | Conc_x_Time                                                                       |            | 00 | 30          | 33      | 78               | 42.5         |        |        |
| 4                   | 150                                                                               | 1          | 00 | 65          | 67      | 88               | 60           |        | _      |
| 5                   | 200                                                                               | 1          | 00 | 90          | 93      | 98               | 90.23        |        |        |
| 6                   |                                                                                   |            |    |             |         |                  |              |        |        |
| 7                   |                                                                                   |            |    |             |         |                  |              |        |        |
| 8                   |                                                                                   |            |    |             |         |                  |              |        | _      |
| 9                   |                                                                                   |            |    |             |         |                  |              |        |        |
|                     |                                                                                   |            |    |             |         |                  |              |        |        |
| Ready               |                                                                                   |            |    |             |         |                  |              |        | .::    |
| 95 row(s) add       | led.                                                                              |            |    |             |         |                  |              | Num    | Lock 🔡 |

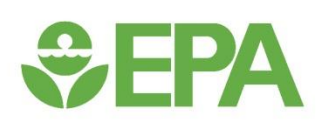

#### Running an Individual Model – Select a Model

| 🎡 BMDS 2.4    | [Build: 04/01/2013] | - [C:\Users\adavis] | L0\BMDS240\Da | ta\D | )ichotomous.dax]  |   |    |         |        |       |      |
|---------------|---------------------|---------------------|---------------|------|-------------------|---|----|---------|--------|-------|------|
| 鬥 File        | Edit View To        | ols Windows         | Help          |      |                   |   |    |         |        | -     | ъ×   |
| h 🗁 🔒         | a 🔳 🎕               | <b>1</b> .          |               |      |                   |   |    |         |        |       |      |
| File Edi      | t Data Grid         |                     |               | _    |                   |   |    |         |        |       |      |
| Model Typ     | e: Dichotomous      | •                   | Model Name:   | Ga   | imma              | • | P  | roceed  | rend 1 | Test  |      |
|               | Dose                | N                   | Effect        |      | Gamma             |   |    | Percent |        | Col7  |      |
| ▶ 1           | 0                   | 100                 |               |      | Logistic          |   | 1  | 2.      | 34     |       |      |
| 2             | 50                  | 100                 |               |      | LogProhit         |   | 68 | 4.      | 58     |       |      |
| 3             | 100                 | 100                 | 3             |      | Multistage        |   | 78 | 43      | 2.5    |       |      |
| 4             | 150                 | 100                 | 6             |      | Multistage-Cancer |   | 88 |         | 60     |       |      |
| 5             | 200                 | 100                 | ç             |      | Probit            |   | 98 | 90.     | 23     |       |      |
| 6             |                     |                     |               |      | Weibull           |   |    |         |        |       |      |
| 7             |                     |                     |               |      | Quantal-Linear    |   |    |         |        |       |      |
| 8             |                     |                     |               | T    |                   |   |    |         |        |       |      |
| 9             |                     |                     |               |      |                   |   |    |         |        |       | -    |
| •             |                     |                     |               |      | 1                 |   |    |         | 1      |       | •    |
| Ready         |                     |                     |               |      |                   |   |    |         |        |       |      |
| 95 row(s) add | ded.                |                     |               |      |                   |   |    |         |        | Num L | .ock |

#### Running an Individual Model – Proceed to Option Screen

| 🎡 BMDS 2.4          | [Build: 04/01/2013] -                                           | [C:\Users\adavis] | L0\BMDS240\Data\ | Dichotomous.dax] |         |         |       |      |  |  |  |
|---------------------|-----------------------------------------------------------------|-------------------|------------------|------------------|---------|---------|-------|------|--|--|--|
| 🗒 File              | Edit View Too                                                   | ls Windows        | Help             |                  |         |         | -     | đΧ   |  |  |  |
| 1 🗁 🔒               |                                                                 |                   |                  |                  |         |         |       |      |  |  |  |
| File Edit Data Grid |                                                                 |                   |                  |                  |         |         |       |      |  |  |  |
| Model Typ           | Model Type: Dichotomous   Model Name: Gamma  Proceed Trend Test |                   |                  |                  |         |         |       |      |  |  |  |
|                     | Dose                                                            | N                 | Effect           | Effect2          | Effect3 | Percent | Col7  | A    |  |  |  |
| ▶ 1                 | 0                                                               | 100               | 0                | 5                | 1       | 2.34    |       |      |  |  |  |
| 2                   | 50                                                              | 100               | 5                | 10               | 68      | 4.58    |       |      |  |  |  |
| 3                   | 100                                                             | 100               | 30               | 33               | 78      | 42.5    |       |      |  |  |  |
| 4                   | 150                                                             | 100               | 65               | 67               | 88      | 60      |       |      |  |  |  |
| 5                   | 200                                                             | 100               | 90               | 93               | 98      | 90.23   |       |      |  |  |  |
| 6                   |                                                                 |                   |                  |                  |         |         |       |      |  |  |  |
| 7                   |                                                                 |                   |                  |                  |         |         |       |      |  |  |  |
| 8                   |                                                                 |                   |                  |                  |         |         |       |      |  |  |  |
| 9                   |                                                                 |                   |                  |                  |         |         |       | -    |  |  |  |
| •                   |                                                                 | 1                 | 1                |                  | 1       | 1       |       | •    |  |  |  |
| Ready               |                                                                 |                   |                  |                  |         |         |       |      |  |  |  |
| Done                |                                                                 |                   |                  |                  |         |         | Num L | .ock |  |  |  |

### **SEPA**

#### **Model Option Screen**

| 🍰 BMDS 2.4 [Build: 04/01/2013] - [Nev         | w]                    |                                        |          |
|-----------------------------------------------|-----------------------|----------------------------------------|----------|
| 🛃 File Edit View Tools                        | Windows Help          |                                        | _ & ×    |
| 🎦 🗁 🗑 🎒 🥅 🗮                                   |                       |                                        |          |
| <column assignments="">&gt;</column>          |                       | <                                      |          |
| Dos                                           | se 🔽 🔻                | Risk Type                              | Extra 🔹  |
| # Subjects in Dose Grou                       | <i>IP</i>             | BMR                                    | 0.1000   |
| Incidend                                      | æ 🔽 🔻                 | Confidence Level                       | 0.95     |
| % Positiv                                     | ve 🔽 🔻                | BMD Calculation                        |          |
|                                               |                       | BMDL Curve. Calc.                      |          |
|                                               |                       | Dose Groups                            | 0        |
|                                               |                       | Restrict Power >=1                     |          |
| Iteratio                                      | 500                   | L                                      |          |
| Relative Function                             | 1 00E-08              |                                        |          |
| Paramet                                       | ar 1.00E-08           |                                        |          |
|                                               | 1.002-00              |                                        |          |
| < <parameter assignments="">&gt;=</parameter> |                       |                                        |          |
| Parameters Option                             | ns Values             |                                        |          |
| Background Default                            | • •                   |                                        |          |
| Slope Default                                 | •                     |                                        |          |
| Power Default                                 | •                     |                                        |          |
|                                               |                       |                                        |          |
|                                               |                       |                                        |          |
| User Notes: BMDS Model                        | Run                   |                                        |          |
| Data File: C:\Users\adavi                     | s10\BMDS240\Data\Dich | notomous.dax Show                      | Run      |
| Out File Name: C:\Users\adavi                 | s10\BMDS240\Data\gam  | _Dichotomous_Opt.out Set To            | Run      |
| Save Save A                                   | s Set Value<br>Defaul | s To Optimize Initial<br>Param. Values | Close    |
| Gamma->Dichotomous                            |                       |                                        |          |
| Image file successfully drawn!                |                       |                                        | Num Lock |

#### **Selecting Column Assignments**

| 💀 File Edit View                                                                                                    | 013] - [New]<br>Tools W                                                                                                    | indows Help                                |                                                                         |                | <u> </u>     |
|----------------------------------------------------------------------------------------------------|----------------------------------------------------------------------------------------------------|--------------------------------------------|-------------------------------------------------------------------------|----------------|--------------|
| 00000                                                                                                    | <b>V</b>                                                                                                    |                                            |                                                                         |                |              |
| < <column assignmen<="" th=""><th>nts&gt;&gt;</th><th></th><th></th><th>nts&gt;&gt;</th><th></th></column>                                                                                                    | nts>>                                                                                                    |                                            |                                                                         | nts>>          |              |
|                                                                                                    | Dose                                                                                                    | Dose 🔻                                     |                                                                         | Risk Type      | Extra 🔹      |
| # Subjects in D                                                                                                    | ose Group                                                                                                    | N -                                        |                                                                         | BMR            | 0.1000       |
|                                                                                                    | Incidence                                                                                                    | Effect -                                   | Confide                                                                 | nce Level      | 0.95         |
|                                                                                                    | % Positive                                                                                                    |                                            | BMD C                                                                   | alculation     |              |
|                                                                                                    |                                                                                                    |                                            | BMDL Cu                                                                 | Inve. Calc.    |              |
|                                                                                                    |                                                                                                    |                                            | Dos                                                                     | se Groups      | 5            |
|                                                                                                    |                                                                                                    |                                            | Restrict F                                                              | Power >=1      |              |
| < <optimizer assignm<="" th=""><th>ents&gt;&gt;</th><th></th><th>L</th><th></th><th>1</th></optimizer>                                                                                                    | ents>>                                                                                                    |                                            | L                                                                       |                | 1            |
|                                                                                                    | Iteration                                                                                                    | 500                                        |                                                                         |                |              |
| Relativ                                                                                                    | e Function                                                                                                    | 1.00E-08                                   |                                                                         |                |              |
| ·                                                                                                    | Parameter                                                                                                    | 1.00E-08                                   |                                                                         |                |              |
|                                                                                                    |                                                                                                    |                                            |                                                                         |                |              |
|                                                                                                    |                                                                                                    |                                            |                                                                         |                |              |
| < << Parameter Assignm                                                                                                    | nents>>                                                                                                    |                                            |                                                                         |                |              |
| < <parameter assignm<br="">Parameters</parameter>                                                                                                    | Options                                                                                                    | Values                                     |                                                                         |                |              |
| r < <parameter assignn<br="">Parameters<br/>Background</parameter>                                                                                                    | <i>Options</i>                                                                                                    | Values                                     |                                                                         |                |              |
| r < <parameter assignn<br="">Parameters<br/>Background<br/>Slope</parameter>                                                                                                    | Default                                                                                                    | Values                                     |                                                                         |                |              |
| Contract Contract  | Options       Options       Image: Default       Image: Default       Image: Default       Image: Default                                                                                                    | Values           •           •           • |                                                                         |                |              |
| <sparameter assignr<br="">Parameters<br/>Background<br/>Slope<br/>Power</sparameter>                                                                                                    | Options       Ø       Default       Ø       Default       Ø       Default                                                                                                    | Values Values                              |                                                                         |                |              |
| Contemporary Contemporary Co | Default Default Default Default Default Default Default Default                                                                                                    | Values Values                              |                                                                         |                |              |
| Carameter Assignin<br>Parameters<br>Background<br>Slope<br>Power<br>User Notes: BMD<br>Data File: C:UU                                                                                                    | Default Default Default Default DS Model Run                                                                                                    | Values Values                              | otomous.dax                                                             | Show           |              |
| Slope       Varameter Assign       Parameters       Background       Slope       Power       User Notes:       BMI       Data File:       C:U       Out File Name:       C:U                                                                                                    | Default Default Default Default Default DS Model Run Isers\adavis10                                                                                                    | Values Values Values                       | otomous.dax<br>_Dichotomous_Opt.out                                     | Show<br>Set To | Run          |
| Slope          User Notes:       BMD         Data File:       C:U         Out File Name:       C:U                                                                                                    | Default Default Default Default DS Model Run Sers\adavis 10 Save As                                                                                                    | Values Values Values Set Values Default    | otomous.dax<br>_Dichotomous_Opt.out<br>s To Optimize Ini<br>Param. Valu | Show<br>Set To | Run          |
| Save                                                                                                    | Options         Options         I         Default         I         Default         I         Default         I         Default         I         Default         I         DS Model Run         Isers\adavis10         Isers\adavis10         Save As | Values Values Values Set Values Default    | otomous.dax<br>_Dichotomous_Opt.out<br>s To Optimize Ini<br>Param. Valu | Show<br>Set To | Run<br>Close |

**Set EPA**

### **Sepa**

#### **Selecting Model Options**

| 😪 BMDS 2.4 [Build: 04/01/201                                                                                                    | 3] - [New]  |            |                      |                                 |            |          |          | 83 |
|----------------------------------------------------------------------------------------------------|-------------|------------|----------------------|---------------------------------|------------|----------|----------|----|
| 🗄 File Edit View                                                                                                    | Tools W     | /indows H  | lelp                 |                                 |            |          | - 8      | ×  |
| "b 🗀 🛛 🗇 🔳 🎕                                                                                                    | . 💵         |            |                      |                                 |            |          |          |    |
| < <column assignments<="" th=""><th>&gt;&gt;</th><th></th><th></th><th>&lt; &lt; Other Assignmer</th><th>nts&gt;&gt;</th><th></th><th></th><th></th></column> | >>          |            |                      | < < Other Assignmer             | nts>>      |          |          |    |
|                                                                                                    | Dose        | Dose       | •                    |                                 | Risk Type  | Extra    |          |    |
| # Subjects in Dos                                                                                                    | se Group    | Ν          | •                    |                                 | BMR        |          | 0.1000   |    |
| lr                                                                                                    | ncidence    | Effect     | •                    | Confide                         | nce Level  |          | 0.95     |    |
| %                                                                                                    | Positive    |            | •                    | BMD C                           | alculation | <b>V</b> |          |    |
|                                                                                                    |             |            |                      | BMDL Cu                         | nve. Calc. |          |          |    |
|                                                                                                    |             |            |                      | Dos                             | se Groups  |          | 5        |    |
| < <ontimizer assianmer<="" th=""><th>nts&gt;&gt;</th><th></th><th></th><th>Restrict F</th><th>Power&gt;=1</th><th><b>V</b></th><th></th><th></th></ontimizer> | nts>>       |            |                      | Restrict F                      | Power>=1   | <b>V</b> |          |    |
|                                                                                                    | Iteration   |            | 500                  |                                 |            |          |          |    |
| Relative                                                                                                    | Function    | 1          | .00E-08              |                                 |            |          |          |    |
| Pa                                                                                                    | arameter    | 1          | .00E-08              |                                 |            |          |          |    |
|                                                                                                    |             |            |                      |                                 |            |          |          |    |
| < <parameter assignme<="" th=""><td>ents&gt;&gt;</td><td></td><td></td><th></th><th></th><td></td><td></td><td></td></parameter>                              | ents>>      |            |                      |                                 |            |          |          |    |
| Parameters                                                                                                    | Options     | Valu       | ues                  |                                 |            |          |          |    |
| Background                                                                                                    | Default     |            | ]                    |                                 |            |          |          |    |
| Slope                                                                                                    | Default     | •          |                      |                                 |            |          |          |    |
| Power                                                                                                    | Default     | •          |                      |                                 |            |          |          |    |
|                                                                                                    |             |            |                      |                                 |            |          |          |    |
| User Notes: BMDS                                                                                                    | Model Ru    | ın         |                      |                                 |            |          |          | 1  |
| Data File: C:\Use                                                                                                    | ers\adavis1 | 0\BMDS240\ | Data\Dich            | otomous.dax                     | Show       | _        | _        |    |
| Out File Name: C:\Use                                                                                                    | ers\adavis1 | 0\BMDS240\ | Data\gam             | _Dichotomous_Opt.out            | Set To     |          | Run      |    |
| Save                                                                                                    | Save As     | S          | et Values<br>Default | To Optimize Init<br>Param. Valu | tial       | Close    |          |    |
| Gamma->Dichotomous                                                                                                    |             |            |                      |                                 |            | ۲        |          |    |
| mage file successfully drawn!                                                                                                    |             |            |                      |                                 |            |          | Num Lock |    |

### **Set EPA**

#### **Specifying Model Parameters**

| 12 Divido 2.4 (Dunu: 04/01/2015)                                                                                                    | - [New]                                                                                            |                                                                        |                                                                            |                |              |
|----------------------------------------------------------------------------------------------------|----------------------------------------------------------------------------------------------------|------------------------------------------------------------------------|----------------------------------------------------------------------------|----------------|--------------|
| 🖳 File Edit View To                                                                                                    | ools W                                                                                             | indows Help                                                            |                                                                            |                | -            |
| *• • • • • • • • •                                                                                                    | ₩•                                                                                                 |                                                                        |                                                                            |                |              |
| < <column assignments=""></column>                                                                                                    | »>                                                                                                 |                                                                        | < < Other Assignment                                                       | lts>>          |              |
|                                                                                                    | Dose                                                                                               | Dose 🔻                                                                 | /                                                                          | Risk Type      | Extra        |
| # Subjects in Dose                                                                                                    | ; Group                                                                                            | N •                                                                    |                                                                            | BMR            | 0.100        |
| Inc                                                                                                    | cidence                                                                                            | Effect •                                                               | Confider                                                                   | nce Level      | 0.9          |
| % F                                                                                                    | Positive                                                                                           |                                                                        | BMD Ca                                                                     | alculation     |              |
|                                                                                                    |                                                                                                    |                                                                        | BMDL Cu                                                                    | rve. Calc.     |              |
|                                                                                                    |                                                                                                    |                                                                        | Dos                                                                        | e Groups       |              |
| - «Ontimizar Annianmant                                                                                                    |                                                                                                    |                                                                        | Restrict P                                                                 | ower >=1       |              |
| < <opre>copumizer Assignments</opre>                                                                                                    | teration                                                                                           | 500                                                                    |                                                                            |                |              |
| Relative F                                                                                                    | unction                                                                                            | 1.00E-08                                                               |                                                                            |                |              |
| Par                                                                                                    |                                                                                                    | 1.00E-08                                                               |                                                                            |                |              |
| Fai                                                                                                    | ameter                                                                                             | 1.002-08                                                               |                                                                            |                |              |
| - < <th>4.55</th> <th></th> <th></th> <th></th> <th></th>                                                                                  | 4.55                                                                                               |                                                                        |                                                                            |                |              |
| Parameters (                                                                                                    | Options                                                                                            | Values                                                                 |                                                                            |                |              |
|                                                                                                    |                                                                                                    |                                                                        |                                                                            |                |              |
| Background                                                                                                    | Default                                                                                            | ▼                                                                      |                                                                            |                |              |
| Background<br>Slope                                                                                                    | Default<br>Default                                                                                 |                                                                        |                                                                            |                |              |
| Background Slope                                                                                                    | Default<br>Default<br>Specified<br>nitialized                                                      |                                                                        |                                                                            |                |              |
| Background Slope<br>Power                                                                                                    | Default<br>Default<br>Specified<br>nitialized                                                      |                                                                        |                                                                            |                |              |
| Background Slope                                                                                                    | Default<br>Default<br>Specified<br>nitialized                                                      |                                                                        |                                                                            |                |              |
| Background Slope<br>Power                                                                                                    | Default<br>Default<br>Specified<br>nitialized                                                      | n                                                                      |                                                                            |                |              |
| Background<br>Slope<br>Power                                                                                                    | Default<br>Default<br>Specified<br>nitialized<br>Model Run<br>sladavis 10                          | n<br>D\BMDS240\Data\Dich                                               | iotomous.dax                                                               | Show           |              |
| Background E<br>Slope E<br>Power E<br>User Notes: BMDS M<br>Data File: C:Users<br>Out File Name: C:Users                                   | Default<br>Default<br>Specified<br>nitialized<br>Model Run<br>s\adavis 10                          | n<br>DIBMDS240\Data\Dick<br>DIBMDS240\Data\gam                         | iotomous.dax<br>_Dichotomous_Opt.out                                       | Show<br>Set To | Run          |
| Background<br>Slope<br>Power                                                                                                    | Default<br>Default<br>Specified<br>nitialized<br>Model Run<br>s\adavis1(                           | n<br>DIBMDS240\Data\Dich<br>DIBMDS240\Data\gam                         | otomous.dax<br>Dichotomous_Opt.out                                         | Show<br>Set To | Run          |
| Background<br>Slope<br>Power                                                                                                    | Default<br>Default<br>Specified<br>nitialized<br>Model Run<br>stadavis 10<br>stadavis 10<br>ave As | n<br>DIBMDS240\Data\Dich<br>DIBMDS240\Data\gam                         | notomous.dax<br>Dichotomous_Opt.out<br>s To Optimize Init<br>Param. Valu   | Show<br>Set To | Run<br>Close |
| Background E<br>Slope E<br>Power I<br>User Notes: BMDS M<br>Data File: C:\Users<br>Out File Name: C:\Users<br>Save S<br>Gamma->Dichotomous | Default<br>Default<br>Specified<br>nitialized<br>Model Run<br>sladavis 10<br>sladavis 11<br>ave As | n<br>DIBMDS240\Data\Dich<br>DIBMDS240\Data\gam<br>Set Value:<br>Defaul | otomous.dax<br>Dichotomous_Opt.out<br>s To Optimize Init<br>t Param. Valu  | Show<br>Set To | Run<br>Close |
| Background<br>Slope<br>Power                                                                                                    | Default<br>Default<br>Specified<br>nitialized<br>Model Run<br>sladavis 10<br>sladavis 11<br>ave As | n<br>DIBMDS240\Data\Dick<br>DIBMDS240\Data\gam<br>Set Value:<br>Defaul | otomous.dax<br>_Dichotomous_Opt.out<br>s To Optimize Init<br>t Param. Valu | Show<br>Set To | Run<br>Close |

### **€PA**

#### Dichotomous Model Plot and Output Files

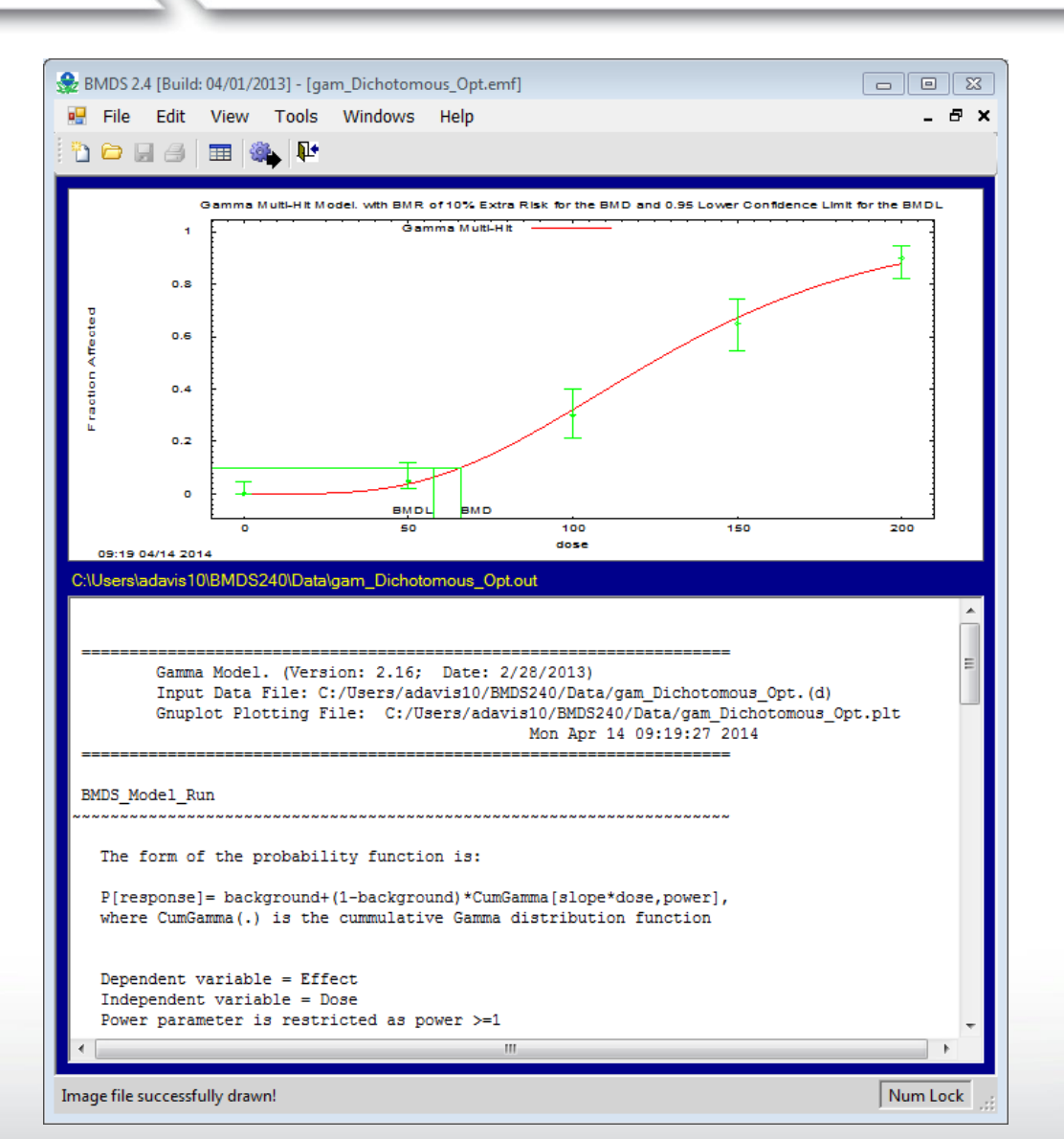

#### Dichotomous Model Parameter Estimates

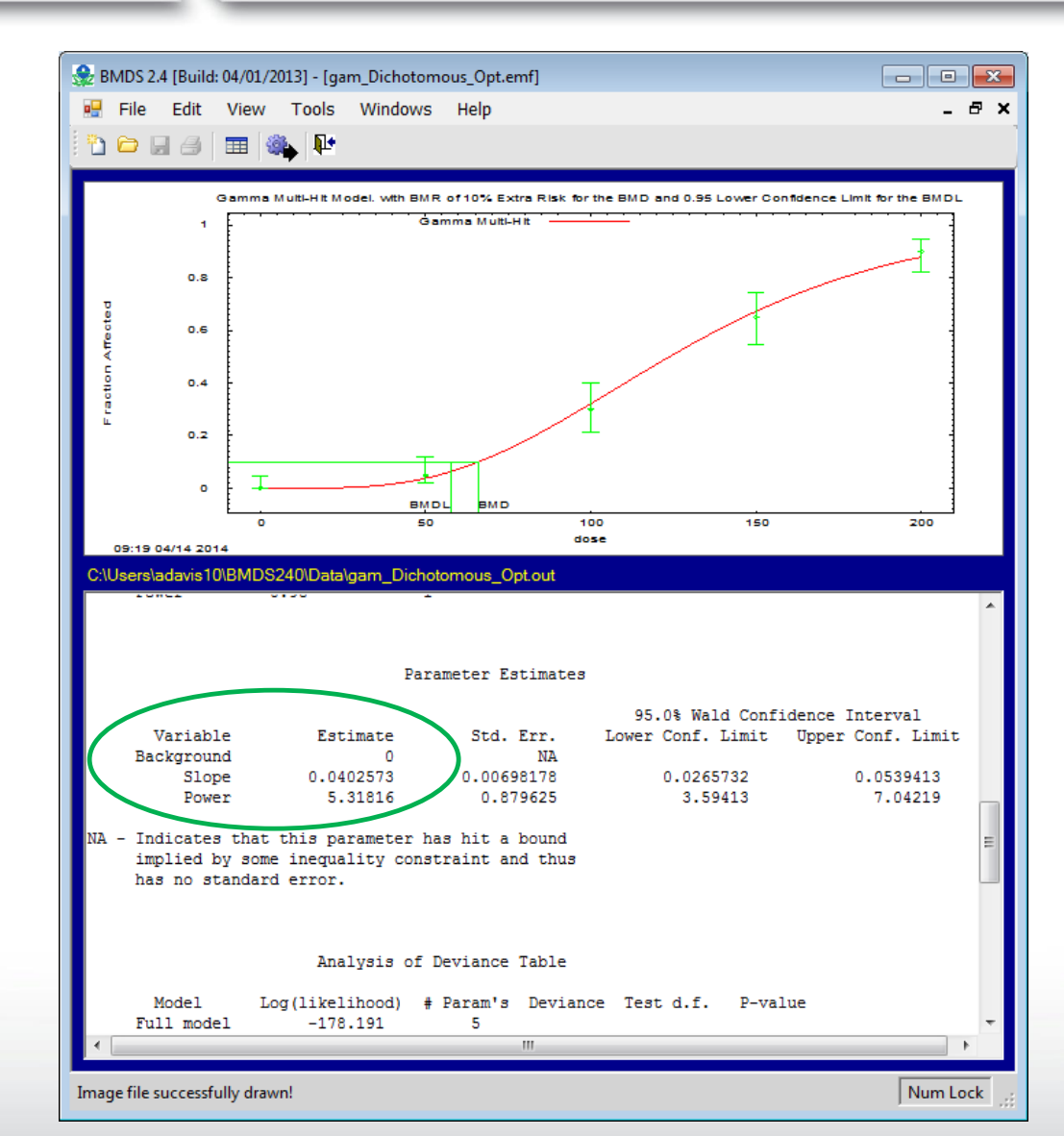

#### Dichotomous Model Fit Statistics

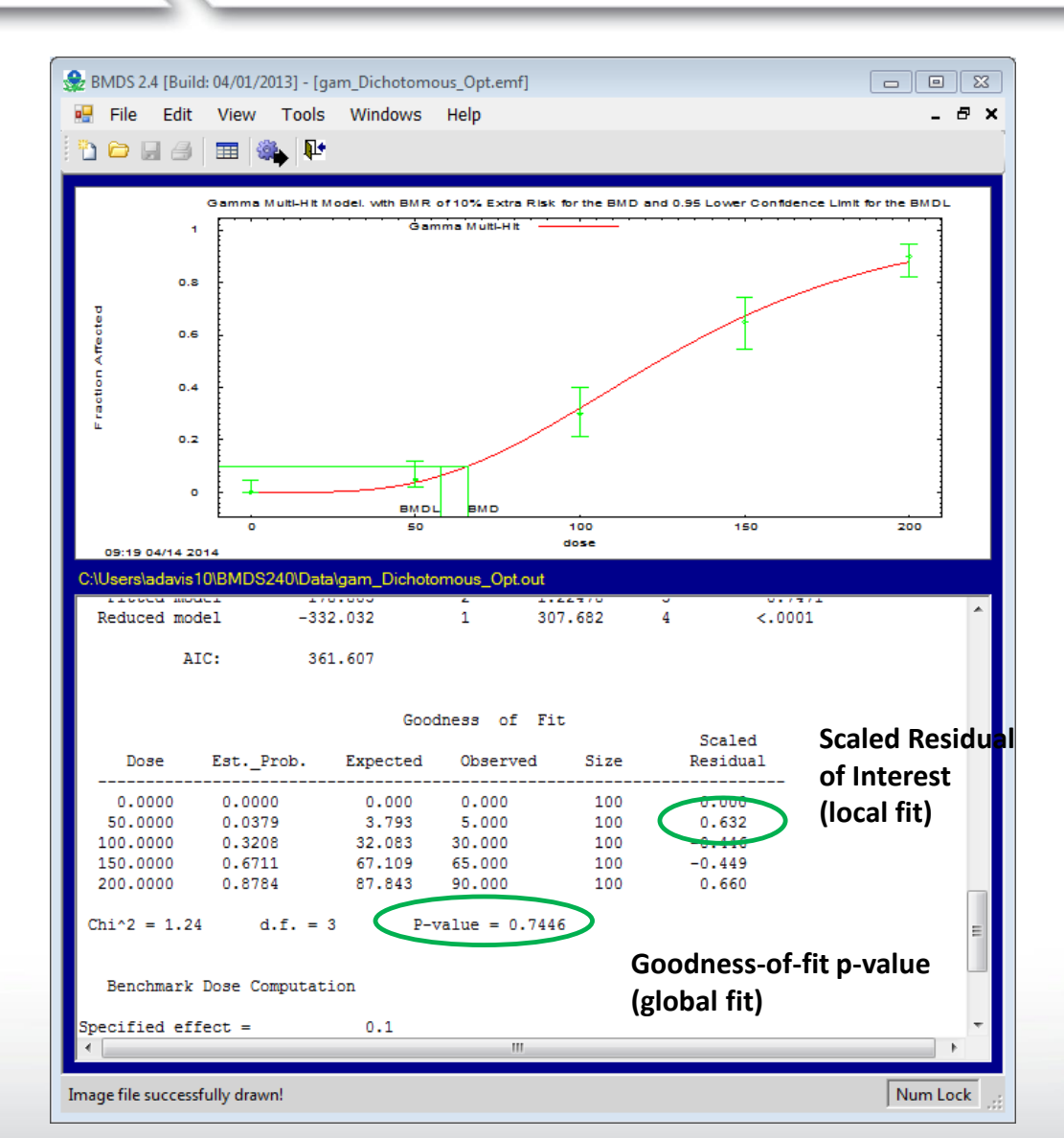

### **BMD** and **BMDL** Estimates

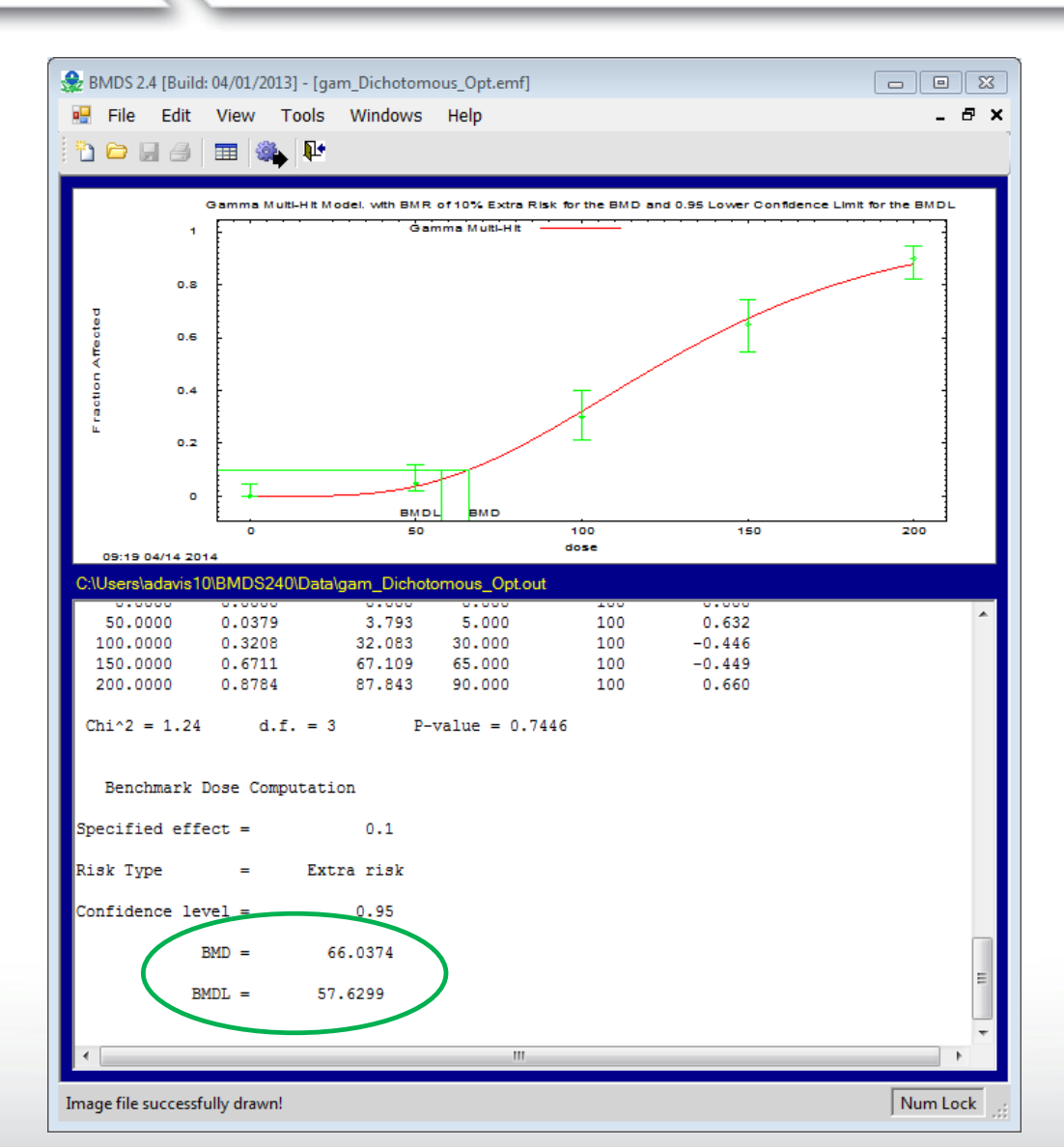

**SEPA**

#### **Opening Output and Plot Files after Analysis**

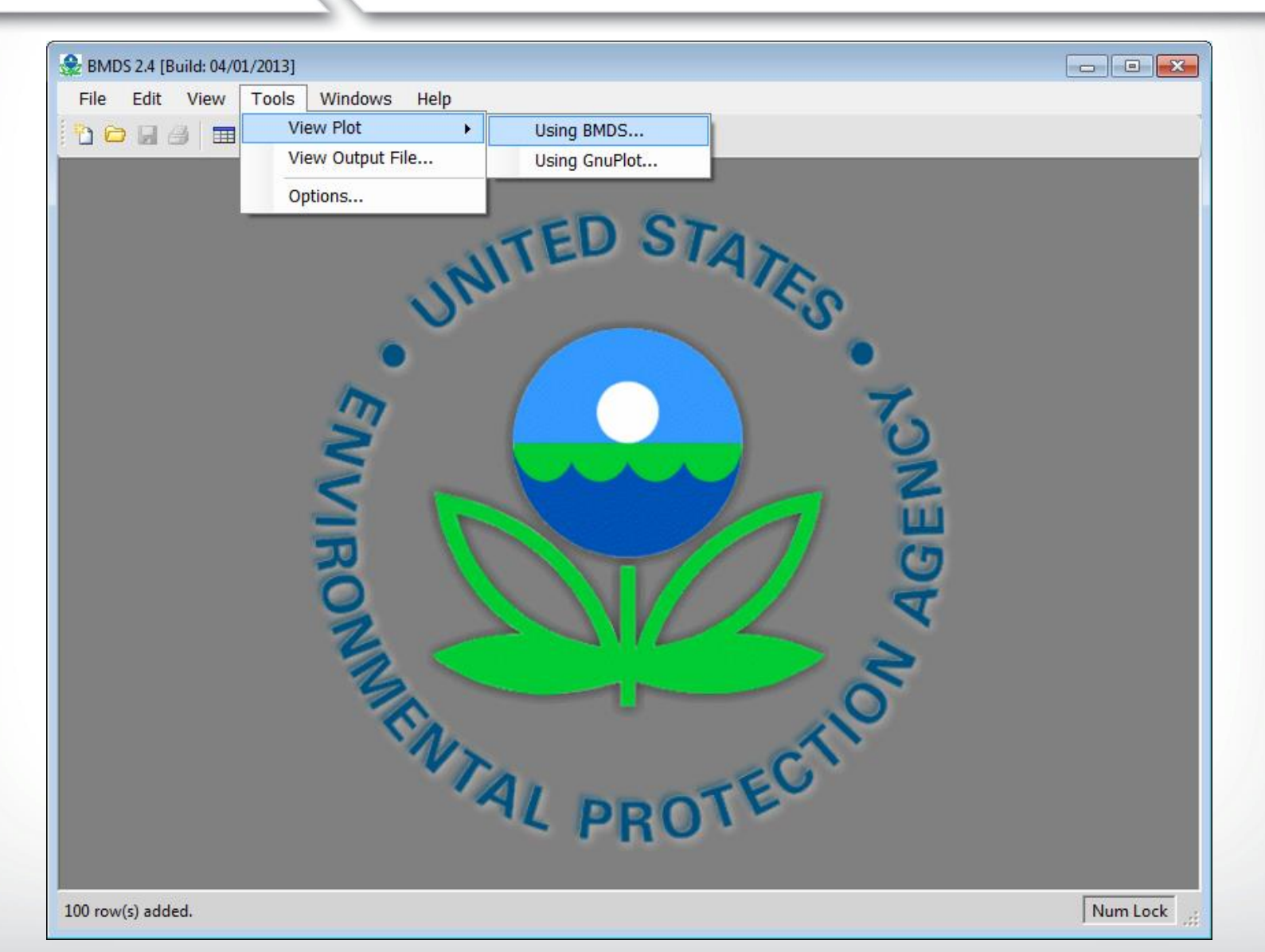

**€EPA**
#### New Flexibility in Datafile Structure

| 🎡 BMDS 2.4 | [Build: 04/01/2013] | - [C:\Users\adavis] | L0\BMDS240\Data\ | Dichotomous.dax] |                                      |         |
|------------|---------------------|---------------------|------------------|------------------|--------------------------------------|---------|
| 🕎 File     | Edit View To        | ols Windows         | Help             |                  |                                      | _ 8 ×   |
| h 🖻 🖬      | a 🔳 🌺               | <b>P</b> *          |                  |                  |                                      |         |
| File Edi   | it Data Grid        |                     |                  |                  |                                      |         |
| Model Typ  | e: Dichotomous      | •                   | Model Name: G    | amma             | Proceed Trend Test                   |         |
|            | Dose                | N                   | Effect           | Effect2          | Effect3                              | Perce ^ |
| 1          | 0                   | 100                 | 0                | 5                |                                      | =       |
| 2          | 50                  | 100                 | 5                | 10               | This data is from Rogers et al. 1975 |         |
| 3          | 100                 | 100                 | 30               | 33               | Liver hyperplasia in Wistar Rats     |         |
| ▶ 4        | 150                 | 100                 | 65               |                  | Effect 1 = males, Effect 2 = females |         |
| 5          | 200                 | 100                 | 90               |                  |                                      |         |
| 6          |                     |                     |                  |                  |                                      |         |
| 7          |                     |                     |                  |                  |                                      |         |
| 8          |                     |                     |                  |                  |                                      |         |
| 9          |                     |                     |                  |                  |                                      | -       |
| •          |                     |                     |                  |                  |                                      | •       |
| Ready      |                     |                     |                  |                  |                                      |         |
| Done       |                     |                     |                  |                  | N                                    | um Lock |

#### New Flexibility in Datafile Structure

| BMDS 2.4 [Build: 04/01/2013] - [1                | New]                |                                         |                 |
|--------------------------------------------------|---------------------|-----------------------------------------|-----------------|
|                                                  | •                   |                                         |                 |
| c < <column assignments="">&gt;-</column>        |                     |                                         |                 |
| L                                                | Dose Dose           | ▼ Risk Ty                               | e Extra         |
| # Subjects in Dose Gi                            | roup N              | ▼ BM                                    | <b>R</b> 0.1000 |
| Incide                                           | ence Effect         | Confidence Lev                          | el 0.95         |
| % Pos                                            | sitive              | BMD Calculation                         | n 🗵             |
|                                                  |                     | BMDL Curve. Cal                         | <i>c</i> .      |
|                                                  |                     | Dose Group                              | <b>5</b>        |
| < <optimizer assignments="">&gt;&gt;</optimizer> | >                   | Restrict Power >=                       | =1              |
| Itera                                            | ation               | 500                                     |                 |
| Relative Fund                                    | ction 1.00          | E-08                                    |                 |
| Param                                            | neter 1.00          | E-08                                    |                 |
|                                                  |                     |                                         |                 |
| < <parameter assignments=""></parameter>         | »>                  |                                         |                 |
| Parameters Opti                                  | tions Values        |                                         |                 |
| Background Defa                                  | ault 🔻              |                                         |                 |
| Slope Defa                                       | ault 🔻              |                                         |                 |
| Power Defa                                       | ault 🔻              |                                         |                 |
|                                                  |                     |                                         |                 |
| User Notes: BMDS Mod                             | del Run             |                                         |                 |
| Data File: C:\Users\ad                           | davis10\BMDS240\Dat | a\Dichotomous.dax Show                  |                 |
| Out File Name: C:\Users\ad                       | davis10\BMDS240\Dat | a\gam_Dichotomous_Opt.out Set To        | Run             |
| Save Save                                        | e As Set V<br>D     | alues To Optimize Initial Param. Values | Close           |
|                                                  |                     |                                         |                 |
| Gamma->Dichotomous                               |                     |                                         | . (2)           |

**\$EPA** 

#### New Flexibility in Datafile Structure

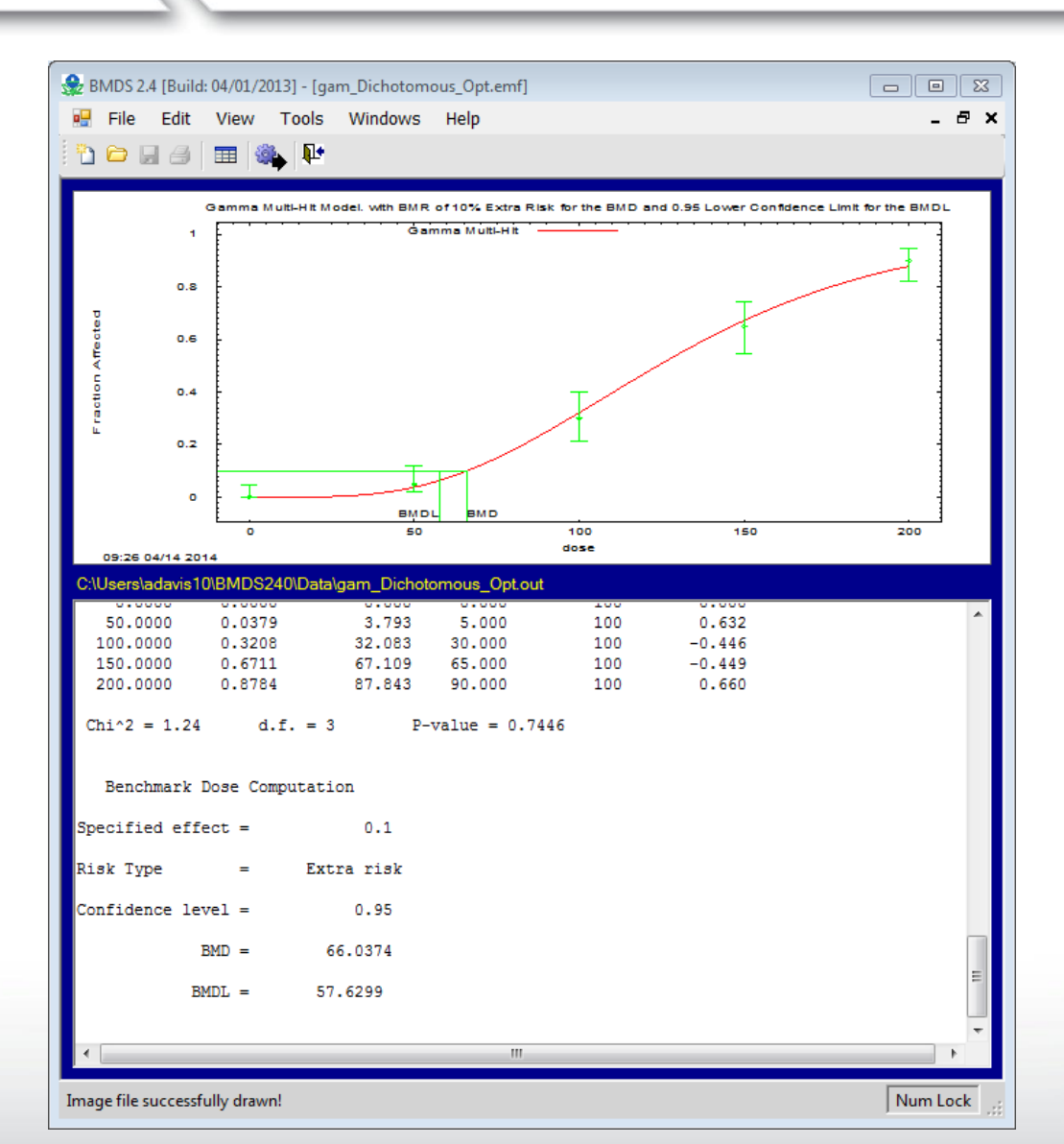

#### New Flexibility in Datafile Structure

| BMDS 2.4 [Build: 04/01/2013] - [          | [New]       | ura Holp              |                                                                     |             |         |
|-------------------------------------------|-------------|-----------------------|---------------------------------------------------------------------|-------------|---------|
|                                           | 15 Willion  | ws neip               |                                                                     |             |         |
| c < <column assignments="">&gt;-</column> |             |                       | c < <other assianme<="" th=""><th>nts&gt;&gt;</th><th></th></other> | nts>>       |         |
|                                           | Dose Dos    | se 🔻                  |                                                                     | Risk Type   | Extra 🔻 |
| # Subjects in Dose G                      | Group N     |                       |                                                                     | BMR         | 0.1000  |
| Incide                                    | dence Effe  | ect2 🔻                | Confide                                                             | ence Level  | 0.95    |
| % Pos                                     | sitive      | •                     | BMD C                                                               | alculation  |         |
|                                           |             |                       | BMDL Cu                                                             | Inve. Calc. |         |
|                                           |             |                       | Dos                                                                 | se Groups   | 5       |
| < < Ontimizer Assignmente                 | >>          |                       | Restrict F                                                          | Power >=1   |         |
| Itera                                     | ration      | 500                   |                                                                     |             |         |
| Relative Fund                             | nction      | 1.00E-08              |                                                                     |             |         |
| Paran                                     | meter       | 1.00E-08              |                                                                     |             |         |
|                                           |             |                       |                                                                     |             |         |
| <parameter assignments=""></parameter>    | >>          |                       |                                                                     |             |         |
| Parameters Opt                            | otions      | Values                |                                                                     |             |         |
| Background Def                            | efault 🔻    |                       |                                                                     |             |         |
| Slope Def                                 | efault 🔻    |                       |                                                                     |             |         |
| Power Def                                 | efault 🔻    |                       |                                                                     |             |         |
|                                           |             |                       |                                                                     |             |         |
| User Notes: BMDS Mo                       | odel Run    |                       |                                                                     |             |         |
| Data File: C:\Users\ad                    | adavis10\BM | DS240\Data\Dich       | otomous.dax                                                         | Show        |         |
| Out File Name: C:\Users\ad                | adavis10\BM | DS240\Data\gam        | _Dichotomous_Opt.out                                                | Set To      | Run     |
|                                           |             | 0.141                 |                                                                     |             |         |
| Save Save                                 | ve As       | Set Values<br>Default | Param. Valu                                                         | tial<br>Jes | Close   |
|                                           |             |                       |                                                                     |             |         |
| Gamma->Dichotomous                        |             |                       |                                                                     |             |         |

**\$EPA** 

#### New Flexibility in Datafile Structure

| 鎟 BMDS 2.4 [Build: 04/01/2013] - [New]                                                                                                    |                                                                                                    |
|----------------------------------------------------------------------------------------------------|----------------------------------------------------------------------------------------------------|
| 💀 File Edit View Tools Windows Help                                                                                                    | - & ×                                                                                                    |
| 🔁 🗁 🗔 🥔   🎟   🌺   🏴                                                                                                    |                                                                                                    |
| < <column assignments="">&gt;</column>                                                                                                    | < <other assignments="">&gt;</other>                                                                                                    |
| Dose Dose                                                                                                    | Risk Type Extra                                                                                                    |
| # Subjects in Dose Group N                                                                                                    | BMR 0.1000                                                                                                    |
| Incidence Effect2                                                                                                    | Confidence Level 0.95                                                                                                    |
| Issue(s) Found                                                                                                    | <b>E</b>                                                                                                    |
| Please close the "Options Screen<br>continuing:<br>One or more dataset rows are m<br>blank cells in the mapped colur<br>the mapped columns for the da | n" and fix the following issue(s) before<br>nissing values. Enter valid data for any<br>nns. Refer to the Options Screen to view<br>taset. |
|                                                                                                    | ОК                                                                                                    |
| Power Default                                                                                                    |                                                                                                    |
| User Notes: BMDS Model Run                                                                                                    |                                                                                                    |
| Data File: C:\Users\adavis10\BMDS240\Data\Di                                                                                                    | chotomous.dax Show                                                                                                    |
| Out File Name: C:\Users\adavis10\BMDS240\Data\ga                                                                                                    | m_Dichotomous_Opt.out Set To Run                                                                                                    |
| Save Save As Set Valu<br>Defa                                                                                                    | es To Optimize Initial Close                                                                                                    |
| Gamma->Dichotomous                                                                                                    |                                                                                                    |
| Image file successfully drawn!                                                                                                    | Num Lock                                                                                                    |

**\$EPA** 

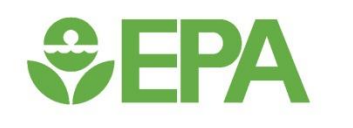

## Dichotomous Data – Exercise #1

## **\$EPA**

## **Dichotomous Exercise #I**

| 🎡 BMDS 2.4    | [Build: 04/01/2013] | - [dataForm] |                |      |       |         |        |
|---------------|---------------------|--------------|----------------|------|-------|---------|--------|
| 🕎 File        | Edit View To        | ools Windows | Help           |      |       | -       | ₽×     |
| 1 🖻 🖟         | a 🔳 🏶               | ₽.           |                |      |       |         |        |
| File Edi      | t Data Grid         |              |                |      |       |         |        |
| Model Typ     | e: Dichotomous      | •            | Model Name: Ga | amma | •   • | Proceed | ₹      |
|               | Dose                | Ν            | Effect         | Col4 | Col5  | Col6    | -      |
| 1             | 0                   | 50           | 0              |      |       |         |        |
| 2             | 100                 | 50           | 4              |      |       |         |        |
| 3             | 300                 | 50           | 22             |      |       |         |        |
| 4             | 600                 | 50           | 37             |      |       |         |        |
| ▶ 5           |                     |              |                |      |       |         |        |
| 6             |                     |              |                |      |       |         |        |
| ₹             |                     |              |                |      |       |         | т<br>Р |
| Ready         |                     |              |                |      |       |         |        |
| 100 row(s) ac | lded.               |              |                |      |       | Num L   | ock    |

#### Manually enter these data and save as Exercise\_I.dax

## **EPA** Dichotomous Exercise #1

- Run the Multistage (1<sup>st</sup> degree) model against the Exercise #1 data using the Individual Model Run option
  - Make sure to change the Degree Polynomial = I

## **SEPA**

## **Dichotomous Exercise #I**

| 🎡 BMDS 2.4 [Build: 04/01/2                                                                                                    | 013] - [New]                                                                     |             |                     |                                                                                            |              | 8  |
|----------------------------------------------------------------------------------------------------|----------------------------------------------------------------------------------|-------------|---------------------|--------------------------------------------------------------------------------------------|--------------|----|
| 🖳 File Edit View                                                                                                    | Tools W                                                                          | indows Help |                     |                                                                                            | -            | đΧ |
| <sup>1</sup> <sup>1</sup> <sup>1</sup> <sup>1</sup> <sup>1</sup> <sup>1</sup> <sup>1</sup> <sup>1</sup> <sup>1</sup> <sup>1</sup> <sup>1</sup> <sup>1</sup> <sup>1</sup> <sup>1</sup>                                                                                                    | 🔖 💵 👘                                                                            |             |                     |                                                                                            |              |    |
| - < <column assignme<="" th=""><th>nts&gt;&gt;</th><th></th><th></th><th>&lt;<other assignments="">&gt;</other></th><th></th><th></th></column>                                                                                                    | nts>>                                                                            |             |                     | < <other assignments="">&gt;</other>                                                       |              |    |
|                                                                                                    | Dose                                                                             | Dose        | -                   | Risk Type                                                                                  | Extra 🔻      |    |
| # Subjects in L                                                                                                    | ose Group                                                                        | N           | -                   | BMR                                                                                        | 0.1000       |    |
|                                                                                                    | Incidence                                                                        | Effect      | •                   | Confidence Level                                                                           | 0.95         |    |
|                                                                                                    | % Positive                                                                       |             | •                   | BMD Calculation                                                                            |              |    |
|                                                                                                    |                                                                                  |             |                     | BMDL Curve. Calc.                                                                          |              |    |
|                                                                                                    |                                                                                  |             |                     | Dose Groups                                                                                | 4            |    |
| CCOntimizer Acaiman                                                                                                    |                                                                                  |             |                     | Restrict Betas >=0                                                                         |              |    |
| < opumizer Assignm                                                                                                    | ients                                                                            |             |                     | Degree of Polynomial                                                                       | 1            |    |
|                                                                                                    |                                                                                  |             |                     |                                                                                            |              |    |
| < <parameter assign<br="">Parameters</parameter>                                                                                                    | nents>>                                                                          | Values      |                     |                                                                                            |              |    |
| < <parameter assign<br="">Parameters<br/>Background</parameter>                                                                                                    | <i>Default</i>                                                                   | Values      |                     |                                                                                            |              |    |
| < <parameter assign<br="">Parameters<br/>Background<br/>Beta 1</parameter>                                                                                                    | Default                                                                          | Values      | •                   |                                                                                            |              |    |
| < <parameter assign<br="">Parameters<br/>Background<br/>Beta 1<br/>Beta 2</parameter>                                                                                                    | Default                                                                          | Values      | •                   |                                                                                            |              |    |
| < <parameter assign<br="">Parameters<br/>Background<br/>Beta 1<br/>Beta2<br/>Beta3</parameter>                                                                                                    | Default                                                                          | Values      |                     |                                                                                            |              |    |
| Sector Assignmenter Assignmenter Assignmenters           Barameters           Background           Beta 1           Beta2           Beta3           User Notes:                                                                                                    | Default                                                                          | Values      |                     |                                                                                            |              |    |
| Contemporal Stress of Contemporation Stress of Contemporation Stress | Default<br>Default<br>Default<br>Default<br>Default<br>Jsers\adavis10            | Values      | clu_in\e            | exercise_1.dax Show                                                                        |              |    |
| Several Assignment of Assignment of Assig | Default<br>Default<br>Default<br>Default<br>Default<br>Sers\adavis10             | Values      | Elu_in\e            | exercise_1.dax Show<br>mst_exercise_1_0pt.c Set To                                         | Run          |    |
| < <parameter assignt<br="">Parameters       Background       Beta 1       Beta 2       Beta 3       User Notes:       Data File:       C:W       Save</parameter>                                                                                                    | Default<br>Default<br>Default<br>Default<br>Default<br>Users\adavis10<br>Save As | Values      | clu_in/e            | exercise_1.dax Show<br>mst_exercise_1_0ptc Set To<br>Optimize Initial<br>Param. Values     | Run<br>Close |    |
| Content of the second second secon | Default  Default Default Default Default Sers\adavis10 Save As                   | Values      | Elu_in\elu_in\runna | exercise_1.dax Show<br>mst_exercise_1_Opt.c Set To<br>To Optimize Initial<br>Param. Values | Run<br>Close |    |

### **Dichotomous Exercise #I**

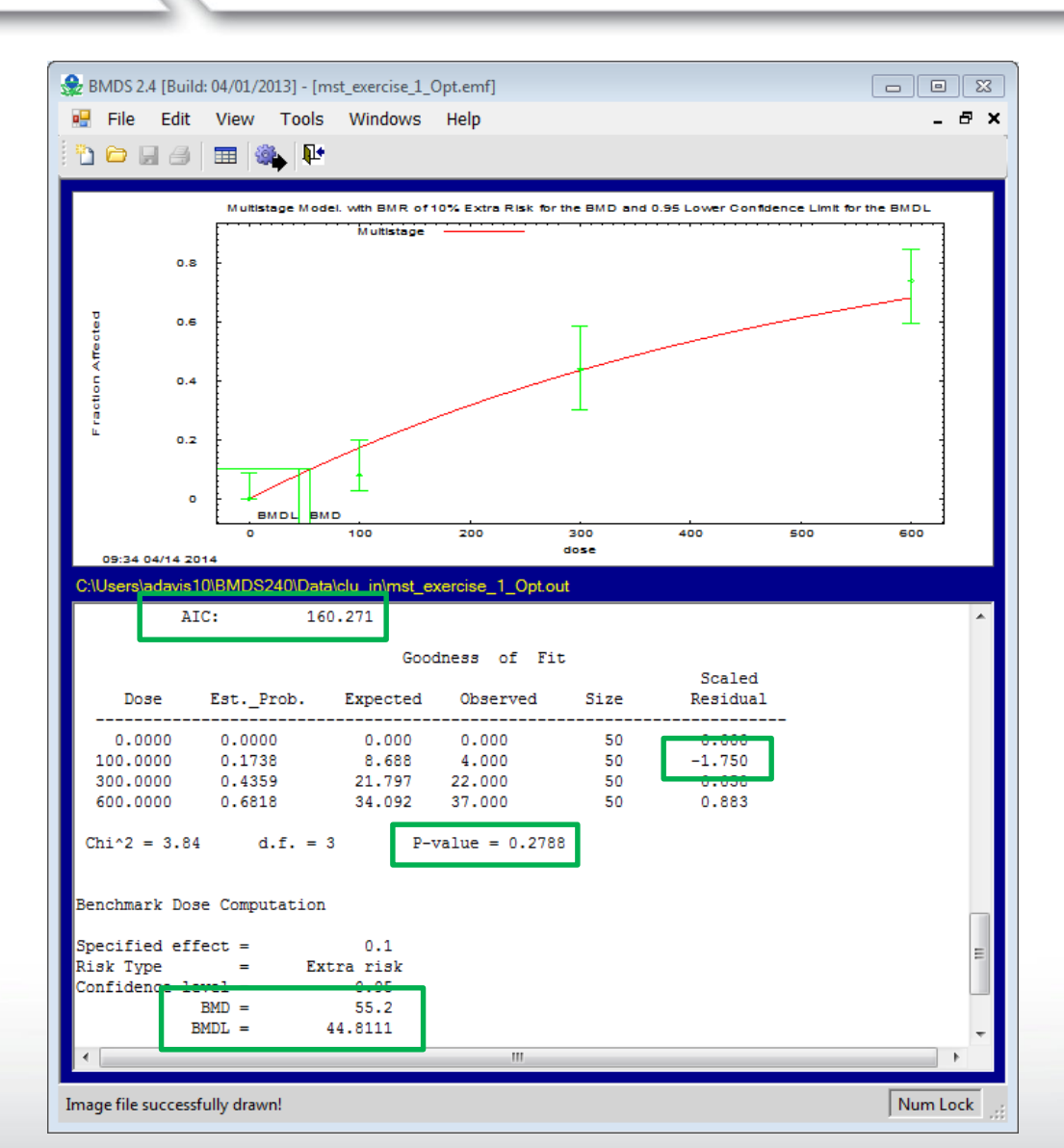

## **Dichotomous Exercise #I**

#### **BMDS Summary Table**

|                    | Multistage<br>1 <sup>st</sup> degree |  |
|--------------------|--------------------------------------|--|
| BMD <sub>10</sub>  | 55.2                                 |  |
| BMDL <sub>10</sub> | 44.81                                |  |
| AIC                | 160.271                              |  |
| p value            | 0.2788                               |  |
| Scaled residual    | -1.750                               |  |

## **EPA** Dichotomous Exercise #1

- Run the Multistage (2<sup>nd</sup> degree) model against the Exercise #I data using the Individual Model Run option
  - Make sure to change the Degree Polynomial = 2

### **Dichotomous Exercise #I**

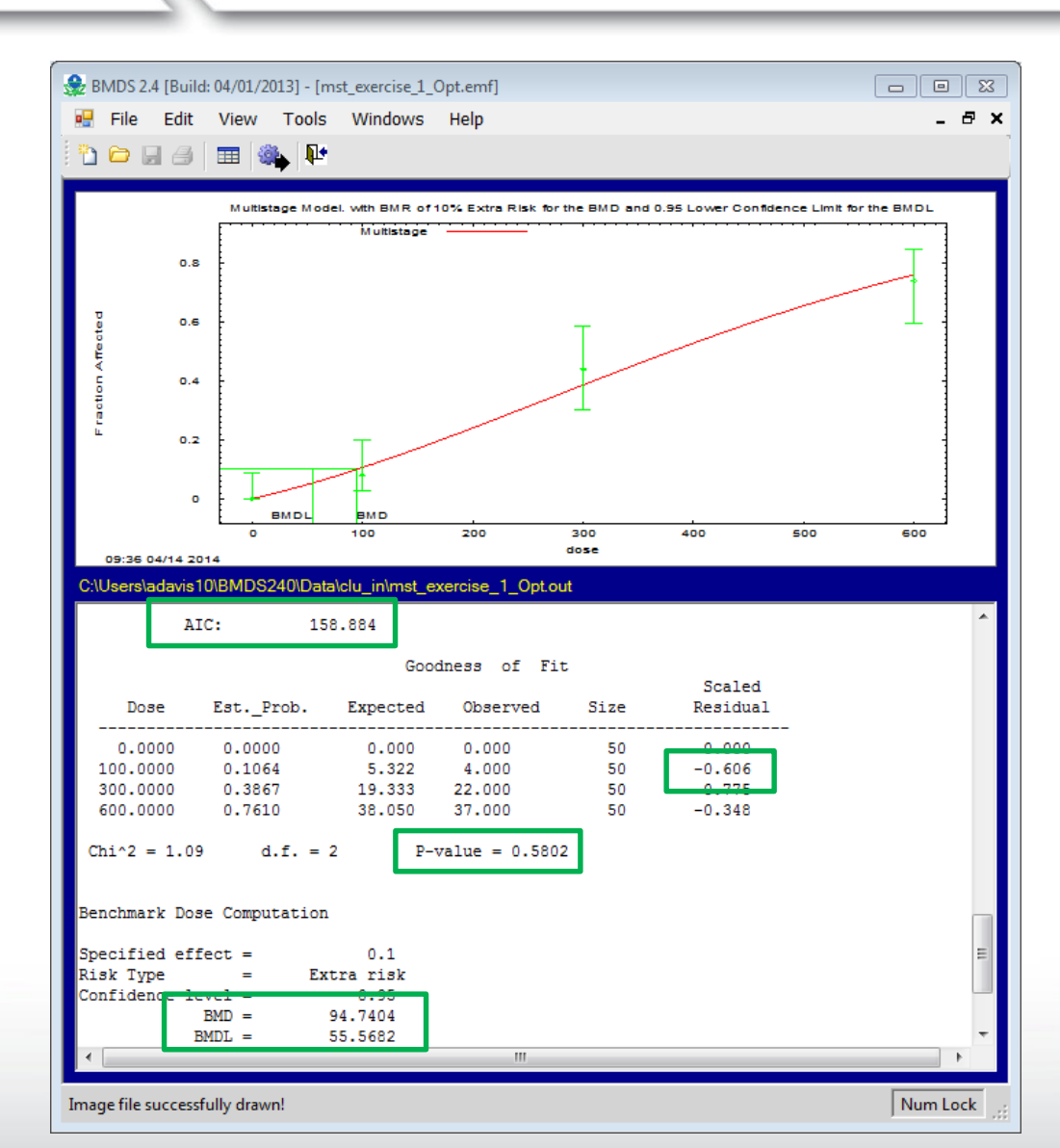

## **Dichotomous Exercise #I**

**BMDS Summary Table** 

|                    | Multistage<br>1 <sup>st</sup> degree | Multistage<br>2 <sup>nd</sup> degree |  |
|--------------------|--------------------------------------|--------------------------------------|--|
| BMD <sub>10</sub>  | 55.2                                 | 94.7                                 |  |
| BMDL <sub>10</sub> | 44.81                                | 55.6                                 |  |
| AIC                | 160.271                              | 158.884                              |  |
| p value            | 0.2788                               | 0.5802                               |  |
| Scaled residual    | -1.750                               | -0.606                               |  |

## **SEPA** Dichotomous Exercise #1

 Run the Log-Probit model (restricted slope, must manually select in option file) against the Exercise #I data using the Individual Model Run option

### **Dichotomous Exercise #I**

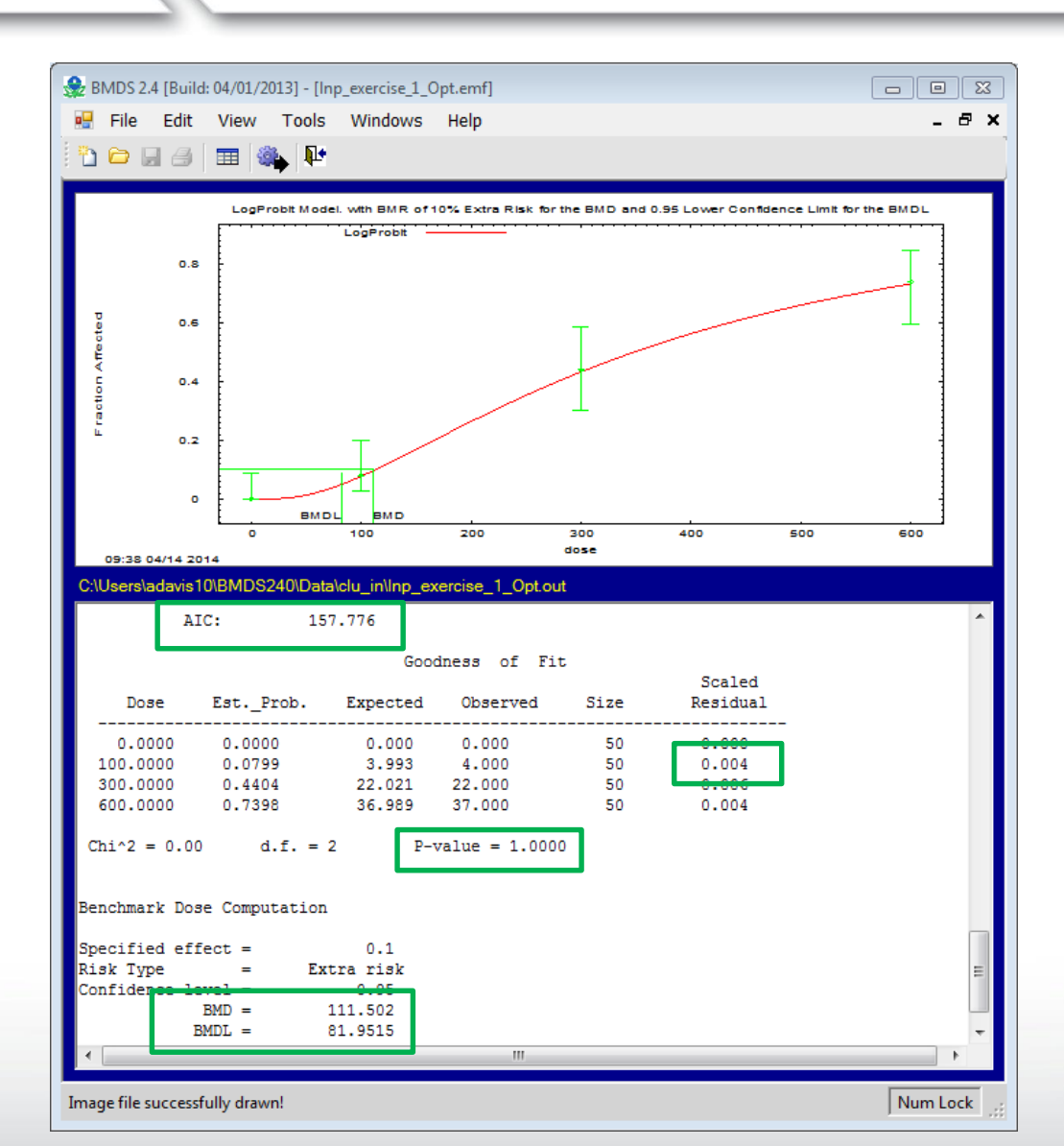

## **Dichotomous Exercise #I**

**BMDS Summary Table** 

|                    | Multistage<br>1 <sup>st</sup> degree | Multistage<br>2 <sup>nd</sup> degree | Log-probit |
|--------------------|--------------------------------------|--------------------------------------|------------|
| BMD <sub>10</sub>  | 55.2                                 | 94.74                                | 111.50     |
| BMDL <sub>10</sub> | 44.81                                | 55.56                                | 81.95      |
| AIC                | 160.271                              | 158.884                              | 157.776    |
| p value            | 0.2788                               | 0.5802                               | 1.000      |
| Scaled residual    | -1.750                               | -0.606                               | 0.004      |

## **Dichotomous Exercise #I**

#### Individual Model

- Visual inspection of model fit
- Goodness of fit p-value
- Chi-squared residuals (nearest BMD)

#### Across Models

- When BMDLs are "sufficiently close" Akaike's Information Criterion (AIC) (the smaller, the better)
- When BMDLs are not "sufficiently close Smallest BMDL

## **Dichotomous Exercise #I**

**BMDS Summary Table** 

|                    | Multistage<br>1 <sup>st</sup> degree | Multistage<br>2 <sup>nd</sup> degree | Log-probit |
|--------------------|--------------------------------------|--------------------------------------|------------|
| BMD <sub>10</sub>  | 55.2                                 | 94.74                                | 111.50     |
| BMDL <sub>10</sub> | 44.81                                | 55.56                                | 81.95      |
| AIC                | 160.271                              | 158.884                              | 157.776    |
| p value            | 0.2788                               | 0.5802                               | 1.000      |
| Scaled residual    | -1.750                               | -0.606                               | 0.004      |

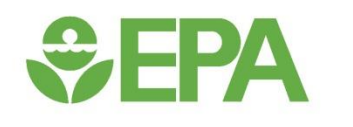

# Dichotomous Data – Batch Processing using the BMDS Wizard

## **SEPA** The BMDS Wizard

- A Microsoft Excel-based tool that allows users to run modeling sessions
- The Wizard acts as a "shell" around BMDS and stores all inputs, outputs, and decisions made in the modeling process
- The BMDS Wizard streamlines data entry and option file creation, and implements logic to compare and analyze modeling results
- Currently, templates for dichotomous, dichotomous cancer, and continuous models are provided

## **BMDS Wizard Installation**

- When installing BMDS 2.5, preformatted BMDS Wizard templates will automatically be stored in the "Wizard" folder in the BMDS250 directory
  - To avoid possible problems running the Wizard, EPA recommends that the file path of the Wizard subdirectory not contain any non-alphanumeric characters
  - EPA users will need to locate their BMDS 250 and Wizard folders in the Users folder (C:\Users\name\BMDS240)
  - Non-EPA users can locate their folders in other directories, but the Wizard folder must be in the same directory as the BMDS executable

## **BMDS** Wizard Macros

 Macros must be enabled in Excel in order for BMDS Wizard to run and to view output files and figures from the "Results" tab of the BMDS Wizard

#### Excel 2003

- Open Excel
- Select the "Tools" Menu
- Select Options
- Go to "Security" tab and click "Macro Security"
- Change security level to "Medium" or "Low"

- Excel 2007
- Open Excel
- Press the "Office" button and select "Excel Options"
- Go to the "Trust Center" tab and click "Trust Center Settings"
- Change "Macro Settings" to "Disable all macros with notification" or "Enable all macros"

- Excel 2010/2013
- Open Excel
- Select "File" on the Ribbon toolbar and click "Options"
- Go to the "Trust Center" tab and click "Trust Center Settings"
- Change "Macro Settings" to "Disable all macros with notification" or "Enable all macros"

# Starting a BMDS Wizard Session

 Open template file and "Save As" (Excel Macro-Enabled Workbook [\*.xlsm]) to new BMDS Wizard file in desired working directory

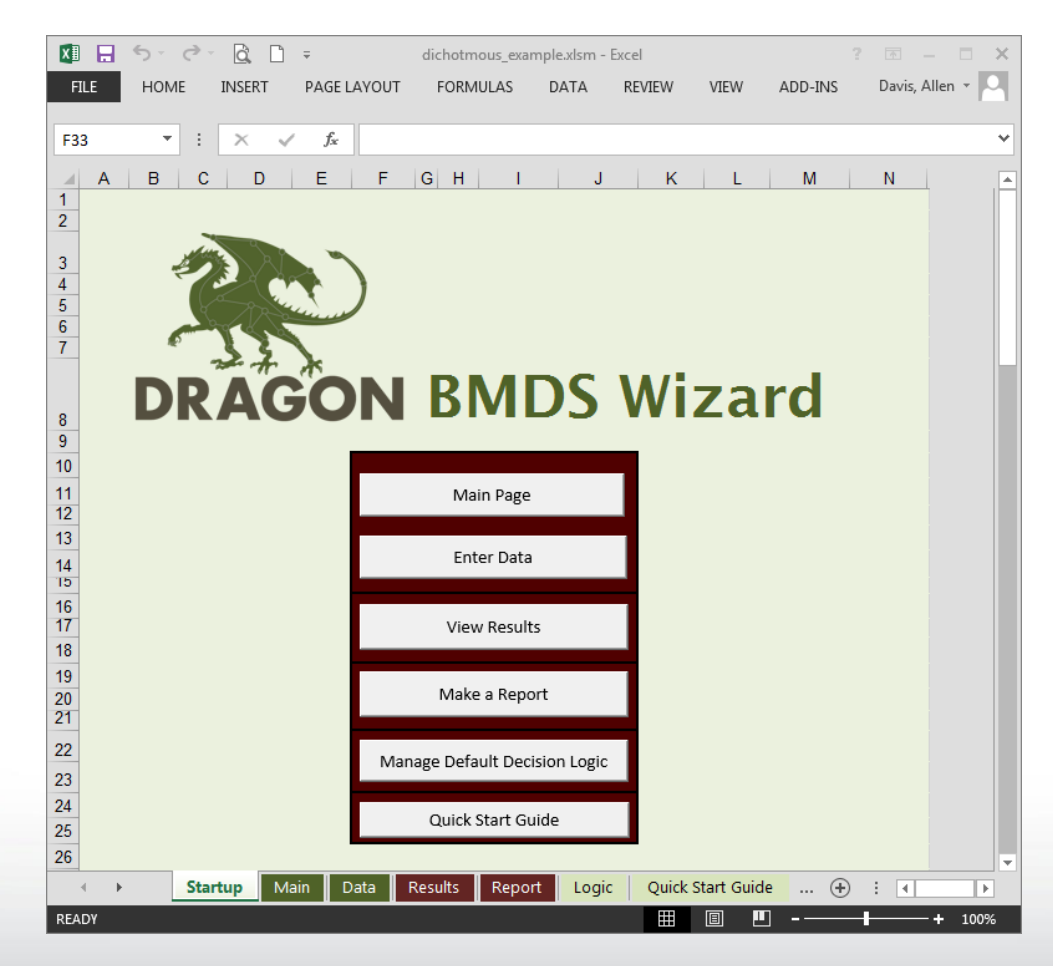

# **BMDS Wizard – Study and Modeling Inputs**

| HON      | 1E INSERT         | ≑<br>PAGE LAYOUT            | FORMULAS          | DATA      | dichotmous_exam<br>REVIEW VIEW       | ple.xlsm - Excel |   |      |      | Davis, Allen 🔻 |
|----------|-------------------|-----------------------------|-------------------|-----------|--------------------------------------|------------------|---|------|------|----------------|
|          |                   |                             |                   |           |                                      |                  |   |      |      |                |
| *        | × 🗸               | <i>f</i> <sub>≭</sub> Click | here to enter d   | ata       |                                      |                  |   |      |      |                |
|          | В                 | C                           | [                 | )         | E                                    | F                | G | Н    |      | 1              |
| BMD      | S Wizard          |                             |                   |           |                                      |                  |   |      |      |                |
| Main     |                   |                             | Last modi         | fied:     | 4/4/2014                             |                  |   |      |      |                |
|          |                   |                             |                   |           |                                      |                  |   |      |      |                |
| Contro   | Panel:            |                             | -                 | _         |                                      |                  |   |      |      |                |
|          | 1) Setup          | 2) Build                    | 3) Run Se         | ession    | 4) Import                            | AUTORUN          |   |      |      |                |
|          | structions        | 36221011                    |                   | 03        | Results                              |                  |   |      |      |                |
|          |                   |                             |                   |           |                                      |                  | - |      |      |                |
| Study a  | and Modeling Ir   | iputs:                      |                   |           |                                      |                  |   |      |      |                |
| BMDS     | Model Version:    | BMDS                        | 2.4               |           |                                      |                  | _ |      |      |                |
| BMDS     | Installation Dire | ectory C:\USE               | PA\BMDS240\       |           |                                      | Select Folder    |   |      |      |                |
| Output   | File Directory:   | C:\Use                      | rs\adavis10\BMD   | S240\Data | a\clu_in\                            | Select Folder    |   |      |      |                |
| BMD ID   | ) Number:         | 1                           |                   |           |                                      |                  | - |      |      |                |
| Cturdu ( | Voor              | Smith                       | 2000              |           |                                      | -                |   |      |      |                |
| Study o  | x rear:           | Smith_                      | 2000              |           |                                      | _                |   |      |      |                |
| Endpoi   | nt Description:   |                             |                   |           |                                      |                  |   |      |      |                |
| Dose U   | nits:             |                             |                   |           |                                      |                  |   |      |      |                |
| BMD o    | r BMC Calculate   | ed?                         |                   |           |                                      |                  |   |      |      |                |
| Select   | Dataset Type:     | Dichoto                     | mous              |           |                                      |                  |   |      |      |                |
| Enter S  | itudy Data:       | Click h                     | ere to enter data |           |                                      |                  |   |      |      |                |
|          |                   |                             |                   |           |                                      |                  |   | <br> |      |                |
|          | Stortup M-        | Data D                      | loculte Dopo      | t logi    | <ul> <li>Ouick Start Cuiv</li> </ul> |                  |   |      | 1 AL |                |

| HOME INSERT                                                                                                    | Ĵ ≑<br>PAGE LAYOUT F                  | FORMULAS DATA RE       | dichotmous_example.xlsm - l | Excel      |                     | ? 💿 — 🗆<br>Davis, Allen 👻                                                                                      |
|----------------------------------------------------------------------------------------------------|---------------------------------------|------------------------|-----------------------------|------------|---------------------|----------------------------------------------------------------------------------------------------|
| • : X                                                                                                    | $\checkmark f_x$                      |                        |                             |            |                     |                                                                                                    |
| A B                                                                                                    | С                                     | D                      | E                           | F          | G                   | НІ                                                                                                    |
| BMDC Witzerd                                                                                                    |                                       |                        | Call Calar Cading           |            |                     |                                                                                                    |
| BINDS WIZAIO                                                                                                    |                                       |                        | Cell Color Coaing           |            | Clear Data          | e de la construcción de la construcción de la construcción de la construcción de la construcción de la constru |
| BMDS Input Data                                                                                                    | Return to Ma                          | ain Inj                | put Cells Calcula           | ited Cells |                     |                                                                                                    |
|                                                                                                    |                                       |                        |                             |            |                     |                                                                                                    |
|                                                                                                    |                                       |                        |                             |            |                     |                                                                                                    |
| Notes and Calculation                                                                                                    | ons from Dose-Respor                  | nse Data               |                             |            |                     |                                                                                                    |
| Number of                                                                                                    |                                       |                        |                             |            |                     |                                                                                                    |
|                                                                                                    |                                       |                        |                             |            |                     |                                                                                                    |
| Dose Groups 0                                                                                                    |                                       |                        |                             |            |                     |                                                                                                    |
| Dose Groups 0<br>Data Trend                                                                                                    |                                       |                        |                             |            |                     |                                                                                                    |
| Dose Groups 0<br>Data Trend<br>(continuous only)                                                                                                    |                                       |                        |                             |            |                     |                                                                                                    |
| Dose Groups 0<br>Data Trend<br>(continuous only) .<br>Notes (included                                                                                                    |                                       |                        |                             |            |                     |                                                                                                    |
| Dose Groups 0<br>Data Trend<br>(continuous only) -<br>Notes (included<br>in BMDS output)                                                                                                    | udy notes]                            |                        |                             |            |                     |                                                                                                    |
| Dose Groups0Data Trend.(continuous only).Notes (included[sin BMDS output).                                                                                                    | udy notes]                            |                        |                             |            |                     |                                                                                                    |
| Dose Groups0Data Trend.(continuous only).Notes (included.in BMDS output).                                                                                                    | udy notes]                            |                        |                             |            | Convert SE to Stdev |                                                                                                    |
| Dose Groups 0<br>Data Trend<br>(continuous only) .<br>Notes (included<br>in BMDS output) [S<br>Dose-Response Data                                                                                                    | udy notes]                            |                        |                             |            | Convert SE to Stdev |                                                                                                    |
| Dose Groups 0<br>Data Trend<br>(continuous only) .<br>Notes (included<br>in BMDS output) s<br>Dose-Response Data<br>Column Name in<br>BMDS                                                                                                    | tudy notes]<br>Inputs<br>Dose         | Incidence              | NumAnimals                  |            | Convert SE to Stdev |                                                                                                    |
| Dose Groups 0<br>Data Trend<br>(continuous only) .<br>Notes (included<br>in BMDS output) s<br>Dose-Response Data<br>Column Name in<br>BMDS<br>Column Type                                                                                                    | tudy notes]<br>Inputs<br>Dose         | Incidence              | NumAnimals                  |            | Convert SE to Stdev |                                                                                                    |
| Dose Groups 0<br>Data Trend<br>(continuous only) -<br>Notes (included<br>in BMDS output) s<br>Dose-Response Data<br>Column Name in<br>BMDS<br>Column Type<br>Assignment                                                                                                    | Inputs Dose Dose                      | Incidence<br>Incidence | NumAnimals<br>NumAnimals    |            | Convert SE to Stdev |                                                                                                    |
| Dose Groups       0         Data Trend       (continuous only)         (continuous only)       .         Notes (included in BMDS output)       [s         Dose-Response Data       Column Name in BMDS         Column Type       Assignment         Dose Group 1                                                                                                    | tudy notes]<br>Inputs<br>Dose<br>Dose | Incidence<br>Incidence | NumAnimals<br>NumAnimals    |            | Convert SE to Stdev |                                                                                                    |
| Dose Groups       0         Data Trend       (continuous only)         (continuous only)       -         Notes (included<br>in BMDS output)       [s         Dose-Response Data       Column Name in<br>BMDS         Column Type       Assignment         Dose Group 1       Dose Group 2                                                                                                    | tudy notes]<br>Inputs<br>Dose<br>Dose | Incidence<br>Incidence | NumAnimals<br>NumAnimals    |            | Convert SE to Stdev |                                                                                                    |
| Dose Groups       0         Data Trend       (continuous only)         (continuous only)       .         Notes (included<br>in BMDS output)       [s         Dose-Response Data       .         Column Name in<br>BMDS       .         Column Type       .         Assignment       .         Dose Group 1       .         Dose Group 3       .                                                                                                    | tudy notes] Inputs Dose Dose          | Incidence<br>Incidence | NumAnimals<br>NumAnimals    |            | Convert SE to Stdev |                                                                                                    |
| Dose Groups 0<br>Data Trend<br>(continuous only) -<br>Notes (included<br>in BMDS output) [s<br>Dose-Response Data<br>Column Name in<br>BMDS<br>Column Type<br>Assignment<br>Dose Group 1<br>Dose Group 2<br>Dose Group 3<br>Dose Group 4                                                                                                    | tudy notes] Inputs Dose Dose          | Incidence<br>Incidence | NumAnimals<br>NumAnimals    |            | Convert SE to Stdev |                                                                                                    |
| Dose Groups 0<br>Data Trend<br>(continuous only) -<br>Notes (included<br>in BMDS output) [s<br>Dose-Response Data<br>Column Name in<br>BMDS<br>Column Type<br>Assignment<br>Dose Group 1<br>Dose Group 2<br>Dose Group 3<br>Dose Group 4<br>Dose Group 5                                                                                                    | tudy notes]                           | Incidence<br>Incidence | NumAnimals<br>NumAnimals    |            | Convert SE to Stdev |                                                                                                    |
| Dose Groups0Data Trend<br>(continuous only).Notes (included<br>in BMDS output)[sDose-Response DataColumn Name in<br>BMDSColumn Type<br>AssignmentDose Group 1Dose Group 2Dose Group 3Dose Group 4Dose Group 5Dose Group 6                                                                                                    | tudy notes]                           | Incidence<br>Incidence | NumAnimals<br>NumAnimals    |            | Convert SE to Stdev |                                                                                                    |
| Dose Groups0Data Trend<br>(continuous only).Notes (included<br>in BMDS output)[sDose-Response DataColumn Name in<br>BMDSColumn Type<br>AssignmentDose Group 1Dose Group 2Dose Group 3Dose Group 5Dose Group 6                                                                                                    | tudy notes] Inputs Dose Dose          | Incidence<br>Incidence | NumAnimals NumAnimals       |            | Convert SE to Stdev |                                                                                                    |
| Dose Groups0Data Trend<br>(continuous only).Notes (included<br>in BMDS output)[sDose froup at the second second s | tudy notes] Inputs Dose Dose          | Incidence<br>Incidence | NumAnimals NumAnimals       |            | Convert SE to Stdev |                                                                                                    |
| Dose Groups0Data Trend<br>(continuous only).Notes (included<br>in BMDS output)[sDose (included<br>in BMDS.Column Name in<br>BMDS.Column Type<br>Assignment.Dose Group 1.Dose Group 2.Dose Group 3.Dose Group 4.Dose Group 5.Dose Group 7.Dose Group 8.                                                                                                    | tudy notes]  Inputs Dose Dose         | Incidence<br>Incidence | NumAnimals NumAnimals       |            | Convert SE to Stdev |                                                                                                    |
| Dose Groups0Data Trend<br>(continuous only).Notes (included<br>in BMDS output)[sDose (included<br>in BMDS output).Dose Column Name in<br>BMDS.Column Name in<br>BMDS.Column Type<br>Assignment.Dose Group 1.Dose Group 2.Dose Group 3.Dose Group 4.Dose Group 5.Dose Group 5.Dose Group 7.Dose Group 8.Dose Group 9.Dose Group 10.                                                                                                    | tudy notes]  Inputs Dose Dose         | Incidence<br>Incidence | NumAnimals NumAnimals       |            | Convert SE to Stdev |                                                                                                    |
| Dose Groups0Data Trend<br>(continuous only).Notes (included<br>in BMDS output)[sDose froup a.Dose Group 1.Dose Group 1.Dose Group 3.Dose Group 4.Dose Group 5.Dose Group 8.Dose Group 9.Dose Group 10.Dose Group 11.                                                                                                    | tudy notes]                           | Incidence<br>Incidence | NumAnimals NumAnimals       |            | Convert SE to Stdev |                                                                                                    |

| HOME INSERT                                                                                                    | PAGE LAYOUT F              | ORMULAS DATA RE | dichotmous_example.xlsm -<br>EVIEW VIEW ADD-IN | Excel<br>IS |                     | ? 🗈 — 🗆<br>Davis, Allen 🔻 |
|----------------------------------------------------------------------------------------------------|----------------------------|-----------------|------------------------------------------------|-------------|---------------------|---------------------------|
|                                                                                                    | ✓ <i>f</i> <sub>x</sub> 50 |                 |                                                |             |                     |                           |
| В                                                                                                    | С                          | D               | E                                              | F           | G                   | H I                       |
| BMDS Wizar                                                                                                    | b                          |                 | Cell Color Coding                              | g           | Clear Data          |                           |
| BMDS Input Data                                                                                                    | Return to Ma               | in In           | put Cells Calcul                               | ated Cells  | cical bata          |                           |
|                                                                                                    |                            |                 |                                                |             |                     |                           |
| Notes and Calculat                                                                                                    | iona from Doog Doopon      | ao Doto         |                                                |             |                     |                           |
| Number of                                                                                                    | lons from Dose-Respon      | se Dala         |                                                |             |                     |                           |
| Dose Groups 4                                                                                                    |                            |                 |                                                |             |                     |                           |
| Data Trend<br>(continuous only)                                                                                                    |                            |                 |                                                |             |                     |                           |
| Notes (included                                                                                                    | atudu nataol               |                 |                                                |             |                     |                           |
| in BMDS output)                                                                                                    | study notesj               |                 |                                                |             |                     |                           |
|                                                                                                    |                            |                 |                                                |             | Convert SE to Stdev |                           |
| Dose-Response Dat                                                                                                    | ta Inputs                  |                 |                                                |             |                     |                           |
| BMDS                                                                                                    | Dose                       | Incidence       | NumAnimals                                     |             |                     |                           |
| Column Type                                                                                                    | Dose                       | Incidence       | NumAnimals                                     |             |                     |                           |
| Accignment                                                                                                    | 0                          | 3               | 50                                             |             |                     |                           |
| Assignment Dose Group 1                                                                                                    |                            | 7               | 50                                             |             |                     |                           |
| Assignment<br>Dose Group 1<br>Dose Group 2                                                                                                    | 100                        | 04              | 50                                             |             |                     |                           |
| Assignment<br>Dose Group 1<br>Dose Group 2<br>Dose Group 3<br>Dose Group 4                                                                                                  | 100<br>300<br>600          | 21 42           | 50                                             |             |                     |                           |
| Assignment<br>Dose Group 1<br>Dose Group 2<br>Dose Group 3<br>Dose Group 4<br>Dose Group 5                                                                                  | 100<br>300<br>600          | 21<br>42        | 50                                             |             |                     |                           |
| Assignment<br>Dose Group 1<br>Dose Group 2<br>Dose Group 3<br>Dose Group 4<br>Dose Group 6<br>Dose Group 6                                                                  | 100<br>300<br>600          | 21<br>42        | 50                                             |             |                     |                           |
| Assignment<br>Dose Group 1<br>Dose Group 2<br>Dose Group 3<br>Dose Group 4<br>Dose Group 5<br>Dose Group 7<br>Dose Group 7<br>Dose Group 8                                  | 100<br>300<br>600          | 21<br>42        | 50                                             |             |                     |                           |
| Assignment<br>Dose Group 1<br>Dose Group 2<br>Dose Group 3<br>Dose Group 4<br>Dose Group 5<br>Dose Group 6<br>Dose Group 7                                                  | 100<br>300<br>600          | 21<br>42        | 50                                             |             |                     |                           |
| Assignment<br>Jose Group 1<br>Jose Group 2<br>Jose Group 3<br>Jose Group 4<br>Jose Group 5<br>Jose Group 6<br>Jose Group 7<br>Jose Group 8<br>Jose Group 9<br>Jose Group 10 | 100<br>300<br>600          | 21<br>42        | 50                                             |             |                     |                           |

### **BMDS Wizard – Model Parameters**

| ₽⊟      | 5 र े दे ि ∓                                                                                                    |                                                                                        |                                                                       | dichotmous_example                                                             | e.xlsm - Excel                                                                 |                                                      |                                          | ? 🖻 – 🗖 :                                           |
|---------|----------------------------------------------------------------------------------------------------|----------------------------------------------------------------------------------------|-----------------------------------------------------------------------|--------------------------------------------------------------------------------|--------------------------------------------------------------------------------|------------------------------------------------------|------------------------------------------|-----------------------------------------------------|
| FILE    | HOME INSERT PAGE LA                                                                                                    | YOUT F                                                                                 | ORMULAS DATA                                                          | REVIEW VIEW                                                                    | ADD-INS                                                                        |                                                      |                                          | Davis, Allen 👻 🔎                                    |
| C20     | ▼ : × √ fx                                                                                                    | Click here                                                                             | to enter data                                                         |                                                                                |                                                                                |                                                      |                                          |                                                     |
|         |                                                                                                    | Chickene                                                                               |                                                                       |                                                                                |                                                                                |                                                      |                                          |                                                     |
| A       | В                                                                                                    | С                                                                                      | D                                                                     | E                                                                              | F                                                                              | G                                                    | Н                                        |                                                     |
|         | BMDS Wizard                                                                                                    |                                                                                        |                                                                       |                                                                                |                                                                                |                                                      |                                          |                                                     |
|         | Main                                                                                                    |                                                                                        | Last modified:                                                        | 4/4/2014                                                                       |                                                                                |                                                      |                                          |                                                     |
| 1       | Add new models to BMDS Ses                                                                                                    | sion:                                                                                  |                                                                       |                                                                                |                                                                                |                                                      |                                          |                                                     |
| \$<br>L | Gamma<br>Dichotomous-Hill                                                                                                    | -                                                                                      |                                                                       |                                                                                | Color Coding for                                                               | Model Option File                                    | e Setup                                  |                                                     |
| ;       | Logistic<br>LogLogistic<br>Probit                                                                                                    |                                                                                        | Add Model &<br>Load Model                                             | Useo<br>(not                                                                   | d for naming BMDS inp<br>a BMDS input)                                         | outs and outputs                                     |                                          |                                                     |
|         | LogProbit<br>Weibull                                                                                                    |                                                                                        | Defaults                                                              | Inpu                                                                           | t cell for selected mode                                                       | el                                                   |                                          |                                                     |
|         | Multistage 3<br>Multistage 2<br>Quantallinear                                                                                                    | _                                                                                      | 1                                                                     | Don'                                                                           | t edit this value for the                                                      | selected model; requi                                | red to be                                |                                                     |
|         | Alternative: Gamma-BgDose                                                                                                    |                                                                                        | Clear All                                                             | emp                                                                            | ty or with fixed value.                                                        | _                                                    |                                          |                                                     |
| 2       | Alternative: LogProbit_BgDose                                                                                                    |                                                                                        | Models                                                                | In th<br>want                                                                  | e default case ("Defaul<br>t to manually assign, ty                            | lt,") values are auto-as<br>pe "Specified" or "Initi | signed. If you<br>alized",               |                                                     |
| 5       | Alternative: Weibull-BgDose<br>Alternative: Multistage-BgDose                                                                                                    | Ŧ                                                                                      |                                                                       | com                                                                            | ma, then the value (ex                                                         | . "Specified,1")                                     |                                          |                                                     |
|         | BMDS Model Option Setups:                                                                                                    |                                                                                        |                                                                       |                                                                                |                                                                                |                                                      |                                          |                                                     |
|         | DMD5 Model Option Setups.                                                                                                    | Туре                                                                                   |                                                                       |                                                                                |                                                                                |                                                      |                                          |                                                     |
|         | Parameter                                                                                                    | and/or                                                                                 | Gamma                                                                 | Logistic                                                                       | LogLogistic                                                                    | Probit                                               | LogProbit                                | Weibull                                             |
|         |                                                                                                    | Format                                                                                 |                                                                       |                                                                                |                                                                                |                                                      |                                          |                                                     |
| 1       |                                                                                                    | 0.1                                                                                    |                                                                       | 1 Statta 10000 Logisti                                                         |                                                                                | T Spath 2000 Drobit                                  | T Smith 2000 LogUro                      | 1-Smith 2000-Worbul                                 |
|         | BMDS Option Filename                                                                                                    | String                                                                                 | 1-Smith_2000Gamm                                                      | I-Smith_2000Logisti                                                            | 1-Smith_2000LogLog                                                             |                                                      | I-Smith_2000LogFio                       | 1-Smith_2000-Welbur                                 |
|         | BMDS Option Filename<br>Model Type [for filename]                                                                                                    | String<br>String                                                                       | 1-Smith_2000Gamm<br>Gamma                                             | Logistic                                                                       | LogLogistic                                                                    | Probit                                               | LogProbit                                | Weibull                                             |
|         | BMDS Option Filename<br>Model Type [for filename]<br>BMR Info [for filename]                                                                                                    | String<br>String<br>String                                                             | 1-Smith_2000Gamm<br>Gamma<br>10Pct                                    | Logistic<br>10Pct                                                              | LogLogistic<br>10Pct                                                           | Probit<br>10Pct                                      | LogProbit<br>10Pct                       | Weibull<br>10Pct                                    |
|         | BMDS Option Filename<br>Model Type [for filename]<br>BMR Info [for filename]<br>Animal ID                                                                                                    | String<br>String<br>String                                                             | 1-Smith_2000Gamm<br>Gamma<br>10Pct                                    | Logistic<br>10Pct                                                              | 1-Smith_2000LogLog<br>LogLogistic<br>10Pct                                     | Probit<br>10Pct                                      | LogProbit<br>10Pct                       | Weibull<br>10Pct                                    |
|         | BMDS Option Filename<br>Model Type [for filename]<br>BMR Info [for filename]<br>Animal ID<br>Dose                                                                                                    | String<br>String<br>String<br>String                                                   | 1-Smith_2000Gamm<br>Gamma<br>10Pct<br>Dose                            | Logistic<br>10Pct<br>Dose                                                      | LogLogistic<br>10Pct<br>Dose                                                   | Probit<br>10Pct<br>Dose                              | LogProbit<br>10Pct<br>Dose               | Weibull<br>10Pct<br>Dose                            |
|         | BMDS Option Filename<br>Model Type [for filename]<br>BMR Info [for filename]<br>Animal ID<br>Dose<br># Subjects in Dose Group                                                                                  | String<br>String<br>String<br>String<br>String                                         | 1-Smith_2000Gamm<br>Gamma<br>10Pct<br>Dose<br>NumAnimals              | Logistic<br>10Pct<br>Dose<br>NumAnimals                                        | T-Smith_2000-LogLog<br>LogLogistic<br>10Pct<br>Dose<br>NumAnimals              | Probit<br>10Pct<br>Dose<br>NumAnimals                | LogProbit<br>10Pct<br>Dose<br>NumAnimals | Weibull<br>10Pct<br>Dose<br>NumAnimals              |
|         | BMDS Option Filename<br>Model Type [for filename]<br>BMR Info [for filename]<br>Animal ID<br>Dose<br># Subjects in Dose Group<br>Mean                                                                          | String<br>String<br>String<br>String<br>String<br>String                               | 1-Smith_2000Gamm<br>Gamma<br>10Pct<br>Dose<br>NumAnimals              | Logistic<br>10Pct<br>Dose<br>NumAnimals                                        | T-Smith_2000-LogLog<br>LogLogistic<br>10Pct<br>Dose<br>NumAnimals              | Probit<br>10Pct<br>Dose<br>NumAnimals                | LogProbit<br>10Pct<br>Dose<br>NumAnimals | Weibull<br>10Pct<br>Dose<br>NumAnimals              |
| -       | BMDS Option Filename<br>Model Type [for filename]<br>BMR Info [for filename]<br>Animal ID<br>Dose<br># Subjects in Dose Group<br>Mean<br>Std. Deviation                                                        | String<br>String<br>String<br>String<br>String<br>String<br>String                     | 1-Smith_2000Gamm<br>Gamma<br>10Pct<br>Dose<br>NumAnimals              | Logistic<br>10Pct<br>Dose<br>NumAnimals                                        | T-Smith_2000-LogLog<br>LogLogistic<br>10Pct<br>Dose<br>NumAnimals              | Probit<br>10Pct<br>Dose<br>NumAnimals                | LogProbit<br>10Pct<br>Dose<br>NumAnimals | Weibull<br>10Pct<br>Dose<br>NumAnimals              |
|         | BMDS Option Filename<br>Model Type [for filename]<br>BMR Info [for filename]<br>Animal ID<br>Dose<br># Subjects in Dose Group<br>Mean<br>Std. Deviation<br>Response                                            | String<br>String<br>String<br>String<br>String<br>String<br>String<br>String           | 1-Smith_2000Gamm<br>Gamma<br>10Pct<br>Dose<br>NumAnimals              | Logistic<br>10Pct<br>Dose<br>NumAnimals                                        | T-Smith_2000-LogLog<br>LogLogistic<br>10Pct<br>Dose<br>NumAnimals              | Probit<br>10Pct<br>Dose<br>NumAnimals                | LogProbit<br>10Pct<br>Dose<br>NumAnimals | Weibull<br>10Pct<br>Dose<br>NumAnimals              |
|         | BMDS Option Filename<br>Model Type [for filename]<br>BMR Info [for filename]<br>Animal ID<br>Dose<br># Subjects in Dose Group<br>Mean<br>Std. Deviation<br>Response<br>Incidence                               | String<br>String<br>String<br>String<br>String<br>String<br>String<br>String<br>String | 1-Smith_2000Gamm<br>Gamma<br>10Pct<br>Dose<br>NumAnimals<br>Incidence | Logistic<br>10Pct<br>Dose<br>NumAnimals<br>ncidence                            | I-Smith_2000-LogLog<br>LogLogistic<br>10Pct<br>Dose<br>NumAnimals<br>Incidence | Probit<br>10Pct<br>Dose<br>NumAnimals<br>Incidence   | Incidence                                | Weibull<br>10Pct<br>Dose<br>NumAnimals<br>Incidence |
| -       | BMDS Option Filename<br>Model Type [for filename]<br>BMR Info [for filename]<br>Animal ID<br>Dose<br># Subjects in Dose Group<br>Mean<br>Std. Deviation<br>Response<br>Incidence<br>% Positive                 | String<br>String<br>String<br>String<br>String<br>String<br>String<br>String<br>String | 1-Smith_2000Gamm<br>Gamma<br>10Pct<br>Dose<br>NumAnimals<br>Incidence | Incidence                                                                      | I-Smith_2000-LogLog<br>LogLogistic<br>10Pct<br>Dose<br>NumAnimals<br>Incidence | Probit<br>10Pct<br>Dose<br>NumAnimals<br>Incidence   | Incidence                                | Weibull<br>10Pct<br>Dose<br>NumAnimals<br>Incidence |
|         | BMDS Option Filename<br>Model Type [for filename]<br>BMR Info [for filename]<br>Animal ID<br>Dose<br># Subjects in Dose Group<br>Mean<br>Std. Deviation<br>Response<br>Incidence<br>% Positive<br>Distribution | String<br>String<br>String<br>String<br>String<br>String<br>String<br>String<br>String | 1-Smith_2000Gamm<br>Gamma<br>10Pct<br>Dose<br>NumAnimals<br>Incidence | I-offitt_2000-Logistic<br>Logistic<br>10Pct<br>Dose<br>NumAnimals<br>Incidence | I-Smith_2000-LogLog<br>LogLogistic<br>10Pct<br>Dose<br>NumAnimals<br>Incidence | Probit<br>10Pct<br>Dose<br>NumAnimals<br>Incidence   | Incidence                                | Weibull<br>10Pct<br>Dose<br>NumAnimals<br>Incidence |

### **BMDS Wizard – Model Parameters**

| HOWE INSERT             | PAGE LAYOUT                | ORMULAS DATA     | REVIEW VIEW         | ADD-INS            |                     |                    | Davis, Allen 🔹  |
|-------------------------|----------------------------|------------------|---------------------|--------------------|---------------------|--------------------|-----------------|
| • : ×                   | ✓ f <sub>*</sub> Click her | e to enter data  |                     |                    |                     |                    |                 |
| В                       | С                          | D                | E                   | F                  | G                   | н                  | 1               |
| BMDS Wizard             |                            |                  |                     |                    |                     |                    |                 |
| Main                    |                            | Last modified:   | 4/4/2014            |                    |                     |                    |                 |
| Parameter               | Type<br>and/or<br>Format   | Gamma            | Logistic            | LogLogistic        | Probit              | LogProbit          | Weibull         |
| BMDS Option Filenam     | ie String                  | 1-Smith_2000Gamm | 1-Smith_2000Logisti | 1-Smith_2000LogLog | 1-Smith_2000Probit- | 1-Smith_2000LogPro | 1-Smith_2000Wei |
| Model Type [for filenar | ne] String                 | Gamma            | Logistic            | LogLogistic        | Probit              | LogProbit          | Weibull         |
| BMR Info [for filename  | String                     | 10Pct            | 10Pct               | 10Pct              | 10Pct               | 10Pct              | 10Pct           |
| Animal ID               |                            |                  |                     |                    |                     |                    |                 |
| Dose                    | String                     | Dose             | Dose                | Dose               | Dose                | Dose               | Dose            |
| # Subjects in Dose Gr   | oup String                 | NumAnimals       | NumAnimals          | NumAnimals         | NumAnimals          | NumAnimals         | NumAnimals      |
| Mean                    | String                     |                  |                     |                    |                     |                    |                 |
| Std. Deviation          | String                     |                  |                     |                    |                     |                    |                 |
| Response                | String                     |                  |                     |                    |                     |                    |                 |
| Incidence               | String                     | Incidence        | Incidence           | Incidence          | Incidence           | Incidence          | Incidence       |
| % Positive              | String                     |                  |                     |                    |                     |                    |                 |
| Distribution            | Dropdown                   |                  |                     |                    |                     |                    |                 |
| Solution                | String                     |                  |                     |                    |                     |                    |                 |
| Risk Type               | Dropdown                   | Extra            | Extra               | Extra              | Extra               | Extra              | Extra           |
| BMRF                    | Real                       | 0.1              | 0.1                 | 0.1                | 0.1                 | 0.1                | 0.1             |
| Confidence Level        | Real                       | 0.95             | 0.95                | 0.95               | 0.95                | 0.95               | 0.95            |
| BMD Calculation         | Boolean                    | TRUE             | TRUE                | TRUE               | TRUE                | TRUE               | TRUE            |
| BMDL Curve. Calc.       | Boolean                    | FALSE            | FALSE               | FALSE              | FALSE               | FALSE              | FALSE           |
| Restrict Slope >= 1?    | Boolean                    |                  |                     | TRUE               |                     | FALSE              |                 |
| Restrict Power >= 1?    | Boolean                    | TRUE             |                     |                    |                     |                    | TRUE            |
| Restrict Betas >= 0?    | Boolean                    |                  |                     |                    |                     |                    |                 |
| Restrict n>1?           | Boolean                    |                  |                     |                    |                     |                    |                 |
| Degree of Polynomial    | Integer                    |                  |                     |                    |                     |                    |                 |
| Restriction             | Dropdown                   |                  |                     |                    |                     |                    |                 |
| Adverse Direction       | Dropdown                   |                  |                     |                    |                     |                    |                 |
| BMR Type                | Dropdown                   |                  |                     |                    |                     |                    |                 |
| Constant Variance?      | Boolean                    |                  |                     |                    |                     |                    |                 |

101

### **BMDS Wizard – Model Parameters**

| Image: Second second secon                                                                                                    | chere to enter data<br>C D<br>Last modified:<br>Last modified:<br>Camma<br>1-Smith_2000-Gami<br>10Pct<br>Dose<br>NumAnimals<br>Incidence | <ul> <li>E</li> <li>4/4/2014</li> <li>Logistic</li> <li>1-Smith_2000-Logistic</li> <li>Logistic</li> <li>10Pct</li> <li>Dose</li> <li>NumAnimals</li> <li>Incidence</li> </ul> | F<br>LogLogistic<br>1-Smith_2000LogLog<br>LogLogistic<br>10Pct<br>Dose<br>NumAnimals | G Probit 1-Smith_2000Probit- Probit 10Pct Dose NumAnimals              | H<br>LogProbit<br>1-Smith_2000LogPro<br>LogProbit<br>10Pct<br>Dose<br>NumAnimals | Weibull<br>1-Smith_2000Weit<br>Weibull<br>10Pct<br>Dose<br>NumAnimals      |
|----------------------------------------------------------------------------------------------------|----------------------------------------------------------------------------------------------------|----------------------------------------------------------------------------------------------------|--------------------------------------------------------------------------------------|------------------------------------------------------------------------|----------------------------------------------------------------------------------|----------------------------------------------------------------------------|
| B C<br>BMDS Wizard<br>Main<br>Parameter<br>Parameter<br>Parameter<br>Parameter<br>Parameter<br>Parameter<br>Parameter<br>Parameter<br>Parameter<br>Parameter<br>Parameter<br>Parameter<br>Parameter<br>Parameter<br>Parameter<br>Parameter<br>String<br>BMDS Option Filename]<br>String<br>BMDS Option Filename]<br>String<br>BMR Info [for filename]<br>String<br>Mean<br>String<br>Std. Deviation<br>String<br>Response<br>String<br>Std. Deviation<br>String<br>Response<br>String<br>Nean<br>String<br>Std. Deviation<br>String<br>Response<br>String<br>Nean<br>String<br>Response<br>String<br>Nean<br>String<br>Response<br>String<br>Nean<br>String<br>Response<br>String<br>Nordence<br>String<br>Nordence<br>String<br>String<br>Nordence<br>String<br>Nordence<br>String<br>Nordence<br>String<br>Nordence<br>String<br>Nordence<br>String<br>Nordence<br>String<br>Nordence<br>String<br>Nordence<br>String<br>Nordence<br>String<br>Nordence<br>String<br>String<br>S | Last modified:<br>Last modified:<br>Last modified:<br>Gamma<br>1-Smith_2000Gam<br>10Pct<br>Dose<br>NumAnimals<br>Incidence               | <ul> <li>E</li> <li>A/4/2014</li> <li>Logistic</li> <li>Logistic</li> <li>Logistic</li> <li>Doct</li> <li>Dose</li> <li>NumAnimals</li> <li>Incidence</li> </ul>               | F<br>LogLogistic<br>I-Smith_2000LogLog<br>LogLogistic<br>10Pct<br>Dose<br>NumAnimals | G Probit 1-Smith_2000Probit- Probit 10Pct Dose NumAnimals              | H<br>LogProbit<br>1-Smith_2000LogPro<br>LogProbit<br>10Pct<br>Dose<br>NumAnimals | I<br>Weibull<br>1-Smith_2000Weit<br>Weibull<br>10Pct<br>Dose<br>NumAnimals |
| BMDS Wizard<br>Main  Parameter Parameter Parameter BMDS Option Filename String Model Type [for filename] String Model Type [for filename] String Mnman Dose String # Subjects in Dose Group String Mean String Std. Deviation String Response String Incidence String Distribution Dropdov Solution String Risk Type Dropdov BMRF Real Confidence Level Real BMD Calculation Boolear BMDL Curve. Calc. Boolear Bestriet Slope >= 12 Boolear                                                                                                    | Last modified:<br>pe<br>//or<br>mat<br>1-Smith_2000Gam<br>10Pct<br>Dose<br>NumAnimals<br>Incidence                                       | 4/4/2014<br>Logistic<br>1-Smith_2000-Logistic<br>Logistic<br>10Pct<br>Dose<br>NumAnimals<br>Incidence                                                                          | LogLogistic<br>in 1-Smith_2000LogLog<br>LogLogistic<br>10Pct<br>Dose<br>NumAnimals   | Probit<br>1-Smith_2000Probit-<br>Probit<br>10Pct<br>Dose<br>NumAnimals | LogProbit<br>1-Smith_2000LogPro<br>LogProbit<br>10Pct<br>Dose<br>NumAnimals      | Weibull<br>1-Smith_2000Weit<br>Weibull<br>10Pct<br>Dose<br>NumAnimals      |
| Main       Parameter     Type<br>and/c       BMDS Option Filename     String       Model Type [for filename]     String       BMR Info [for filename]     String       Animal ID     Dose       Dose     String       # Subjects in Dose Group     String       Mean     String       Std. Deviation     String       Incidence     String       % Positive     String       Distribution     Dropdox       Solution     String       Risk Type     Dropdox       BMRF     Real       Confidence Level     Real       BMD Calculation     Boolear       BMDL Curve. Calc.     Boolear       Boolear     String                                                                                                    | Last modified:<br>pe<br>l/or<br>mat<br>1-Smith_2000Game<br>10Pct<br>Dose<br>NumAnimals<br>Incidence                                      | 4/4/2014<br>Logistic<br>Logistic<br>10Pct<br>Dose<br>NumAnimals                                                                                                    | LogLogistic<br>1-Smith_2000LogLog<br>LogLogistic<br>10Pct<br>Dose<br>NumAnimals      | Probit<br>1-Smith_2000Probit-<br>Probit<br>10Pct<br>Dose<br>NumAnimals | LogProbit<br>1-Smith_2000LogPro<br>LogProbit<br>10Pct<br>Dose<br>NumAnimals      | Weibull<br>1-Smith_2000Weib<br>Weibull<br>10Pct<br>Dose<br>NumAnimals      |
| Parameter         Type<br>and/x           BMDS Option Filename         String           BMDS Option Filename         String           BMR Info [for filename]         String           BMR Info [for filename]         String           Animal ID         Dose           Dose         String           # Subjects in Dose Group         String           Mean         String           Std. Deviation         String           Incidence         String           % Positive         String           Distribution         Dropdox           Solution         String           Risk Type         Dropdox           BMRF         Real           Confidence Level         Real           BMD Calculation         Boolear           BMDL Curve. Calc.         Boolear                                                                                                    | pe<br>//or Gamma<br>1-Smith_2000Game<br>10Pct<br>Dose<br>NumAnimals<br>Incidence                                                         | Logistic<br>m 1-Smith_2000-Logist<br>Logistic<br>10Pct<br>Dose<br>NumAnimals<br>Incidence                                                                                      | LogLogistic<br>1-Smith_2000LogLog<br>LogLogistic<br>10Pct<br>Dose<br>NumAnimals      | Probit<br>1-Smith_2000Probit-<br>Probit<br>10Pct<br>Dose<br>NumAnimals | LogProbit<br>1-Smith_2000LogPro<br>LogProbit<br>10Pct<br>Dose<br>NumAnimals      | Weibull<br>1-Smith_2000Weit<br>Weibull<br>10Pct<br>Dose<br>NumAnimals      |
| BMDS Option Filename       String         Model Type [for filename]       String         BMR Info [for filename]       String         Animal ID       Dose         Dose       String         # Subjects in Dose Group       String         Mean       String         Std. Deviation       String         Incidence       String         % Positive       String         Distribution       Dropdox         Solution       String         Risk Type       Dropdox         BMRF       Real         Confidence Level       Real         BMD Calculation       Boolear         BMDL Curve. Calc.       Boolear                                                                                                    | 1-Smith_2000Gam                                                                                                    | m 1-Smith_2000-Logist<br>Logistic<br>10Pct<br>Dose<br>NumAnimals<br>Incidence                                                                                                  | i 1-Smith_2000LogLog<br>LogLogistic<br>10Pct<br>Dose<br>NumAnimals                   | 1-Smith_2000Probit-<br>Probit<br>10Pct<br>Dose<br>NumAnimals           | 1-Smith_2000LogPro<br>LogProbit<br>10Pct<br>Dose<br>NumAnimals                   | 1-Smith_2000Weib<br>Weibull<br>10Pct<br>Dose<br>NumAnimals                 |
| Model Type [for filename]       String         BMR Info [for filename]       String         Animal ID       Dose         Dose       String         # Subjects in Dose Group       String         Mean       String         Std. Deviation       String         Response       String         Incidence       String         % Positive       String         Distribution       Dropdox         Solution       String         Risk Type       Dropdox         BMRF       Real         Confidence Level       Real         BMD Calculation       Boolear         BMDL Curve. Calc.       Boolear                                                                                                    | Commo<br>10Pct<br>Dose<br>NumAnimals<br>Incidence                                                                                        | Logistic<br>10Pct<br>Dose<br>NumAnimals                                                                                                    | LogLogistic<br>10Pct<br>Dose<br>NumAnimals                                           | Probit<br>10Pct<br>Dose<br>NumAnimals                                  | LogProbit<br>10Pct<br>Dose<br>NumAnimals                                         | Weibull<br>10Pct<br>Dose<br>NumAnimals                                     |
| BMR Info [for filename]       String         Animal ID       Dose         Dose       String         # Subjects in Dose Group       String         Mean       String         Std. Deviation       String         Response       String         Incidence       String         Distribution       Dropdox         Solution       String         Risk Type       Dropdox         BMRF       Real         Confidence Level       Real         BMD Calculation       Boolear         BMDL Curve. Calc.       Boolear                                                                                                    | 10Pct Dose NumAnimals Incidence                                                                                                    | 10Pct<br>Dose<br>NumAnimals                                                                                                    | 10Pct<br>Dose<br>NumAnimals                                                          | 10Pct<br>Dose<br>NumAnimals                                            | 10Pct<br>Dose<br>NumAnimals                                                      | 10Pct<br>Dose<br>NumAnimals                                                |
| Animal ID         Dose       String         # Subjects in Dose Group       String         Mean       String         Std. Deviation       String         Response       String         Incidence       String         % Positive       String         Distribution       Dropdox         Solution       String         Risk Type       Dropdox         BMRF       Real         Confidence Level       Real         BMD Calculation       Boolear         BMDL Curve. Calc.       Boolear                                                                                                    | Dose<br>NumAnimals                                                                                                    | Dose<br>NumAnimals                                                                                                    | Dose<br>NumAnimals                                                                   | Dose<br>NumAnimals                                                     | Dose<br>NumAnimals                                                               | Dose<br>NumAnimals                                                         |
| Dose     String       # Subjects in Dose Group     String       Mean     String       Std. Deviation     String       Response     String       Incidence     String       Ø Positive     String       Distribution     Dropdox       Solution     String       Risk Type     Dropdox       BMRF     Real       Confidence Level     Real       BMD Calculation     Boolear       BMDL Curve. Calc.     Boolear                                                                                                    | Dose<br>NumAnimals                                                                                                    | Dose<br>NumAnimals                                                                                                    | Dose<br>NumAnimals                                                                   | Dose<br>NumAnimals                                                     | Dose<br>NumAnimals                                                               | Dose<br>NumAnimals                                                         |
| # Subjects in Dose Group       String         Mean       String         Std. Deviation       String         Response       String         Incidence       String         Modeline       String         Distribution       Dropdow         Solution       String         Risk Type       Dropdow         BMRF       Real         Confidence Level       Real         BMD Calculation       Boolear         BMDL Curve. Calc.       Boolear                                                                                                    | Incidence                                                                                                    | NumAnimals                                                                                                    | NumAnimals                                                                           | NumAnimals                                                             | NumAnimals                                                                       | NumAnimals                                                                 |
| Mean         String           Std. Deviation         String           Response         String           Incidence         String           Incidence         String           Ø Positive         String           Distribution         Dropdox           Solution         String           Risk Type         Dropdox           BMRF         Real           Confidence Level         Real           BMD Calculation         Boolear           BMDL Curve. Calc.         Boolear                                                                                                    | Incidence                                                                                                    | Incidence                                                                                                    |                                                                                      |                                                                        |                                                                                  |                                                                            |
| Std. Deviation     String       Response     String       Incidence     String       % Positive     String       Distribution     Dropdox       Solution     String       Risk Type     Dropdox       BMRF     Real       Confidence Level     Real       BMD Calculation     Boolear       BMDL Curve. Calc.     Boolear                                                                                                    | Incidence                                                                                                    | Incidence                                                                                                    |                                                                                      |                                                                        | · · · · · · · · · · · · · · · · · · ·                                            |                                                                            |
| Response     String       Incidence     String       % Positive     String       Distribution     Dropdox       Solution     String       Risk Type     Dropdox       BMRF     Real       Confidence Level     Real       BMD Calculation     Boolear       BMDL Curve. Calc.     Boolear                                                                                                    | Incidence                                                                                                    | Incidence                                                                                                    |                                                                                      |                                                                        |                                                                                  |                                                                            |
| Incidence     String       % Positive     String       Distribution     Dropdox       Solution     String       Risk Type     Dropdox       BMRF     Real       Confidence Level     Real       BMD Calculation     Boolear       BMDL Curve. Calc.     Boolear       Bestrict Slope >= 12     Boolear                                                                                                    |                                                                                                    | Incidence                                                                                                    | 1 · · · ·                                                                            | 1                                                                      |                                                                                  |                                                                            |
| % Positive     String       Distribution     Dropdox       Solution     String       Risk Type     Dropdox       BMRF     Real       Confidence Level     Real       BMD Calculation     Boolear       BMDL Curve. Calc.     Boolear       Beatrict Slope >= 12     Boolear                                                                                                    |                                                                                                    |                                                                                                    | Incidence                                                                            | Incidence                                                              | Incidence                                                                        | Incidence                                                                  |
| Distribution         Dropdov           Solution         String           Risk Type         Dropdov           BMRF         Real           Confidence Level         Real           BMD Calculation         Boolear           BMDL Curve. Calc.         Boolear           Bestrict Slope >= 12         Boolear                                                                                                    |                                                                                                    |                                                                                                    |                                                                                      |                                                                        |                                                                                  |                                                                            |
| Solution         String           Risk Type         Dropdox           BMRF         Real           Confidence Level         Real           BMD Calculation         Boolear           BMDL Curve. Calc.         Boolear           Bestrict Slope >= 12         Boolear                                                                                                    | own                                                                                                    |                                                                                                    |                                                                                      |                                                                        |                                                                                  |                                                                            |
| Risk Type         Dropdov           BMRF         Real           Confidence Level         Real           BMD Calculation         Boolear           BMDL Curve. Calc.         Boolear           Bestrict Slope >= 12         Boolear                                                                                                    | Trates                                                                                                    | Entre                                                                                                    | Entre                                                                                | Entre                                                                  | Fater                                                                            | Euter                                                                      |
| Divikit         Real           Confidence Level         Real           BMD Calculation         Boolear           BMDL Curve. Calc.         Boolear           Bestrict Slope >= 12         Boolear                                                                                                    | own Extra                                                                                                    |                                                                                                    |                                                                                      |                                                                        |                                                                                  |                                                                            |
| BMD Calculation Boolear<br>BMDL Curve. Calc. Boolear<br>Restrict Slope >= 12 Boolear                                                                                                    | 0.1                                                                                                    | 0.05                                                                                                    | 0.05                                                                                 | 0.05                                                                   | 0.05                                                                             | 0.1                                                                        |
| BMDL Curve. Calc. Boolear<br>Restrict Slope >= 12 Boolear                                                                                                    |                                                                                                    | TDUE                                                                                                    | TDUE                                                                                 | TDUE                                                                   |                                                                                  |                                                                            |
| Restrict Slope >= 12 Boolean                                                                                                    |                                                                                                    | FALSE                                                                                                    | FALSE                                                                                | FALSE                                                                  | FALSE                                                                            | FALSE                                                                      |
|                                                                                                    | an                                                                                                    |                                                                                                    | TRUE                                                                                 |                                                                        | FALSE                                                                            |                                                                            |
| Restrict Power >= 1? Boolean                                                                                                    | an TRUE                                                                                                    |                                                                                                    |                                                                                      |                                                                        |                                                                                  | TRUE                                                                       |
| Restrict Betas >= 0? Boolean                                                                                                    | an                                                                                                    |                                                                                                    |                                                                                      |                                                                        |                                                                                  |                                                                            |
| Restrict n>1? Boolean                                                                                                    | an                                                                                                    |                                                                                                    |                                                                                      |                                                                        |                                                                                  |                                                                            |
| Degree of Polynomial Integer                                                                                                    | r                                                                                                    |                                                                                                    |                                                                                      |                                                                        |                                                                                  |                                                                            |
| Restriction Dropdov                                                                                                    | own                                                                                                    |                                                                                                    |                                                                                      |                                                                        |                                                                                  |                                                                            |
| Adverse Direction Dropdov                                                                                                    | own                                                                                                    |                                                                                                    |                                                                                      |                                                                        |                                                                                  |                                                                            |
| BMR Type Dropdov                                                                                                    |                                                                                                    |                                                                                                    |                                                                                      |                                                                        |                                                                                  |                                                                            |
| Constant Variance? Realess                                                                                                    | own                                                                                                    |                                                                                                    |                                                                                      |                                                                        |                                                                                  |                                                                            |

102

### **BMDS Wizard – Model Parameters**

| HOME INSERT PAGE          | LAYOUT F       | ORMULAS DATA      | REVIEW VIEW          | ADD-INS              |                     |                    | Davis, Allen       |
|---------------------------|----------------|-------------------|----------------------|----------------------|---------------------|--------------------|--------------------|
|                           | TRUE           |                   |                      |                      |                     |                    |                    |
|                           | TRUE           |                   |                      |                      |                     |                    |                    |
| В                         | С              | D                 | E                    | F                    | G                   | Н                  | l I                |
| PMDC Wizard               |                |                   |                      |                      |                     |                    |                    |
|                           |                |                   |                      |                      |                     |                    |                    |
| Main                      |                | Last modified:    | 4/4/2014             |                      |                     |                    |                    |
| Parameter                 | Type<br>and/or | Gamma             | Logistic             | LogLogistic          | Probit              | LogProbit          | Weibull            |
| RMDS Option Eilonama      | Format         | 1 Smith 2000 Comm | 1 Smith 2000 Logisti | 1 Smith 2000 Logi or | 1 Smith 2000 Drobit | 1 Smith 2000 LogDr | a 1 Smith 2000 \\/ |
| Model Type [for filename] | String         | Gamma             | l naistic            | l oal oaistic        | Prohit              | I ogProbit         | Weibull            |
| BMR Info [for filename]   | String         | 10Pct             | 10Pct                | 10Pct                | 10Pct               | 10Pct              | 10Pct              |
| Animal ID                 | - Ching        |                   |                      |                      |                     |                    |                    |
| Dose                      | String         | Dose              | Dose                 | Dose                 | Dose                | Dose               | Dose               |
| # Subjects in Dose Group  | String         | NumAnimals        | NumAnimals           | NumAnimals           | NumAnimals          | NumAnimals         | NumAnimals         |
| Mean                      | String         |                   |                      |                      |                     |                    |                    |
| Std. Deviation            | String         |                   |                      |                      |                     |                    |                    |
| Response                  | String         |                   |                      |                      |                     |                    |                    |
| Incidence                 | String         | Incidence         | Incidence            | Incidence            | Incidence           | Incidence          | Incidence          |
| % Positive                | String         |                   |                      |                      |                     |                    |                    |
| Distribution              | Dropdown       |                   |                      |                      |                     |                    |                    |
| Solution                  | String         |                   |                      |                      |                     |                    |                    |
| Risk Type                 | Dropdown       | Extra             | Extra                | Extra                | Extra               | Extra              | Extra              |
| BMRF                      | Real           | 0.1               | 0.1                  | 0.1                  | 0.1                 | 0.1                | 0.1                |
| Confidence Level          | Real           | 0.95              | 0.95                 | 0.95                 | 0.95                | 0.95               | 0.95               |
| BMD Calculation           | Boolean        | TRUE              | TRUE                 | TRUE                 | TRUE                | TRUE               | TRUE               |
| BIVIDE Curve, Calc.       | Boolean        | FALSE             | FALSE                | TALSE                | FALSE               | FALSE              | FALSE              |
| Restrict Slope >= 1/      | Boolean        | TDUE              |                      | IRUE                 |                     | FALSE              | TOUE               |
| Restrict Power >= 1?      | Booloan        | TRUE              |                      |                      |                     |                    | IRUE               |
| Restrict n>12             | Boolean        | FALSE             |                      |                      |                     |                    |                    |
| Degree of Polynomial      | Integer        |                   |                      |                      |                     |                    |                    |
| Restriction               | Dropdown       |                   |                      |                      |                     |                    |                    |
| Adverse Direction         | Dropdown       |                   |                      |                      |                     |                    |                    |
| BMR Type                  | Dropdown       |                   |                      |                      |                     |                    |                    |
| Constant Variance?        | Boolean        |                   |                      |                      |                     |                    |                    |
| Adverse Direction         |                |                   |                      |                      |                     |                    |                    |

#### BMDS Wizard – Adding Models to Session

| A<br>BMDS<br>Main<br>Add new<br>Gamma<br>Dichoto<br>Logistic<br>LogLogi<br>Probit | E<br>B<br>Wizard<br>models to BMDS Sess<br>mous-Hill                                                                                                    | TRUE<br>C<br>sion:       | D<br>Last modified:                   | E<br>4/4/2014        | F                                                                            | G                                                                        | H                          | - I              |
|-----------------------------------------------------------------------------------|----------------------------------------------------------------------------------------------------|--------------------------|---------------------------------------|----------------------|------------------------------------------------------------------------------|--------------------------------------------------------------------------|----------------------------|------------------|
| BMDS<br>Main<br>Add new<br>Gamma<br>Dichoto<br>Logistic<br>LogLogi:<br>Probit     | B<br>S Wizard<br>models to BMDS Sess<br>mous-Hill                                                                                                    | C<br>sion:               | D<br>Last modified:                   | E<br>4/4/2014        | F                                                                            | G                                                                        | Н                          | 1                |
| BMDS<br>Main<br>Add new<br>Gamma<br>Dichoto<br>Logistic<br>LogLogis<br>Probit     | Wizard<br>models to BMDS Sess<br>mous-Hill                                                                                                    | sion:                    | Last modified:                        | 4/4/2014             |                                                                              |                                                                          |                            |                  |
| Main<br>Add nev<br>Gamma<br>Dichotor<br>Logistic<br>LogLogis<br>Probit            | r models to BMDS Sess<br>nous-Hill                                                                                                    | sion:                    | Last modified:                        | 4/4/2014             |                                                                              |                                                                          |                            |                  |
| Add nev<br>Gamma<br>Dichotor<br>Logistic<br>LogLogis<br>Probit                    | r models to BMDS Sess<br>nous-Hill                                                                                                    | sion:                    |                                       |                      |                                                                              |                                                                          |                            |                  |
| Gamma<br>Dichoto<br>Logistic<br>LogLogis<br>Probit                                | nous-Hill                                                                                                    | ^                        |                                       |                      |                                                                              |                                                                          |                            |                  |
| Logistic<br>LogLogi:<br>Probit                                                    | tic                                                                                                    |                          |                                       |                      | Color Coding for                                                             | Model Option File                                                        | e Setup                    |                  |
|                                                                                   | MDS Wizard<br>ain<br>d new models to BMDS Session<br>amma<br>ichotomous-Hill<br>ogistic<br>oglogistic<br>robit<br>oglogistic<br>robit<br>veibull<br>luttistage 3<br>luttistage 3<br>luttistage 2<br>uantallinear<br>iternative: LogProbit EgDose<br>Iternative: LogProbit EgDose<br>Iternative: Probit-BgResponse<br>Iternative: Weibull-BgDose<br>Iternative: Weibull-BgDose<br>Iternative: Weibull-BgDose<br>Iternative: Weibull-BgDose<br>Iternative: Weibull-BgDose<br>Iternative: Multistage-BgDose<br>IDS Model Option Setups:<br>Parameter<br>IDS Option Filename<br>Sti<br>IR Info [for filename]<br>Sti<br>IR Info [for filename]<br>Sti |                          | Add Model &<br>Load Model<br>Defaults | Used<br>(not         | d for naming BMDS inp<br>a BMDS input)                                       | outs and outputs                                                         |                            |                  |
| LogProb<br>Weibull<br>Multista                                                    | it<br>ge 3                                                                                                    |                          |                                       | Inpu                 | t cell for selected mode                                                     | el                                                                       |                            |                  |
| Quantal<br>Alternat                                                               | ge 2<br>Linear<br>ve: Gamma-BgDose                                                                                                    |                          | Char All                              | Don'<br>emp          | t edit this value for the<br>ty or with fixed value.                         | selected model; requi                                                    | red to be                  |                  |
| Alternati<br>Alternati<br>Alternat<br>Alternat                                    | ve: Logistic-BgResponse<br>ve: LogProbit_BgDose<br>ve: Probit-BgResponse<br>ve: Weibull-BgDose                                                                                                    |                          | Models                                | In th<br>want<br>com | e default case ("Defau<br>t to manually assign, ty<br>ma, then the value (ex | lt,") values are auto-as<br>pe "Specified" or "Initi<br>. "Specified,1") | signed. If you<br>alized", |                  |
| BMDS N                                                                            | odel Option Setups:                                                                                                    | <b>T</b>                 |                                       |                      |                                                                              |                                                                          |                            |                  |
|                                                                                   | Parameter                                                                                                    | Type<br>and/or<br>Format | Gamma                                 | Logistic             | LogLogistic                                                                  | Probit                                                                   | LogProbit                  | Weibull          |
| BMDS O                                                                            | ption Filename                                                                                                    | String                   | 1-Smith_2000Gamm                      | 1-Smith_2000Logisti  | 1-Smith_2000LogLog                                                           | 1-Smith_2000Probit-                                                      | 1-Smith_2000LogPro         | 1-Smith_2000Weib |
| Model Ty                                                                          | pe [for filename]                                                                                                    | String                   | Gamma                                 | Logistic             | LogLogistic                                                                  | Probit                                                                   | LogProbit                  | Weibull          |
| BMR Info                                                                          | [for filename]                                                                                                    | String                   | 10Pct                                 | 10Pct                | 10Pct                                                                        | 10Pct                                                                    | 10Pct                      | 10Pct            |
| Animal I                                                                          | )                                                                                                    | 01.1                     |                                       |                      |                                                                              |                                                                          |                            |                  |
| Dose                                                                              |                                                                                                    | String                   | Dose                                  | Dose                 | Dose                                                                         | Dose                                                                     | Dose                       | Dose             |
| # Subjec                                                                          | is in Dose Group                                                                                                    | String                   | NumAnimals                            | NumAnimals           | NumAnimals                                                                   | NumAnimals                                                               | NumAnimals                 | NumAnimals       |
| Std. Davi                                                                         | ation                                                                                                    | String                   |                                       |                      |                                                                              |                                                                          |                            |                  |
| Respons                                                                           |                                                                                                    | String                   |                                       |                      |                                                                              |                                                                          |                            |                  |
| Incidence                                                                         | 5<br>N                                                                                                    | String                   | Incidence                             | Incidence            | Incidence                                                                    | Incidence                                                                | Incidence                  | Incidence        |
| % Positi                                                                          | /e                                                                                                    | String                   |                                       |                      |                                                                              |                                                                          |                            | inelacitee       |
| Distributi                                                                        |                                                                                                    | Drondown                 |                                       |                      |                                                                              |                                                                          |                            |                  |

**\$EPA** 

#### BMDS Wizard – AutoRunning BMDS

| HOME INSER               | PAGE L    | AYOUT.    | FORMULA       | S DATA            | REVIEW      | VIEW            | ADD-INS   |       |   |   | Davis, Aller | n - |
|--------------------------|-----------|-----------|---------------|-------------------|-------------|-----------------|-----------|-------|---|---|--------------|-----|
| • : ×                    | √ fx      | TRUE      |               |                   |             |                 |           |       |   |   |              |     |
| В                        |           | С         |               | D                 |             | E               | F         |       | G | Н | I.           |     |
| BMDS Wizar               | d         |           |               |                   |             |                 |           |       |   |   |              |     |
| Main                     |           |           | Last m        | odified:          | 4/4/2014    | 4               |           |       |   |   |              |     |
| Control Panel:           |           |           |               |                   |             |                 |           |       |   |   |              |     |
| 1) Setup<br>Instructions | 2)<br>Se  | Build     | 3) Rui<br>in  | n Session<br>BMDS | 4) li<br>Re | mport<br>esults | AUTOR     | UN    |   |   |              |     |
| Study and Modeli         | g Inputs: |           |               |                   |             |                 |           |       |   |   |              |     |
| BMDS Model Vers          | on:       | BMDS 2    | .4            |                   |             |                 |           |       |   |   |              |     |
| BMDS Installation        | Directory | C:\USEF   | PA\BMDS24     | 40\               |             |                 | Select Fo | lder  |   |   |              |     |
| Output File Direct       | ry:       | C:\Users  | \adavis10\E   | BMDS240\D         | ata\clu_in\ |                 | Select Fo | older |   |   |              |     |
| BMD ID Number:           |           | 1         |               |                   |             |                 |           |       |   |   |              |     |
| Study & Year:            |           | Smith_2   | 000           |                   |             |                 |           |       |   |   |              |     |
| Endpoint Descript        | on:       |           |               |                   |             |                 |           |       |   |   |              |     |
| Dose Units:              |           |           |               |                   |             |                 |           |       |   |   |              |     |
| BMD or BMC Calc          | lated?    |           |               |                   |             |                 |           |       |   |   |              |     |
| Select Dataset Ty        | e:        | Dichoton  | nous          |                   |             |                 |           |       |   |   |              |     |
| Enter Study Data:        |           | Click her | re to enter o | data              |             |                 |           |       |   |   |              |     |
|                          |           |           |               |                   |             |                 | _         |       |   |   |              |     |

#### EPA **BMDS Wizard – Results** Gù □ = XII 🔚 ち・ ご・ dichotmous\_example.xlsm - Excel $\sim$ Davis, Allen 👻 🔍 FILE HOME INSERT PAGE LAYOUT FORMULAS DATA REVIEW VIEW ADD-INS B9 -- 1 $\times$ $\checkmark$ fx 1-Smith 2000--Gamma-10Pct-4d.out v A В С D Е F K N R Т U Υ \* 1 **BMDS** Wizard 2 Import Clear View Output Results Results Images 4 **BMDS Results** Back to Main 5 6 7 **Results Table** View Output Scaled File Model Type Paramete BMD / Residual for Risk Restricted p-value BMRF BMD BMDI AIC **OUT File Name** (comment Hit Туре BMDL Dose Group Model Test 4 Update includes graph) near BMP Bound? --------8 Ŧ 9 1-Smith 2000--Gamma-10Pct-4d.ou View Output Extra TRUE 131 0.498 0.421 FALSE Gamma 0.1 73.2 1.80 181.64 10 1-Smith 2000--Logistic-10Pct-4d.outView Output FALSE Logistic Extra 0.1 TRUE 130 107 1.22 0.885 179.44 0.053 11 1-Smith 2000--LogLogistic-10Pct-4d View Output LogLogistic Extra 0.1 TRUE 153 86.1 1.78 0.335 182.11 0.685 FALSE 12 1-Smith 2000--Probit-10Pct-4d.out View Output Probit Extra 0.1 TRUE 121 100 1.20 0.953 179.29 0.012 FALSE 13 1-Smith 2000--LogProbit-10Pct-4d.dView Output Extra FALSE 157 86.1 1.82 0.242 182.54 FALSE LogProbit 0.1 0.819 14 1-Smith 2000--Weibull-10Pct-4d.out View Output Weibull Extra 0.1 TRUE 125 71.8 1.74 0.720 181.32 0.249 FALSE 15 1-Smith 2000--Multi2-10Pct-4d.out View Output TRUE 118 63.4 1.86 0.857 181.22 FALSE Multistage 2° Extra 0.1 0.104 16 1-Smith 2000--Quantal-10Pct-4d.outView Output Quantal-Linear Extra 0.1 TRUE 49.1 39.6 1.24 0.0383 186.25 -1 48 FALSE 17 18 19 20 21 22 23 24 25 26 27 28 29 30 31 32 Main Data Results **Quick Start Guide** $(\mathbf{+})$ -1 Startup Report Logic E 🔳 Þ

READY

106

-+ 100%

I

#### €PA **BMDS Wizard – Results** Gù □ = 🕅 🗖 5- edichotmous\_example.xlsm - Excel ? 🗹 – 🗆 🗙 Davis, Allen 👻 🔍 FILE HOME INSERT PAGE LAYOUT FORMULAS DATA REVIEW VIEW ADD-INS B9 - $\times$ $\checkmark$ fx 1-Smith 2000--Gamma-10Pct-4d.out A В С D Е F K N R Т U Υ . 1 **BMDS Wizard** 2 Import Clear View Output Results Results Images 4 **BMDS Results** Back to Main 5 6 7 **Results Table** View Output Scaled File Model Type Paramete Risk Restricted BMD Residual for p-value **OUT File Name** (comment Update includes graph) Gamma Muth-Hit Model, with 8M R. of 10%. Entra Risk for the 8M Claud 0.95 Lower Countering Limit for the 8M CL -8 1 Gamma Mutt-Hit 9 1-Smith 2000--Gamma-10Pct-4d.ou View Output E Gamma 10 1-Smith 2000--Logistic-10Pct-4d.outView Output E Logistic F 11 1-Smith 2000--LogLogistic-10Pct-4d View Output LogLogistic 12 1-Smith 2000--Probit-10Pct-4d.out View Output Probit F 1-Smith 2000--LogProbit-10Pct-4d.qView Output ∎₿ 13 EEE LogProbit 14 1-Smith 2000--Weibull-10Pct-4d.out View Output Weibull 15 1-Smith 2000--Multi2-10Pct-4d.out View Output Multistage 2° 16 1-Smith 2000--Quantal-10Pct-4d.out View Output Quantal-Linear E 17 8.6 Fraction Affected 18 19 20 21 0.4 22 23 24 25 82 26 27 28 29 30 BMDL 8 M D 31 100 700 3 LED. 500 600 32 Main Data Results -1 Startup Report Logic 11:17 04/12 2013 READY 100% \*\*\* Ш ÷

#### EPA **BMDS Wizard – Results** à □ ≠ 🕅 🔒 S- C-? 🖬 – 🗖 🗙 dichotmous\_example.xlsm - Excel Davis, Allen 👻 🔍 FILE HOME INSERT PAGE LAYOUT FORMULAS DATA REVIEW VIEW ADD-INS B9 Ŧ 1 $\times$ fx 1-Smith 2000--Gamma-10Pct-4d.out K N В С D Е F R Т U Y Α J 1 . 1 **BMDS** Wizard 2 3 Import Clear View Output Results Results Images 4 **BMDS Results** Back to Main 5 6 7 **Results Table** View Output Scaled File Model Type Paramete Residual for Risk BMD / p-value Restricted AIC **OUT File Name** (comment BMRF BMD BMDI Hit Model BMDL Test 4 Dose Group Туре Update includes graph) Bound? near BMP 8 Show BMDS Output 9 1-Smith 2000--Gamma-10 1-Smith 2000--Logistic-Close ٠ 1-Smith\_2000--LogLogis 11 -----12 1-Smith 2000--Probit-10 Gamma Mutti - Ht Model , with BMR of 10% Extra Risk for the BMD and 0.95 Lower Confidence Limit for the BMD L Gamma Model. (Version: 2.16; Date: 2/28/2013) Input Data File: C:/Usepa/BMDS240/Data/Training/l-Smith\_2000-Liver\_hyper-Gamma-10Pc 13 1-Smith 2000--LogProbi Gamma Mutt-Ht Gnuplot Plotting File: C:/Usepa/BMDS240/Data/Training/1-Smith 2000-Liver hyper-Gam Fri Apr 12 11:17:50 2013 14 1-Smith 2000--Weibull-15 1-Smith 2000--Multi2-10 0.8 BMDS Model Run 16 1-Smith 2000--Quantal 17 The form of the probability function is: 0.6 18 P[response]= background+(1-background)\*CumGamma[slope\*dose,power], 19 where CumGamma(.) is the cummulative Gamma distribution function 20 0.4 21 Dependent variable = Incidence 22 Independent variable = Dose 02 Power parameter is restricted as power >=1 23 24 Total number of observations = 4 Total number of records with missing values = 0 25 Maximum number of iterations = 500 BMD Relative Function Convergence has been set to: 1e-008 26 100 200 300 400 500 600 Parameter Convergence has been set to: le-008 27 dose 1117 04/12 2013 28 29 Default Initial (and Specified) Parameter Values Background = 0.0769231 30 Slope = 0.00762432 31 4 32 Main Data Results Ð -d Startup Report Logic Quick Start Guide ۱Þ. READY 100%
| .E           | HON      | C IN          | isert f           | PAGE LAYOL        | JT FORMUL                                        | AS DAT                     | dicho<br>A REVIEW    | tmous_exampl       | e.xlsm - Excel                  |                                      |                                          |                                 | ? 📧 —<br>Davis, All | len - 🎴    |
|--------------|----------|---------------|-------------------|-------------------|--------------------------------------------------|----------------------------|----------------------|--------------------|---------------------------------|--------------------------------------|------------------------------------------|---------------------------------|---------------------|------------|
| ŀ            | K I      | r : D         | × ✓               | ∫ <sub>∞</sub> Vi | iew Output                                       | Y                          | 7                    | AA                 | AB                              | AC                                   | AD                                       | AF                              | AF                  | ×          |
| lear<br>sult | ts       |               |                   | View C<br>Ima     | Output<br>ges                                    |                            | Recal<br>Recomm      | culate<br>endation | Basis for<br>Model<br>Selection |                                      |                                          |                                 |                     | Cre<br>Rer |
| вм           | IDL<br>T | BMD /<br>BMDL | p₋value<br>Test 4 | AIC               | Scaled<br>Residual for<br>Dose Group<br>near BMP | Parameter<br>Hit<br>Bound? | Parameter<br>Summary | Model<br>Warnings  | BMDS<br>Wizard Bin<br>Placement | BMDS<br>Wizard<br>Recommen<br>dation | BMDS<br>Wizard<br>Recommen<br>dation Not | Include in<br>Summary<br>Table? | User Notes          |            |
|              | 73.2     | 1.80          | 0.498             | 181.64            | 0.421                                            | FALSE                      | P[response]=         | None               | Viable                          | Alternate                            |                                          | Include                         |                     |            |
|              | 86.1     | 1.22          | 0.335             | 179.44            | 0.053                                            | FALSE                      | P[response]          | None               | Viable                          | Alternate                            |                                          | Include                         |                     |            |
|              | 100      | 1.20          | 0.953             | 179.29            | 0.012                                            | FALSE                      | P[response]          | None               | Viable                          | Recommende                           | Lowest AIC                               | Include                         |                     |            |
|              | 86.1     | 1.82          | 0.242             | 182.54            | 0.819                                            | FALSE                      | P[response]          | None               | Viable                          | Alternate                            |                                          | Include                         |                     |            |
|              | 71.8     | 1.74          | 0.720             | 181.32            | 0.249                                            | FALSE                      | P[response]          | None               | Viable                          | Alternate                            |                                          | Include                         |                     | - 1        |
|              | 30.6     | 1.86          | 0.0383            | 181.22            | 0.104                                            | FALSE                      | P[response]          | None               | Viable                          | Alternate                            | Lowest BIVIDL                            | Include                         |                     | -          |
|              |          |               |                   |                   |                                                  |                            |                      |                    |                                 |                                      |                                          |                                 |                     |            |

## **\$EPA**

### **BMDS Wizard – Logic**

| <b>5</b> • ♂ • 🛱 🗋 =                         |                     |                 | dichotmo   | us_example.xlsm - E    | xcel                     |                                                      |
|----------------------------------------------|---------------------|-----------------|------------|------------------------|--------------------------|------------------------------------------------------|
| HOME INSERT PAGE LAYOUT                      | FORMULA:            | S DATA          | REVIEW     | VIEW ADD-INS           | <b>i</b>                 | Davis, Allen                                         |
| ▼ : × ✓ f <sub>x</sub>                       |                     |                 |            |                        |                          |                                                      |
| В                                            | С                   | D               | E          | F                      | G                        | Н                                                    |
|                                              |                     |                 | _          |                        |                          |                                                      |
| BMDS Wizard                                  |                     |                 |            |                        |                          |                                                      |
| Model Recommendation Decision Logi           | ic                  |                 |            |                        |                          |                                                      |
| BMDL range doomed "sufficiently close        | o" to uso lo        |                 |            |                        |                          |                                                      |
| instead of lowest BMDL in viable mod         | e to use to<br>els: | WestAIC         | 3          |                        |                          |                                                      |
|                                              |                     |                 |            | 1                      |                          |                                                      |
| Model Recommendation/Bin Placeme             | nt Logic            | T (0.10         | rr.        |                        |                          |                                                      |
|                                              |                     | Dichot-         | Π          | Test Threshold         | Bin Placement if         |                                                      |
| Test Description                             | Dichot-<br>omous    | omous<br>Cancer | Continuous | (where<br>appropriate) | Test is True             | Notes to Show                                        |
| BMD is not calculated                        | on                  | on              | on         | N/A                    | Unusable Bin             | BMD not calculated                                   |
| BMDL is not calculated                       | on                  | on              | on         | N/A                    | Unusable Bin             | BMDL not calculated                                  |
| BMDU is not calculated                       | off                 | off             | off        | N/A                    | Unusable Bin             | BMDU not calculated                                  |
| AIC is not calculated                        | on                  | on              | on         | N/A                    | Unusable Bin             | AIC not calculated                                   |
| VVrong variance model                        | off                 | off             | on         | 0.1                    | Unusable Bin             | Vvrong variance model (Test 2 p-value < 0.1)         |
| Variance modeled poorly                      | σπ                  | 011             | on         | 0.1                    | Questionable Bin         | Variances not well modeled (Test 3 p-value < 0.1)    |
| Goodness of fit p-test                       | on                  | off             | on         | 0.1                    | Questionable Bin         | Goodness of fit p-value < 0.1                        |
| Goodness of fit p-test (cancer)              | σπ                  | on              | οπ         | 0.05                   | Questionable Bin         | Goodness of fit p-value < 0.05                       |
| Ratio of BIVID/BIVIDL (serious)              | on                  | on              | on         | 20                     | Questionable Bin         | BMD/BMDL ratio > 20                                  |
| Ratio of BIVID/BIVIDL (caution)              | on                  | on              | on         | 5                      | No Bin Change (vvarning) | BIND/BINDL ratio > 5                                 |
| Abs(Residual of Interest) too large          | on                  | on              | on         | 2                      | Questionable Bin         | [Residual of Interest] > 2                           |
| BiviDS wodel warnings                        | on                  | on              | on         | N/A                    | No Bin Change (Warning)  | DNDS output file included warning                    |
| BIVID nigher than nighest dose               | on                  | on              | on         | 1                      | No Bin Change (Warning)  | DND higher than maximum dose                         |
| BNDL higher than highest dose                | on                  | on              | on         | 2                      | No Bin Change (Warning)  | DMDL nigher than maximum dose                        |
| BIVID lower than lowest dose (warning)       | on                  | on              | on         | 3                      | No Bin Change (Warning)  | DIVID 3X lower than lowest non-zero dose             |
| BMD lower than lowest dose (warning)         | on                  | on              | on         | 3                      | Questionship Pin         | PMD 10x lower than lowest non-zero dose              |
| BMDL lower than lowest dose (serious)        | OII                 | 011             | 011        | 10                     | Questionable Din         | PMDL 10x lower than lowest non-zero dose             |
| Abc/Pasidual at control) too large           | 011                 | 011             | 011        | 10                     | No Bin Change (Mersing)  | Dividual at controll > 2                             |
| Aus(Residual at control) too large           | off                 | off             | on         | 15                     | No Bin Change (Warning)  | Medeled control recording at day bit 51 petrol rec   |
| Door control doco etd. dou                   | 011                 | 011             | 011        | 1.0                    | Questionable Rin         | d f =0, acturated model (Geodpage of ft test connect |
| Poor control dose std. dev.                  | 00                  |                 |            |                        |                          | TO LEV SALUATED HOUSE ICTODUCESS OF ILLEST CANNOL    |
| Poor control dose std. dev.<br>d.f. equals 0 | on                  | on              | UII        |                        | adoutenable Bin          |                                                      |
| Poor control dose std. dev.<br>d.f. equals 0 | on                  | on              | UII        |                        |                          |                                                      |

### EPA **BMDS Wizard – Results** 5-0-Ġ D ≠ XII dichotmous\_example.xlsm - Excel ? 🗖 – 🗆 🗙 Davis, Allen 👻 🔍 FILE HOME INSERT PAGE LAYOUT FORMULAS DATA REVIEW VIEW ADD-INS AE12 Ŧ 1 $\times$ $\checkmark$ fx Include v R U Υ AA AB AC AD AE AF K Ν Ζ AI 🔺 1 Basis for 2 Clear View Output Recalculate Cre Model 3 Recommendation lesults Images Rep Selection 4 5 6 7 Scaled BMDS BMDS Parameter BMDS Include in Parameter Model BMD / p-value Residual for Wizard Wizard AIC BMDL Wizard Bin Summary User Notes Hit BMDL Test 4 Dose Group Summary Warnings Recommen Recommen near BMP Bound? Placement Table? dation dation Not-Ŧ -Ŧ -8 Ŧ 9 1.80 0.498 0.421 FALSE 73.2 181.64 P[response]=None Viable Alternate Include 10 107 1.22 0.885 179.44 0.053 FALSE P[response] None Viable Alternate Include 11 86.1 1.78 0.335 182.11 0.685 FALSE P[response] Viable Alternate Include None 12 100 1.20 0.953 179.29 0.012 FALSE Viable P[response] None Recommende Lowest AIC Include $\mathbf{T}$ 13 86.1 0.242 182.54 FALSE Select 1.82 0.819 Viable P[response] None Alternate ection actude 14 1.74 0.720 181.32 0.249 FALSE Viable 71.8 P[response] None Alternate Don't Include elected model 15 P[response] None 63.4 1.86 0.857 181.22 0.104 FALSE Viable Alternate Lowest BMDL Incl "Include": print in 16 39.6 1.24 0.0383 186.25 -1.48 FALSE P[response] None Questionable Questionable Goodness of f Incl summary table 17 "Don't Include": don't 18 print in summary table 19 20 21 22 23 24 25 26 27 28 29 30 31 32 Main Data Results Ð -1 Startup Report Logic **Quick Start Guide** E 🔳 E F I READY + 100%

# **€ EPA**

### **BMDS Wizard – Automatic Report Generation**

|     | <b>5</b> · C · Q · - =       |                              | dichotmous_example      | .xlsm - Excel                   |     | ? 🖪 – 🗖 🔿        |
|-----|------------------------------|------------------------------|-------------------------|---------------------------------|-----|------------------|
| ILE | HOME INSERT PAGE LA          | YOUT FORMULAS DA             | TA REVIEW VIEW A        | ADD-INS                         |     | Davis, Allen 👻 🔎 |
| nti | WPD T : X I f                | C:\LIcors\adavis10\BMDS      | 240\Data\clu_in         |                                 |     |                  |
|     |                              | C. (05015 (808VISTO (BIVIDS) |                         |                                 |     |                  |
| A   | АВ                           | С                            | D                       | E F G H                         | J   | 1                |
|     | BMDS Wizard                  | Drint Word Donort            |                         |                                 |     |                  |
|     | Summary Report               |                              |                         | Back to Results                 |     |                  |
|     |                              |                              |                         |                                 |     |                  |
|     |                              |                              |                         |                                 |     |                  |
|     | Output Options               | 70.15                        | 1                       |                                 |     |                  |
|     | Print BMDS Summary Table     | IRUE                         | -                       |                                 |     |                  |
|     | Show Report Being Created    | FALSE                        |                         |                                 |     |                  |
|     | BMDS Reporting               | Print BMDS Figure            | Print BMDS Output File  |                                 |     |                  |
|     | Print Selected Model         | TRUE                         | TRUE                    |                                 |     |                  |
|     | Print Included Model         | FALSE                        | FALSE                   |                                 |     |                  |
|     | Template Location            |                              |                         |                                 |     |                  |
|     | Template Directory           |                              |                         | Select MS Word                  |     |                  |
|     | Template Filename            |                              |                         | Template                        |     |                  |
|     |                              |                              |                         |                                 |     |                  |
|     | Output Word Report Location  |                              |                         |                                 |     |                  |
|     | Report Output Directory      | C:\Users\adavis10\BMDS24     | 0\Data\clu_in           |                                 |     |                  |
|     | Report Filename              |                              |                         | Select/Create<br>MS Word Output |     |                  |
|     | (no extension)               | 1-Smith_2000-                |                         | File                            |     |                  |
|     | Report Extension             | docx                         |                         |                                 |     |                  |
|     | RMDS Figure Settings         |                              |                         |                                 |     |                  |
|     | Figure Width in Report (in)  | 5.69                         | ]                       |                                 |     |                  |
|     | rigure widdr in Report (iii) | 5.00                         | -                       |                                 |     |                  |
|     | Figure Height in Report (in) | 3                            |                         |                                 |     |                  |
| (   | ▶ Startup Main Da            | ta Results Report            | Logic Quick Start Guide | $\oplus$                        | E 4 | •                |

## **€PA**

### BMDS Wizard – EPA Formated Report in Microsoft Word

### BMDS WIZARD REPORT

### 1.1. BMDS Summary of Liver\_hyper (Smith\_2000)

### Table 1. Model predictions for Liver\_hyper (Smith\_2000)

| Model <sup>a</sup>              | Goodne           | ess of fit | BMD <sub>10Fct</sub> | BMDL <sub>10Fct</sub> | Basis for model selection |
|---------------------------------|------------------|------------|----------------------|-----------------------|---------------------------|
|                                 | p-value AIC      |            | (ppm)                | (ppm)                 |                           |
| Gamma                           | 0.498            | 181.64     | 131                  | 73.2                  |                           |
| Dichotomous-Hill<br>LogLogistic | 0.335            | 182.11     | 153                  | 86.1                  |                           |
| Logistic                        | 0.885            | 179.44     | 130                  | 107                   |                           |
| Probit                          | 0.953            | 179.29     | 121                  | 100                   |                           |
| LogProbit                       | 0.242            | 182.54     | 157                  | 86.1                  |                           |
| Weibull                         | 0.720            | 181.32     | 125                  | 71.8                  |                           |
| Quantal-Linear                  | 0.0383           | 186.25     | 49.1                 | 39.6                  |                           |
| Multistage 3°                   | N/A <sup>b</sup> | 183.19     | 113                  | 57.4                  |                           |

\*Selected model in bold; scaled residuals for selected model for doses 0, 100, 300, and 600 ppm were -0.178, 0.012, 0.218, and -0.133, respectively.

<sup>b</sup> No available degrees of freedom to calculate a goodness of fit value.

### Data from Smith\_2000

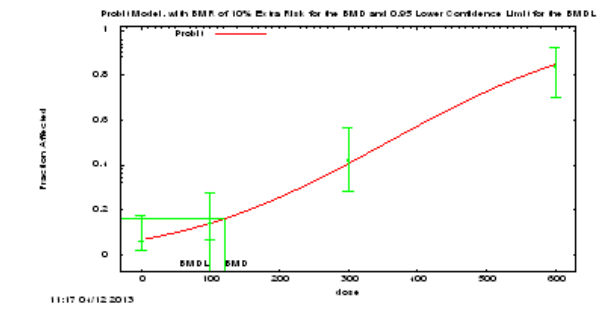

Figure 1. Plot of incidence rate by dose, with fitted curve for selected model; dose shown in ppm.

### BMDS WIZARD REPORT

### Probit Model. (Version: 3.3; Date: 2/28/2013)

The form of the probability function is: P[response] = CumNorm(Intercept+Slope\*Dose), where CumNorm(.) is the cumulative normal distribution function Slope parameter is not restricted

### Benchmark Dose Computation.

BMR = 10% Extra risk BMD = 120.676 BMDL at the 95% confidence level = 100.297

### Parameter Estimates

| Variable   | Estimate    | Default Initial<br>Parameter Values |
|------------|-------------|-------------------------------------|
| background | n/a         | 0                                   |
| intercept  | -1.5041E+00 | -1.5040E+00                         |
| slope      | 0.00421127  | 0.0041856                           |

### + Analysis of Deviance Table

| Model            | Log(likelihoo<br>d) | # Param's | Deviance  | Test d.f. | p-value |
|------------------|---------------------|-----------|-----------|-----------|---------|
| Full model       | -87.5946            | 4         |           |           |         |
| Fitted model     | -87.6435            | 2         | 0.0976206 | 2         | 0.9524  |
| Reduced<br>model | -131.248            | 1         | 87.3071   | 3         | <.0001  |

AIC: = 179.287

### Goodness of Fit Table

| Dose | Est. Prob. | Expected | Observed | Size | Scaled Resid |
|------|------------|----------|----------|------|--------------|
| 0    | 0.0663     | 3.314    | 3        | 50   | -0.178       |
| 100  | 0.1394     | 6.971    | 7        | 50   | 0.012        |
| 300  | 0.4049     | 20.244   | 21       | 50   | 0.218        |
| 600  | 0.8468     | 42.338   | 42       | 50   | -0.133       |

 $Chi^{2} = 0.1$  d.f = 2 P-value = 0.9526

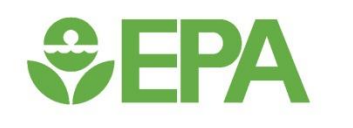

### Dichotomous Data – Exercise #2

## **Set EPA**

### **Dichotomous Exercise #2**

- Open the default Wizard Template named "BMDS Wizarddichotomous.xlsm"
- Save as "Exercise\_2.xlsm" (i.e., as a Macro Enabled Excel workbook)
- Select BMDS Installation Directory
- Select Output file directory (usually same directory as where you saved the Wizard template)
- Fill in Study & Year as "Exercise\_2"
- Can fill out remaining Study and Modeling Inputs, but its not necessary for this exercise

### **Dichotomous Exercise #2**

• On Data worksheet tab, enter the following dose-response data:

| Dose-Response Da          | ata Inputs |           |            |
|---------------------------|------------|-----------|------------|
| Column Name in<br>BMDS    | Dose       | Incidence | NumAnimals |
| Column Type<br>Assignment | Dose       | Incidence | NumAnimals |
| Dose Group 1              | 0          | 0         | 100        |
| Dose Group 2              | 50         | 5         | 100        |
| Dose Group 3              | 100        | 30        | 100        |
| Dose Group 4              | 150        | 65        | 100        |
| Dose Group 5              | 200        | 90        | 100        |

• On Main worksheet tab, click "AUTORUN"

**SEPA**

- **Results will automatically import to Results worksheet tab**
- Which model would you pick, and why?

## 

### **Dichotomous Exercise #2**

|   | $\bullet$ : $\times$ $\checkmark$ $f_x$ | View Output                   |                                                |                   |      |                     |            |                 |               |                   |        |                                                  |                         |
|---|-----------------------------------------|-------------------------------|------------------------------------------------|-------------------|------|---------------------|------------|-----------------|---------------|-------------------|--------|--------------------------------------------------|-------------------------|
| A | В                                       | С                             | D                                              | E                 | F    | 1                   | J          | K               | Ν             | R                 | Т      | U                                                | Y                       |
|   | BMDS Wizard                             |                               |                                                |                   |      |                     |            |                 |               | 1                 |        |                                                  |                         |
|   |                                         |                               |                                                |                   |      | Import<br>Result    | t (<br>s R | Clear<br>esults |               |                   | View C | Dutput                                           |                         |
|   | BMDS Results                            |                               | Back to Main                                   |                   |      | Result              | 3 1        | esuits          |               | L                 | inita  | ges                                              |                         |
|   |                                         |                               |                                                |                   |      |                     |            |                 |               |                   |        |                                                  |                         |
|   | OUT File Name                           | View Output<br>File<br>Update | Model Type<br>(comment<br>includes graph)<br>▼ | Risk<br>Type<br>▼ | BMRF | Restricted<br>Model | BMD        | BMDL            | BMD /<br>BMDL | p-value<br>Test 4 | AIC    | Scaled<br>Residual for<br>Dose Group<br>near BMP | Paramet<br>Hit<br>Bound |
|   | Exercise_2Gamma-10Pct-5d.out            | View Output                   | Gamma                                          | Extra             | 0.1  | TRUE                | 66.0       | 57.6            | 1.15          | 0.745             | 361.61 | 0.632                                            | FALSE                   |
|   | Exercise_2Logistic-10Pct-5d.out         | View Output                   | Logistic                                       | Extra             | 0.1  | TRUE                | 69.6       | 61.2            | 1.14          | 0.484             | 363.96 | -0.416                                           | FALSE                   |
|   | Exercise_2LogLogistic-10Pct-5d.c        | View Output                   | LogLogistic                                    | Extra             | 0.1  | TRUE                | 68.2       | 59.8            | 1.14          | 0.454             | 362.98 | 0.920                                            | FALSE                   |
| Ŀ | Exercise_2Probit-10Pct-5d.out           | View Output                   | Probit                                         | Extra             | 0.1  | TRUE                | 66.9       | 58.3            | 1.15          | 0.759             | 362.06 | -0.272                                           | FALSE                   |
| ŀ | Exercise_2LogProbit-10Pct-5d.ou         | t <u>View Output</u>          | LogProbit                                      | Extra             | 0.1  | FALSE               | 66.1       | 58.7            | 1.13          | 0.265             | 364.27 | 1.16                                             | FALSE                   |
| ŀ | Exercise_2Weibull-10Pct-5d.out          | View Output                   | Weibull                                        | Extra             | 0.1  | TRUE                | 64.2       | 55.2            | 1.16          | 0.999             | 360.40 | -0.087                                           | FALSE                   |
| ŀ | Exercise_2Multi2-10Pct-5d.out           | View Output                   | Multistage 2°                                  | Extra             | 0.1  | TRUE                | 48.0       | 44.1            | 1.09          | 0.0855            | 367.74 | -1.8/                                            | IRUE                    |
| Ľ | Exercise_2Quantal-10Pct-5d.out          | View Output                   | Quantal-Linear                                 | Extra             | 0.1  | TRUE                | 17.7       | 15.6            | 1.13          | U                 | 423.59 | -4.75                                            | FALSE                   |
|   |                                         |                               |                                                |                   |      |                     |            |                 |               |                   |        |                                                  |                         |
|   |                                         |                               |                                                |                   |      |                     |            |                 |               |                   |        |                                                  |                         |
|   |                                         |                               |                                                |                   |      |                     |            |                 |               |                   |        |                                                  |                         |
|   |                                         |                               |                                                |                   |      |                     |            |                 |               |                   |        |                                                  |                         |
|   |                                         |                               |                                                |                   |      |                     |            |                 |               |                   |        |                                                  |                         |
|   |                                         |                               |                                                |                   |      |                     |            |                 |               |                   |        |                                                  |                         |
|   |                                         |                               |                                                |                   |      |                     |            |                 |               |                   |        |                                                  |                         |
|   |                                         |                               |                                                |                   |      |                     |            |                 |               |                   |        |                                                  |                         |
|   |                                         |                               |                                                |                   |      |                     |            |                 |               |                   |        |                                                  |                         |
|   |                                         |                               |                                                |                   |      |                     |            |                 |               |                   |        |                                                  |                         |
|   |                                         |                               |                                                |                   |      |                     |            |                 |               |                   |        |                                                  |                         |